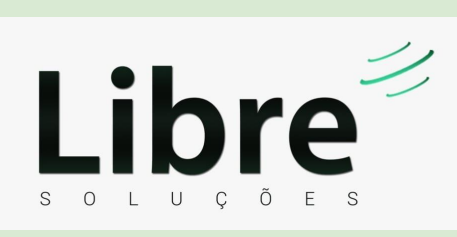

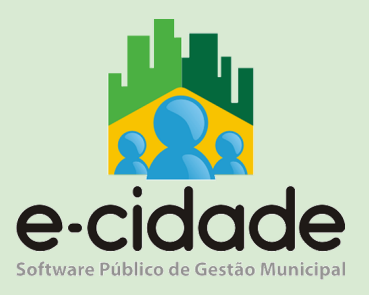

# MANUAL DO USUÁRIO

**"Patrimônio"** 

Elaborado por: Henrique Souza

Em: 28/06/2021

## CONTEXTUALIZAÇÃO

O controle patrimonial dos bens da administração pública, bens públicos, são os móveis e imóveis, tangíveis e intangíveis, de que a administração pública, de forma direta ou indireta, detenha a propriedade ou o domínio a qualquer título que lhe permita utilizar-se do bem. Este módulo gerencia os bens patrimoniais através de rotinas simples e eficazes, permitindo:

## CADASTROS

## Tipos de Baixa

Inclusão

DB:PATRIMONIAL > Patrimônio > Cadastros > Tipos de baixa > Inclusão

DB:PATRIMONIAL > Patrimônio > Cadastros > Tipos de baixa > Inclusão

| Cadastros - Tipo de Baixa     |
|-------------------------------|
| Motivo da baixa:              |
| Descrição do motivo da baixa: |
| Obrigatório Anexar Documento: |
|                               |
| Incluir Pesquisar             |

- Motivo da baixa: Código sequencial, este será criado de forma automática a partir da inclusão do novo Tipo de Baixa.
- **Descrição do motivo da baixa:** Descrição do tipo de baixa propriamente dito, ou seja, se a baixa foi motivada por venda, doação, furto, sinistro,etc.
- **Obrigatório Anexar Documento:** Se marcada, ao realizar a baixa do bem irá obrigar o anexo de um documento que justifique a baixa do bem. Ex. Tipo de baixa: furto onde poderá ser obrigatório o anexo do Boletim de Ocorrência(BO).

#### Alteração

DB:PATRIMONIAL > Patrimônio > Cadastros > Tipos de baixa > Alteração

Rotina que permite realizar a alteração da descrição do tipo de baixa assim como adicionar/remover a obrigatoriedade do anexo no momento da baixa do bem.

Exclusão

DB:PATRIMONIAL > Patrimônio > Cadastros > Tipos de baixa > Exclusão

Permite a exclusão do tipo de baixa, desde que o mesmo ainda não tenha sido utilizado para baixar de nenhum bem.

## Tipo de Aquisição

Rotina que permite a inclusão de um determinado tipo de aquisição para um melhor controle do cadastro de bens.

São exemplos de tipo de aquisição: compra, permuta, doação, inventário.

#### Inclusão

DB:PATRIMONIAL > Patrimônio > Cadastros > Tipo de Aquisição > Inclusão

| 📩 Tipo de Aquisição > Inclusão |                               |
|--------------------------------|-------------------------------|
|                                | Cadastro do Tipo de Aquisição |
|                                | Código:                       |
|                                | Descrição da Aquisição:       |
|                                | Incluir Pesquisar             |

#### Alteração

Através desta rotina é possível realizar alteração de informações incluídas para uma unidade de medida no e-cidade.

DB:PATRIMONIAL > Patrimônio > Cadastros > Tipo de Aquisição > Alteração

| Cadastro do Tipo de Aquisição |
|-------------------------------|
| Código:                       |
| Descrição da Aquisição:       |
|                               |
| Incluir Pesquisar             |
|                               |

#### Exclusão

Rotina que permite a exclusão de um determinado tipo de aquisição, desde que o mesmo não esteja vinculado a nenhum bem.

DB:PATRIMONIAL > Patrimônio > Cadastros > Tipo de Aquisição > Exclusão

## Modelo

#### Inclusão

Rotina que permite a inclusão de um determinado modelo que poderá ser utilizado no momento do cadastro do bem.

DB:PATRIMONIAL > Patrimônio > Cadastros > Modelo > Inclusão

| 📩 Modelo > Inclusão |             |                   |
|---------------------|-------------|-------------------|
|                     | Cadastro de | Modelo do Bem     |
|                     | Descrição:  |                   |
|                     |             | Incluir Pesquisar |

## Alteração

Rotina que permite a alteração da descrição de um modelo cadastrado.

DB:PATRIMONIAL > Patrimônio > Cadastros > Modelo > Alteração

#### Exclusão

Rotina que permite a exclusão de um determinado modelo, desde que o mesmo não esteja vinculado a nenhum bem.

DB:PATRIMONIAL > Patrimônio > Cadastros > Modelo > Exclusão

## Marca

#### Inclusão

Rotina que permite a inclusão de marca que poderá ser utilizada para o cadastro de um determinado bem.

DB:PATRIMONIAL > Patrimônio > Cadastros > Marca > Inclusão

| 📩 Marca > Inclusão |                                         |   |
|--------------------|-----------------------------------------|---|
|                    | Cadastro de Marcas do Bem<br>Descrição: | ] |
|                    | Incluir Pesquisar                       |   |

#### Alteração

Rotina que permite a alteração da descrição da marca.

#### Exclusão

Rotina que permite a exclusão de uma determinada marca, desde que o mesmo não esteja vinculado a nenhum bem.

DB:PATRIMONIAL > Patrimônio > Cadastros > Marca > Exclusão

## Medida

Inclusão

Rotina que permite a inclusão de medidas que poderá ser utilizada para o cadastro de um determinado bem.

DB:PATRIMONIAL > Patrimônio > Cadastros > Medidas > Inclusão

| 👫 Medidas > Inclusão |                   |
|----------------------|-------------------|
| Cadastro de          | e Medidas do Bem  |
| Descrição:           |                   |
|                      | Incluir Pesquisar |

#### Alteração

Rotina que permite a alteração da descrição das medidas.

DB:PATRIMONIAL > Patrimônio > Cadastros > Medidas > Alteração

Exclusão

Rotina que permite a exclusão de medida, desde que o mesmo não esteja vinculado a nenhum bem.

DB:PATRIMONIAL > Patrimônio > Cadastros > Medidas > Exclusão

## Convênios

#### Inclusão

Rotina que permite a inclusão de um convênio, onde o mesmo poderá ser utilizado durante a inclusão de um bem. Como pré-requisito se faz necessário que o mesmo possua um Cadastro Geral do Município(CGM).

DB:PATRIMONIAL > Patrimônio > Cadastros > Convênios > Inclusão

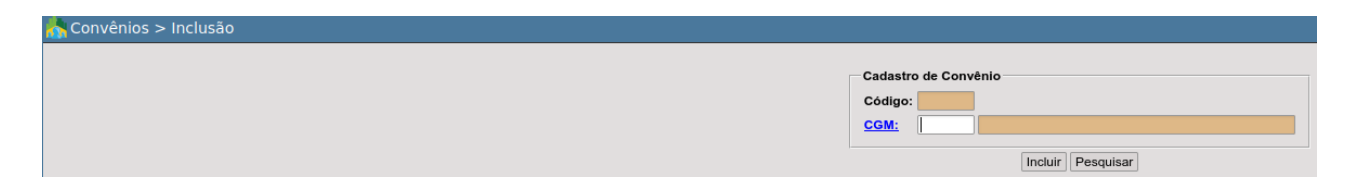

#### Alteração

Rotina que permite a alteração de um Cadastro Geral do Município(CGM) vinculado a um determinado convênio.

DB:PATRIMONIAL > Patrimônio > Cadastros > Convênios > Alteração

Exclusão

Rotina que permite a exclusão de um convênio, desde que o mesmo não esteja vinculado a nenhum bem.

DB:PATRIMONIAL > Patrimônio > Cadastros > Convênios > Exclusão

## Comissões

A administração pode definir um sistema de controle interno de seu patrimônio como mecanismo de autocontrole, ou seja, criar uma comissão avaliadora dos bens patrimoniais, seja ela de caráter emergencial ou permanente.

#### Inclusão

A inclusão de uma comissão no e-cidade consiste em incluir informações como data inicial, final e atribuir membros a comissão e definir seu determinado tipo. Esta comissão poderá ser utilizada por exemplo para realizar a abertura de um inventário onde é obrigatório designar uma comissão.

DB:PATRIMONIAL > Patrimônio > Cadastros > Comissões > Inclusão

| 💦 Comissões > Inclusão |                   |
|------------------------|-------------------|
| Comissão Membros       |                   |
|                        |                   |
|                        | Comissão          |
|                        | Sequencial:       |
|                        | Descrição:        |
|                        | Data Inicial:     |
|                        | Data Final:       |
|                        | Observação:       |
|                        |                   |
|                        |                   |
|                        |                   |
|                        |                   |
|                        | Incluir Pesquisar |
|                        |                   |

- Sequencial: Sequencial atribuída de forma automática para comissão que está sendo inclusa.
- **Descrição:** Descrição da comissão.
- Data Inicial: Data de início dos trabalhos da comissão.
- Data Final: Data final de exercício da comissão.
- **Observação:** Campo texto livre para adicionar informações adicionais como por exemplo a finalidade de se estabelecer a comissão.

A segunda aba(Membros) é destinada à inclusão dos membros que formarão a comissão.

| 🛧 Comissões > Inclusão |                               |          |                                               |                  |      |
|------------------------|-------------------------------|----------|-----------------------------------------------|------------------|------|
| Comissão Membros       |                               |          |                                               |                  |      |
|                        |                               |          |                                               |                  |      |
|                        |                               |          |                                               |                  |      |
| Men                    | mbros                         |          |                                               |                  |      |
| Con                    | missão: 1                     | 10       | COMISSÃO DE PATRIMÔNIO                        |                  |      |
| Nún                    | mero CGM:                     |          |                                               |                  |      |
| Tipo                   | o Membro:                     | Gestor 🗸 |                                               |                  |      |
| Data                   | ta de Início:                 |          | D                                             |                  |      |
| Data                   | ta de Término:                |          | D                                             |                  |      |
|                        |                               |          |                                               |                  |      |
|                        |                               |          | Incluir Novo                                  |                  |      |
|                        |                               |          | Incluir Novo<br>Membros Cadastrados           |                  |      |
|                        | Código C                      | gm       | Incluir Novo<br>Membros Cadastrados<br>Membro | Responsabilidade | Ação |
|                        | Código C                      | gm       | Incluir Novo<br>Membros Cadastrados<br>Membro | Responsabilidade | Ação |
|                        | Código C                      | gm       | Incluir Novo<br>Membros Cadastrados<br>Membro | Responsabilidade | Ação |
|                        | Código C                      | gm       | Incluir Novo<br>Membros Cadastrados<br>Membro | Responsabilidade | Ação |
|                        | Código C                      | gm       | Incluir Novo<br>Membros Cadastrados<br>Membro | Responsabilidade | Ação |
|                        | Código C                      | gm       | Incluir Novo<br>Membros Cadastrados<br>Membro | Responsabilidade | Ação |
|                        | Código C                      | gm       | Incluir Novo<br>Membros Cadastrados<br>Membro | Responsabilidade | Ação |
| Tot                    | Código C<br>tal de Registros: | gm       | Incluir Novo<br>Membros Cadastrados<br>Membro | Responsabilidade | Ação |

- Comissão: Sequencial atribuída de forma automática para a comissão.
- Número CGM: O membro a ser incluído na comissão precisa possuir Cadastro Geral do Município(CGM), caso o mesmo não possua, efetive a inclusão do mesmo.
- Tipo Membro: Poderá escolher entre: Gestor, Secundário, Suplente, Fiscal
- Data de Início: Data de início em que o membro foi designado à comissão.
- Data de Término: Data término da participação do membro na comissão

Após a inclusão do membro na comissão o mesmo será listado em "Membros Cadastrados" se for o caso com juntamente com os demais já inclusos.

| Código | Cgm  | Membro        | Responsabilidade | Ação |
|--------|------|---------------|------------------|------|
| 24     | 7301 | JUNIOR SILVA  | Gestor           | A    |
| 26     | 8164 | ALICIO JUNIOR | Secundário       | Α    |
| i      |      |               |                  |      |
| I.     |      |               |                  |      |
|        |      |               |                  |      |
|        |      |               |                  |      |
| ł      |      |               |                  |      |
|        |      |               |                  |      |
|        |      |               |                  |      |

#### Alteração

#### DB:PATRIMONIAL > Patrimônio > Cadastros > Comissões > Alteração

Rotina que permite realizar a alteração de informações como Descrição da Comissão, Data Inicial/Final, Observações e Membros. O e-cidade não permitirá a exclusão de membros, portanto para determinar que o membro não participa mais da comissão defina uma data de término para o mesmo.

#### Exclusão

DB:PATRIMONIAL > Patrimônio > Cadastros > Comissões > Exclusão Rotina que permite a exclusão de uma comissão, desde que a mesma não esteja vinculada a nenhum inventário.

## Seguradoras

O e-cidade permite o cadastro de todas as companhias seguradoras nas quais a administração pública possua bens patrimoniais segurados. A mesma poderá ser utilizada por exemplo para inclusão de uma apólice.

#### Inclusão

Rotina que permite a inclusão de um convênio. Como pré-requisito se faz necessário que o mesmo possua um Cadastro Geral do Municipio(CGM). DB:PATRIMONIAL > Patrimônio > Cadastros > Seguradoras > Inclusão

| Seguradoras > Inclusão |                        |
|------------------------|------------------------|
|                        | Cadastras Saguradoras  |
|                        | Seguradora:            |
|                        | Numcgm:                |
|                        | Contato na seguradora: |
|                        | Incluir Pesquisar      |

- **Seguradora:** Código sequencial automático que será atribuido para a seguradora que está sendo inclusa.
- Número do CGM: Representa o número atribuído a seguradora no cadastro geral do município, caso não saiba o número do CGM, clique em "Numcgm" e efetive a busca, agora caso a seguradora não possua CGM, efetive-o, para mais informações de como realizar, <u>clique aqui.</u>
- Contato na seguradora: Nome do representante legal da seguradora ou seu preposto.

Alteração

Rotina que permite a alteração de uma seguradora e suas respectivas informações como CGM vinculado e o contato na seguradora.

DB:PATRIMONIAL > Patrimônio > Cadastros > Seguradoras > Alteração

#### Exclusão

Rotina que permite a exclusão de uma seguradora desde que a mesma não esteja vinculada a nenhuma apólice.

DB:PATRIMONIAL > Patrimônio > Cadastros > Seguradoras > Exclusão

## Apólices

Por meio deste recurso é possível realizar a inclusão das apólices relativas a todos os bens segurados pela administração pública.

#### Inclusão

No e-cidade, a tela de inclusão é composta de duas abas denominadas respectivamente: *"Cadastro de apólices"* e *"Itens da apólice"*. DB:PATRIMONIAL > Patrimônio > Cadastros > Apólices > Inclusão **[ABA Cadastro de apólices]** 

| 📩 Apólices > Incl    | usão                   |  |
|----------------------|------------------------|--|
| Cadastro de apolices | Itens da apolice       |  |
|                      | Código apólice:        |  |
|                      | Código da seguradora:  |  |
|                      | Apólice:               |  |
|                      | Vencimento da apólice: |  |
|                      | Incluir Pesquisar      |  |

- Código da apólice: Código sequencial que será atribuído de forma automática após a inclusão da apólice.
- **Código da seguradora:** Caso desconheça o código da seguradora, clique em "Código da seguradora" e aplique filtros adicionais como por exemplo a busca por CGM.
- Apólice: Número da apólice de seguro.
- Vencimento da Apólice: Vencimento referente a apólice que está sendo inclusa.

Para efetivar a ação clique em "*Incluir*" ou para visualizar outras apólices já cadastradas clique em "*Pesquisar*".

#### [ABA Itens da apólice]

| 📩 Apólices > Inclusão                 |                             |
|---------------------------------------|-----------------------------|
| Cadastro de apolices Itens da apolice |                             |
|                                       | Códina anólica:             |
|                                       | Código do bem:              |
|                                       | Incluir                     |
|                                       | ITENS LANÇADAS              |
|                                       | Nennum registro encontrado. |
|                                       |                             |

- Código apólice: Código da apólice atribuído após a inclusão na aba "Cadastro de apólices".
- Código do bem: Informe o código do bem que se encontram segurados pela apólice de seguro que se está inclusa, caso conheça o código do bem, clique em "Código do bem" e aplique filtros adicionais de busca como: placa, código do bem, descrição do bem entre outros.

Para efetivar a ação clique em *"Incluir"*, o bem será listado em *"Itens Lançadas"* conforme a imagem abaixo.

|                | ITENS LANÇADAS |          |  |  |
|----------------|----------------|----------|--|--|
| Código apólice | Código do bem  | Opções   |  |  |
| 1              | 11555          | <u>E</u> |  |  |
| 1              | 11555          |          |  |  |
|                |                |          |  |  |
|                |                |          |  |  |
|                |                |          |  |  |
|                |                |          |  |  |

Se após incluir o bem, seja verificado que o mesmo não correspondia ao desejado, basta clicar no "E" disponível na última coluna *"Opções"* e confirmar a ação clicando em *"Excluir"*.

| Código apólice: | 1     |                |  |
|-----------------|-------|----------------|--|
| Código do bem:  | 11555 | NOTEBOOK       |  |
|                 |       | Excluir Novo   |  |
|                 |       | ITENS LANÇADAS |  |
|                 |       |                |  |

## Alteração

Rotina que permite alterar as apólices e as informações que se encontram vinculadas a mesma.

DB:PATRIMONIAL > Patrimônio > Cadastros > Apólices > Alteração

#### Exclusão

Rotina que permite realizar a exclusão de uma apólice cadastrada no e-cidade.

DB:PATRIMONIAL > Patrimônio > Cadastros > Apólices > Exclusão

DB:PATRIMONIAL > Patrimônio > Cadastros > Convênios > Exclusão

O e-cidade permite à administração pública criar um cadastro relativo ao estado de conservação de todos os bens a ela pertencentes. Usualmente é utilizada a seguinte classificação: ótimo, bom, regular e péssimo.

Inclusão

Rotina que permite a inclusão de uma situação que poderá ser atribuída no momento do cadastro do bem.

DB:PATRIMONIAL > Patrimônio > Cadastros > Situação dos Bens > Inclusão

| 📩 Situação dos E | ens > Inclusão                                                          |                   |
|------------------|-------------------------------------------------------------------------|-------------------|
|                  | Cadastros - Situação d<br>Código da situação:<br>Descrição da situação: | Incluir Pesquisar |

- Código da situação: Código sequencial automático que será atribuído para a situação que está sendo incluso.
- **Descrição da situação:** Descrição da situação que se está cadastrada.

Alteração

Rotina que permite alterar a descrição de uma determinada situação cadastrada no e-cidade.

DB:PATRIMONIAL > Patrimônio > Cadastros > Situação dos Bens > Alteração

DB:PATRIMONIAL > Patrimônio > Cadastros > Convênios > Alteração

#### Exclusão

Rotina que permite a exclusão de uma situação desde que a mesma não esteja vinculada a nenhum bem.

DB:PATRIMONIAL > Patrimônio > Cadastros > Situação dos Bens > Exclusão

## Classificação dos Bens

Conforme Paulo César Flores em sua obra "Controles Internos dos Bens Patrimoniais nos Municípios".

Não há uma norma que determine a forma de codificação dos bens patrimoniais. Salienta, no entanto, que a codificação é uma tarefa técnica, sendo necessária como ferramenta para otimizar a comunicação interna e facilitar a padronização e, principalmente, o controle e análise do patrimônio permanente.

**Ex.:** codificação, assim estruturada: 01.001.0001

- 01 Grupo
- 001 Classe
- 0001 Número Identificador (numeração do bem)

Vejamos, então como ficaria a classificação de uma cadeira de um determinado departamento por exemplo:

- (01) Móveis e Utensílios
- (001) Mobiliário em Geral
- (0001) Cadeiras

#### Inclusão

Rotina que permite realizar a inclusão de uma classificação, onde a mesma poderá ser utilizada durante a inclusão de um determinado bem ou um conjunto de bens. DB:PATRIMONIAL > Patrimônio > Cadastros > Classificação dos Bens > Inclusão

| 💦 Classificação dos Bens > Inclusão |                     |                   |
|-------------------------------------|---------------------|-------------------|
|                                     |                     |                   |
|                                     | Classificação       |                   |
|                                     | Código:             |                   |
|                                     | Máscara:            | 00.000.000        |
|                                     | Classificação:      |                   |
|                                     | Descrição:          |                   |
|                                     | Observações:        |                   |
|                                     |                     |                   |
|                                     |                     |                   |
|                                     |                     |                   |
|                                     |                     |                   |
|                                     |                     |                   |
|                                     | Conta Plano         |                   |
|                                     | Conta Depreciação   |                   |
|                                     | Nível:              | Sintéticas v      |
|                                     | Bem Tipo:           | Nenhum v          |
|                                     | Tipo de Depreciação |                   |
|                                     | Vida Útil:          |                   |
|                                     |                     | Instuir Descuiser |
|                                     |                     | Incluir Pesquisar |

- **Código:** Código sequencial automático que será atribuído para a classificação de bens assim que for concluída a inclusão.
- Máscara: Máscara configurada de como deve ser a estrutura numérica da criação da classificação utilizada pelo setor de Patrimônio, a mesma identifica os níveis de classificação dos bens.
- **Classificação:** Classificação que deseja criar de forma numérica, obedecendo a estrutura configurada como pode ser verificado no campo Máscara. Ela tem como objetivo estruturar/organizar como fará e controlará as classificações dos bens patrimoniais.
- **Descrição:** Descrição/Nome referente a classificação.
- **Observações:** Campo livre destinado a análises mais detalhadas referentes a classificação.
- **Conta Plano:** Código da Conta do Plano de Contas (Contabilidade), ela aqui informada é onde os Bens desta classificação farão seus lançamentos contábeis.
- Conta Depreciação: Código da Conta Depreciação, então todos os Bens pertencentes a essa classificação terão seus lançamentos de depreciação lançados na conta aqui informada.
- **Nível:** Opções de Sintética e Analítica.
  - Sintética: Contas de Nível maior referentes ao grupo e classe dos Bens.
  - Analítica: Contas de Nível menor referentes ao identificador do Bem, somente classificações desta opção serão as disponíveis para vinculação ao bem em seu cadastro.
- Bem Tipo: Tipo do Bem a qual a classificação será utilizada, podendo selecionar entre as opções: MÓVEIS, IMÓVEIS e SEMOVENTES.
- **Tipo de Depreciação:** Tipo de Depreciação válida para a classificação, o tipo aqui selecionada ficará como padrão para a classificação.
- Vida Útil: Vida útil (em anos) padrão para os bens da classificação.

Para concluir a ação de inclusão basta clicar em *"Incluir"*, caso deseje realizar uma consulta rápida pelas classificações que já se encontram cadastradas,clique em *"Pesquisar"*.

Rotina que permite a inclusão de medidas que poderá ser utilizada para o cadastro de um determinado bem.

DB:PATRIMONIAL > Patrimônio > Cadastros > Medidas > Inclusão

| Å Medidas > Inclusão |                            |   |
|----------------------|----------------------------|---|
| ſ                    | Cadastro de Medidas do Bem | ī |
|                      | Descrição:                 |   |
| L                    | Incluir Pesquisar          |   |

Alteração

Rotina que permite alteração da classificação bem como suas informações.

```
DB:PATRIMONIAL > Patrimônio > Cadastros > Classificação dos Bens > Alteração
```

#### Exclusão

Rotina que permite a exclusão de uma classificação, desde que a mesma não esteja sendo utilizada por nenhum bem.

DB:PATRIMONIAL > Patrimônio > Cadastros > Classificação dos Bens > Exclusão

#### Bens

Bens públicos são os móveis e imóveis, tangíveis e intangíveis de que a administração pública, de forma direta ou indireta, detenha a propriedade ou o domínio a qualquer título que lhe permita utilizar-se do bem.

#### Individual

Inclusão

Nesta rotina é possível realizar a inclusão de todos os bens que a administração pública detém propriedade ou domínio, seja ele de forma direta ou indireta.

DB:PATRIMONIAL > Patrimônio > Cadastros > Bens > Individual > Inclusão

Ao acessar a rotina o e-cidade irá abrir uma janela "Notas Pendentes" caso haja integração e a devida parametrização listará notas pendentes de cadastro, as mesmas foram originadas a partir de uma entrada da Ordem de Compra no módulo Material cujo o empenho vinculado possui natureza material permanente, portanto, somente será possível efetivar a liquidação do empenho, após o cadastro dos respectivos bens vinculados a NFs.

| 102828 65.063,59 2901/2021 NOTEBOOK 17 34490523       |        | valor dá OC | Empenho   | Item            | Quantidade | Desdobramento |
|-------------------------------------------------------|--------|-------------|-----------|-----------------|------------|---------------|
|                                                       | 102828 | 65.063,59   | 2901/2021 | NOTEBOOK        | 17         | 344905235000  |
| 102849 1.040,00 3581/2021 ASPIRADOR DE PÓ 2 344905212 | 102849 | 1.040,00    | 3581/2021 | ASPIRADOR DE PÓ | 2          | 344905212000  |
| 103207 4.490,00 <u>3792/2021</u> NOTEBOOK 1 344905233 | 103207 | 4.490,00    | 3792/2021 | NOTEBOOK        | 1          | 344905235000  |

Há duas formas basicamente de se cadastrar um bem:

- (1) Manual: Para realizar de forma manual, basta fechar a tela de *Notas Pendentes* e prosseguir com o cadastro do bem.
- (2)NOTAS PENDENTES: Se faz necessário efetivar dois cliques sobre a linha do bem que deseja efetivar o cadastro.

A principal diferença é que por intermédio *(2)NOTAS PENDENTES* informações como as listadas abaixo já estarão devidamente preenchidas.

• Data de Aquisição

- Descrição do Bem
- Fornecedor
- Valor de Aquisição

| Inclusão de Bens           |                   |       |              |             |                    |
|----------------------------|-------------------|-------|--------------|-------------|--------------------|
| -Informações do Bem-       |                   |       |              |             |                    |
| Foto                       |                   |       |              |             |                    |
|                            | Código do bem:    |       |              |             |                    |
|                            | Placa:            |       |              | Placa Impre | essa: Não          |
|                            | Data da aquisição | o:    | 06/09/2021   | D           |                    |
|                            | Descrição do ber  | n:    | NOTEBOOK     |             |                    |
| Remover Foto               |                   |       |              |             |                    |
| Classificação:             |                   |       |              |             |                    |
| Fornecedor:                | 67998             | HAYA  | INFORMATICA  | LTDA EPP    |                    |
| Tipo de Aquisição:         |                   |       |              |             |                    |
| Departamento:              |                   |       |              |             |                    |
| Convênio:                  |                   |       |              |             |                    |
| <u>Código da situação:</u> |                   |       |              |             |                    |
| - Dados Financeiros -      |                   |       |              |             |                    |
| Valor de Aquisição:        | 4490              | Valor | de Residual: |             | Valor Depreciável: |
| Tipo Depreciação:          |                   |       |              |             |                    |
| Outros Dados               |                   |       |              |             |                    |

Ao efetivar dois cliques sobre uma Nota Pendente cujo a quantidade seja superior a um(1) a tela a ser exibida será de inclusão de bens global.

DB:PATRIMONIAL > Patrimônio > Cadastros > Bens > Global > Inclusão

Individual > Inclusão

| 📩 Individual > Inclusão                            |                                                                                                    |
|----------------------------------------------------|----------------------------------------------------------------------------------------------------|
| Cadastro de bens Dados do imóvel Dados do material |                                                                                                    |
|                                                    | Induxião de Bens Informações do Ben Foto Data da aquisição: Descrição do ben:  Remover Foto Gassificação: Canvénio: Canvénio: |
|                                                    | Incluir Importação                                                                                                    |

#### [ABA Cadastro de bens]

Informações do Bem

• Foto: Ao clicar sobre o ícone, o e-cidade retornará a busca de arquivos localmente no computador, sendo assim, basta selecionar a que deseja, já será possível visualizar uma prévia da mesma. Para remover a foto basta clicar em "Remover".

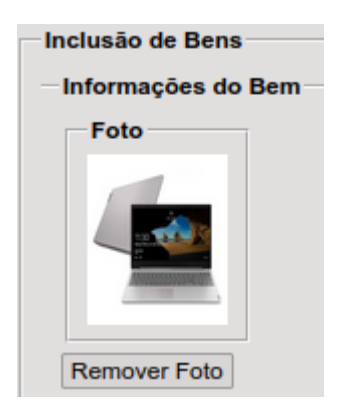

• Código do bem: Código sequencial que será atribuído de forma automática após a inclusão do bem.

**Placa:** Este campo estará habilitado para digitação caso o tipo de configuração da placa esteja definido para "SEQUENCIAL DIGITADO" ou bloqueado sugerindo a placa de forma sequencial caso esteja parametrizado como "SEQUENCIAL AUTOMÁTICO".

DB:PATRIMONIAL > Patrimônio > Procedimentos > Parâmetros > Parâmetros de placa

**NOTA:** Configuração de placa sendo SEQUENCIAL DIGITADO e a placa informada esteja sendo utilizada por outro bem ou esteja como histórico de placa, ou seja, um dia esteve em um determinado bem, não será possível a inclusão utilizando a mesma. No caso da placa estar ativa a outro bem, será necessário alterar a placa e na sequência excluir o histórico de placa, liberando para uso. Caso esteja somente como histórico de placa, será necessário apenas a exclusão

- Data da aquisição: Data de aquisição poderá estar bloqueado com a data da sessão caso seja por intermédio de (2)Notas Pendentes ou então aberto para digitação caso seja (1)Manual.
- Descrição do bem: Descrição sintética do bem limitada a no máximo a 100 caracteres.
- Classificação: Usuário poderá digitar o código da classificação analítica que deseja definir ao bem ou caso desconheça o código da classificação, poderá clicar sobre o link "Classificação:"
- Fornecedor: Digite o código do CGM ou caso desconheça clique em "Fornecedor" e aplique filtros adicionais como por exemplo a busca por CNPJ. O fornecedor obrigatoriamente deverá estar registrado com um Cadastro Geral do Município(CGM).
- •
- **Tipo de Aquisição:** Forma de aquisição referente ao bem, podendo ser por exemplo: Compras, Doação, Inventário... Caso necessite um tipo de aquisição não listada, proceda ou solicite a inclusão.

**Departamento:** Localização/departamento onde o bem que está sendo cadastrado se encontra atualmente ou ficará lotado. Caso procure e o mesmo não esteja cadastrado, poderá prosseguir com a inclusão ou então solicitar ao departamento responsável para que efetue.

• **Divisão:** Após informar o departamento, a tela trará as divisões deste departamento, se houverem. Escolha a divisão na caixa de seleção entre as opções listadas, caso não liste a que deseje poderá efetuar a inclusão.

| Departamento: | 32 | SECRETARIA DE OBRAS | Divisão DEPARTAMEN 🗸 |
|---------------|----|---------------------|----------------------|
| Convênio:     |    |                     |                      |
|               | -  |                     |                      |

- **Convênio:** Convênio. Caso não localize o que deseje na lista dos cadastrados, proceda ou solicite a inclusão.
- Código da situação: Informar o estado em que o bem se encontra. Caso desconheça o código, poderá optar pela pesquisa clicando no link "Código da situação".

#### Dados Financeiros

- Valor de Aquisição: Esta informação já poderá estar previamente preenchida caso tenha utilizado opção (2)NOTAS PENDENTES para tombamento/cadastro, caso tenha optado pela opção (1)MANUAL, informe o valor de aquisição.
- Valor de Residual: Valor do ativo que irá sofrer depreciação, ao final de sua vida útil.
- Valor Depreciável: Valor destino a depreciação durante a vida útil do bem, que nada mais é que o custo de aquisição do bem, subtraído o seu valor residual.
- Valor Atual: O valor atual é quanto o bem está valendo no momento em que está sendo cadastrado no e-cidade.
- Tipo Depreciação: Digitar o código do tipo da depreciação, caso desconheça poderá clicar no link "Tipo Depreciação" e selecionar entre as opções listadas, podendo ser QUOTAS CONSTANTES, NÃO EXECUTA DEPRECIAÇÃO, SOMA DOS DÍGITOS... Caso a classificação selecionada esteja configurada o tipo de depreciação padrão, esta opção já retornará preenchida.
- Vida Útil: Informe a vida útil referente ao bem que está sendo cadastrado. Caso a classificação selecionada esteja configurada a vida útil padrão, esta opção já retornará preenchida.

- **Medida:** Medida referente ao bem, caso não encontre a que deseja poderá efetuar a inclusão.
- **Modelo:** Modelo referente ao bem , caso não encontre a que deseja poderá efetuar a inclusão.
- Marca: Marca referente ao bem, caso não encontre a que deseja poderá efetuar a inclusão.

Observações:

Neste campo o usuário deve fazer a descrição completa do bem que está cadastrando;

Para concluir o cadastro basta clicar no botão "Incluir". Caso opte por realizar a importação de informações de um bem já cadastrado poderá clicar em "Importação" e aplicar os filtros disponíveis para localizar o bem.

[ABA Dados do Imóvel]

| 📩 Individual > Inclusão                            |                      |
|----------------------------------------------------|----------------------|
| Cadastro de bens Dados do imóvel Dados do material |                      |
|                                                    | Dados do Imóvel      |
|                                                    | Código do bem: 37868 |
|                                                    | Codigo Lote:         |
|                                                    |                      |
|                                                    | Observações:         |
|                                                    |                      |
|                                                    | Incluir              |
|                                                    |                      |

Esta aba se refere a configuração de dados em bens imóveis, ou seja, bens tangíveis que não são suscetíveis de movimentação (terrenos e edificações).

- Código do bem: Código sequencial que foi atribuído após a inclusão do bem na aba "Cadastro de bens".
- **Código do lote:** Indica o lote no qual se encontra o bem imóvel. Caso desconheça o código do lote, clique em "Código Lote" para aplicar filtros de buscas adicionais.

| Cód. Lote:               |             |
|--------------------------|-------------|
| Setor: / Quadra: / Lote: |             |
| Setor de Localização:    | todos 🗸     |
| Quadra de Localização:   | Todos 🗸     |
| Lote de Localização:     | Todos 🗸     |
| Pesquisar Lir            | npar Fechar |

• **Observações:** São as observações relativas ao bem imóvel.

#### [ABA Dados do Material]

| Código do bem:       | 24841 |
|----------------------|-------|
| Nota fiscal:         |       |
| Empenho do Sistema : | Sim 🗸 |
| Seq. Empenho:        |       |
| Número do Empenho:   |       |
| Ordem de compra:     |       |
| Garantia:            | D     |

Esta aba se refere a configuração do material está relacionada a bens móveis tangíveis, suscetíveis de movimentação própria ou por força alheia.

- **Código do bem:** Código sequencial que foi atribuído após a inclusão do bem na aba "Cadastro de bens".
- Nota fiscal: O número da nota fiscal do bem adquirido;
- Empenho do Sistema: Indica que se o empenho que originou a aquisição do bem é do e-cidade (Sim/Não).
- **Seq. Empenho:** Se Empenho do Sistema: Sim, será possível digitar o código sequencial do empenho ou aplicar filtros adicionais como Nome/Razão Social, CNPJ/CPF clicando em "Seq. Empenho". Se não, será possível somente digitar o sequencial no campo indicado.
- **Número do empenho:** Conforme o Seq. Empenho digitado o e-cidade fará a busca e exibição conforme Número Empenho / Ano.
- Ordem de compra: Número da ordem de compra;
- Garantia: Prazo de garantia do bem.

#### Alteração

DB:PATRIMONIAL > Patrimônio > Cadastros > Bens > Individual > Alteração

Permite alteração de informações de um bem cadastrado no e-cidade de forma individual. Determinadas informações não serão passíveis de alteração como Valor de Aquisição, Valor de Residual, Tipo Depreciação, Vida Útil caso o bem já tenha efetuado alguma depreciação. Placa do bem: apesar do campo estar aberto não será possível realizar a alteração de placa, se necessário utilize a rotina de "Alteração de Placa".

**NOTA:** As alterações realizadas através desta rotina geram registros no histórico de movimentação do bem sendo possível verificar na Consulta do Bem.

DB:PATRIMONIAL > Patrimônio > Consultas > Bens

Também é possível emitir relatório referente ao histórico do bem.

## Unificar / Desmembrar Notas

DB:PATRIMONIAL > Patrimônio > Cadastros > Bens > Individual > Unificar / Desmembrar Notas

Esta rotina permite unificar duas ou mais NFs em um único bem no patrimônio, portanto ao acessar a rotina serão listados bens com notas pendentes.

| No    | as Pendentes                                                  |             |           |                        |            | \$            |  |
|-------|---------------------------------------------------------------|-------------|-----------|------------------------|------------|---------------|--|
| Nota  | lo <b>tas Pendentes.</b><br>Existem bens com notas pendentes. |             |           |                        |            |               |  |
|       | Ordem de Compra                                               | Valor da OC | Empenho   | Item                   | Quantidade | Desdobramento |  |
| IN IN |                                                               |             |           |                        |            |               |  |
|       | 108770                                                        | 1,00        | 4040/2021 | EQUIPAMENTO PERMANENTE | 1          | 3449052340000 |  |

Basta selecionar os registros de entrada de NFs que deseja unificar e clicar em "Confirmar".

Após o e-cidade irá retornar informações referente a Inclusão de Bens, a maioria dos campos equivalem a uma inclusão individual de bens, exceto pelos:

#### Dados das Notas

| -Inclusão d | e Bens     |                   |  |
|-------------|------------|-------------------|--|
| -Dados da   | as Notas   |                   |  |
| Nota(s):    | 1212, 1213 | Valor Total: 2,00 |  |

- Nota(s): Notas selecionadas na tela de "Notas Pendentes" e que serão unificadas
- Valor Total: Valor total equivale à soma dos valores das NFs selecionadas.
- Quantidade: Neste campo deverá ser informada a quantidade de Bens para inclusão.
- Valor Residual (%): Neste campo deverá ser informado o percentual(%) do valor residual do bem após sua vida útil, o valor equivalente aparece ao lado.

Ao final o usuário poderá localizar e selecionar outras notas clicando em "Pesquisar Notas" ou então efetivar o lançamento a lista clicando em "Lançar";

|                       | Descrição | Quantidade | Valor | Ações   |
|-----------------------|-----------|------------|-------|---------|
| TESTE                 |           | 2          | 2,00  | Remover |
|                       |           |            |       |         |
|                       |           |            |       |         |
|                       |           |            |       |         |
|                       |           |            |       |         |
|                       |           |            |       |         |
|                       |           |            |       |         |
| Total de Registros: 1 |           | <br>       |       |         |

Para remover um bem da lista, basta clicar no botão "Remover" na coluna "Ações". Para concluir o cadastro basta clicar em "Salvar".

Global

Inclusão

DB:PATRIMONIAL > Patrimônio > Cadastros > Bens > Global > Inclusão

Ao acessar a rotina o e-cidade irá abrir uma janela "Notas Pendentes" caso haja integração e a devida parametrização listará notas pendentes de cadastro, as mesmas foram originadas a partir de uma entrada da Ordem de Compra no módulo Material cujo o empenho vinculado possui natureza material permanente, portanto, somente será possível efetivar a liquidação do empenho, após o cadastro dos respectivos bens vinculados a NFs.

| lotas Pendentes            |                                      |                                      |                                                                          |             |                                                 |  |
|----------------------------|--------------------------------------|--------------------------------------|--------------------------------------------------------------------------|-------------|-------------------------------------------------|--|
| otas Pendentes.            |                                      |                                      |                                                                          |             |                                                 |  |
| Existem bens com nota      | as pendentes. Caso                   | a Nota possua                        | quantidade fracionada, deve ser utilizado a rotina Unificar/Desmembrar N | otas        |                                                 |  |
| Ordem de Compra            | Valor da OC                          | Empenho                              | item Quanti                                                              | dade        | Desdobramento                                   |  |
|                            |                                      |                                      |                                                                          |             |                                                 |  |
| 104155                     | 75.860,00                            | 3857/2021                            | PLAYGROUND                                                               | 2           | 3449052100000                                   |  |
| 104155<br>104153           | 75.860,00<br>151.720,00              | <u>3857/2021</u><br><u>3858/2021</u> | PLAYGROUND<br>PLAYGROUND                                                 | 2           | 3449052100000<br>3449052990000                  |  |
| 104155<br>104153<br>104154 | 75.860,00<br>151.720,00<br>37.930,00 | 3857/2021<br>3858/2021<br>4159/2021  | PLAYGROUND<br>PLAYGROUND<br>PLAYGROUND                                   | 2<br>4<br>1 | 3449052100000<br>3449052990000<br>3449052100000 |  |

Há duas formas basicamente de se cadastrar um bem:

- (1) Manual: Para realizar bens por lote de forma manual, basta fechar a tela de *Notas Pendentes* e prosseguir com o cadastro.
- (2)NOTAS PENDENTES: Se faz necessário efetivar dois cliques sobre a linha do bem que deseja efetivar o cadastro.

A principal diferença é que por intermédio *(2)NOTAS PENDENTES* informações como as listadas abaixo já estarão devidamente preenchidas.

- Quantidade
- Data de Aquisição
- Descrição do Bem
- Fornecedor
- Valor de Aquisição

| Inclusão de Bens Global |                  |                                         |
|-------------------------|------------------|-----------------------------------------|
| Dados Lote:             |                  |                                         |
| Lote:                   |                  | Quantidade: 2                           |
| Descrição:              |                  |                                         |
| Informações do Bem      |                  |                                         |
| Foto                    |                  |                                         |
|                         | Código do bem:   |                                         |
|                         | Placa:           |                                         |
|                         | Data da aquisiçã | o: 14/09/2021 D                         |
|                         | Descrição do be  | m: PLAYGROUND                           |
| Remover Foto            |                  |                                         |
| Classificação:          |                  |                                         |
| Fornecedor              | 54161            | MILRAU COMERCIO DE ART PEDAGOGICOS LTDA |
| Descrição da Aquisição  |                  |                                         |
| Departamento:           |                  |                                         |
| <u>Convênio</u>         |                  |                                         |
| Código da situação:     |                  |                                         |
| Dados Financeiros       |                  |                                         |
| Valor de Aquisição:     | 37930            | Valor de Residual: Valor Depre          |

| Inclusão de Bens G      | lobal                                                               |
|-------------------------|---------------------------------------------------------------------|
| Dados Lote:             |                                                                     |
| Lote:                   | Quantidade:                                                         |
| Descrição:              |                                                                     |
| Informações do B        | em                                                                  |
| Foto                    | Código do bem:<br>Placa:<br>Data da aquisição:<br>Descrição do bem: |
| Remover Foto            |                                                                     |
| Classificação:          |                                                                     |
| Fornecedor:             |                                                                     |
| Descrição da Aqu        | Isição:                                                             |
| Departamento:           |                                                                     |
| Convênio                |                                                                     |
| Código da situaçã       |                                                                     |
| - Dados Financeiro      | 8                                                                   |
| Valor de Aquisição      | o: Valor de Residual: Valor Depreciável:                            |
| Valor Atual:            |                                                                     |
| <u>Tipo Depreciação</u> | Vida Util:                                                          |
| ─ Outros Dados ►        |                                                                     |
| — Dados do imóvel •     | ·                                                                   |
| Dados do Material       | þ.                                                                  |
| Observações             |                                                                     |
|                         |                                                                     |
|                         | Incluir Pesquisar                                                   |

Dados Lote

- Lote: Código sequencial que será atribuído de forma automática ao lote após a inclusão do bem.
- **Quantidade**: Quantidade de bens à serem cadastrados de forma Global
- **Descrição**: Descrição do LOTE que está sendo definido para cadastro de múltiplos bens.

#### Informações do Bem

• Foto: Ao clicar sobre o ícone, o e-cidade retornará a busca de arquivos localmente no computador, sendo assim, basta selecionar a que deseja, já será possível visualizar uma prévia da mesma. Para remover a foto basta clicar em "Remover".

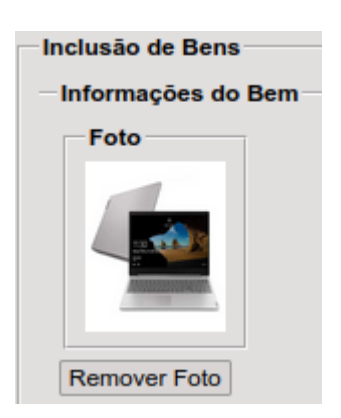

• **Código do bem:** Código sequencial que será atribuído de forma automática após a inclusão do bem.

**Placa:** Este campo estará habilitado para digitação caso o tipo de configuração da placa esteja definido para "SEQUENCIAL DIGITADO" ou com a próxima placa após a última para inclusão caso esteja parametrizado como "SEQUENCIAL AUTOMÁTICO". As placas dos bens serão incluídas conforme a quantidade a partir da definida neste campo conforme a quantidade de bens.

DB:PATRIMONIAL > Patrimônio > Procedimentos > Parâmetros > Parâmetros de placa

**NOTA:** Configuração de placa sendo SEQUENCIAL DIGITADO e a placa informada ou alguma das subsequente a serem inclusas esteja sendo utilizada por outro bem ou esteja como histórico de placa, ou seja, um dia esteve em um determinado bem, não será possível a inclusão utilizando a mesma. No caso da placa estar ativa a outro bem, será necessário alterar a placa e na sequência excluir o histórico de placa, liberando para uso. Caso esteja somente como histórico de placa, será necessário apenas a exclusão.

- Data da aquisição: Data de aquisição poderá estar bloqueado com a data da sessão caso seja por intermédio de (2)Notas Pendentes ou então aberto para digitação caso seja (1)Manual.
- Descrição do bem: Descrição sintética do bem limitada a no máximo a 100 caracteres.
- Classificação: Usuário poderá digitar o código da classificação analítica que deseja definir ao bem ou caso desconheça o código da classificação, poderá clicar sobre o link "Classificação:".
- Fornecedor: Digite o código do CGM ou caso desconheça clique em "Fornecedor" e aplique filtros adicionais como por exemplo a busca por CNPJ. O fornecedor obrigatoriamente deverá estar registrado com um Cadastro Geral do Municipio(CGM).
- •
- **Descrição da Aquisição:** Forma de aquisição referente ao bem, podendo ser por exemplo: Compras, Doação, Inventário... Caso necessite um tipo de aquisição não listada proceda ou solicite a inclusão.

**Departamento:** Localização/departamento onde o bem que está sendo cadastrado se encontra atualmente ou ficará lotado. Caso procure e o mesmo não esteja cadastrado, poderá prosseguir com a inclusão ou então solicitar ao departamento responsável para que efetue.

DB:CONFIGURAÇÃO > Configuração > Cadastros > Cadastro de Departamentos > Inclusão

• **Divisão:** Após informar o departamento, a tela trará as divisões deste departamento, se houverem. Escolha a divisão na caixa de seleção entre as opções listadas, caso não liste a que deseje poderá efetuar a inclusão.

DB:PATRIMONIAL > Patrimônio > Cadastros > Cadastro de Divisões > Inclusão

| Departamento: | 32 | SECRETARIA DE OBRAS | Divisão DEPARTAMEN 🗸 |
|---------------|----|---------------------|----------------------|
| Convênio:     |    |                     |                      |
|               |    |                     |                      |
|               |    |                     |                      |

- **Convênio:** Convênio. Caso não localize o que deseje na lista dos cadastrados, proceda ou solicitação a inclusão.
- Código da situação: Informar o estado em que o bem se encontra. Caso desconheça o código, poderá optar pela pesquisa clicando no link "Código da situação". Caso não encontre o que deseja solicite ou proceda com a inclusão.

#### Dados Financeiros

| Dados Financeiros       |                    |                  |   |
|-------------------------|--------------------|------------------|---|
| Valor de Aquisição:     | Valor de Residual: | Valor Depreciáve | : |
| Valor Atual:            |                    |                  |   |
| <u>Tipo Depreciação</u> |                    | Vida Uti         | : |
|                         |                    |                  |   |

- Valor de Aquisição: Esta informação já poderá estar previamente preenchida caso tenha utilizado opção (2)NOTAS PENDENTES para tombamento/cadastro, caso tenha optado pela opção (1)MANUAL, informe o valor de aquisição.
- Valor de Residual: Valor do ativo que irá sofrer depreciação, ao final de sua vida útil.
- Valor Depreciável: Valor destino a depreciação durante a vida útil do bem, que nada mais é que o custo de aquisição do bem, subtraído o seu valor residual.
- Valor Atual: O valor atual é quanto o bem está valendo no momento em que está sendo cadastrado no e-cidade.
- Tipo Depreciação: Digitar o código do tipo da depreciação, caso desconheça poderá clicar no link "Tipo Depreciação" e selecionar entre as opções listadas, podendo ser QUOTAS CONSTANTES, NÃO EXECUTA DEPRECIAÇÃO, SOMA DOS DÍGITOS... Caso a classificação selecionada esteja configurada o tipo de depreciação padrão, esta opção já retornará preenchida.
- Vida Útil: Informe a vida útil referente ao bem que está sendo cadastrado. Caso a classificação selecionada esteja configurada a vida útil padrão, esta opção já retornará preenchida.

| Outros Dados▼ |   |   |               |   |
|---------------|---|---|---------------|---|
| Medida:       | 0 | ~ | Medida Padrão | ~ |
| Modelo:       | 0 | ~ | Modelo Padrão | ~ |
| Marca:        | 0 | ~ | Marca Padrão  | ~ |

- **Medida:** Medida referente ao bem, caso não encontre a que deseja poderá efetuar a inclusão.
- **Modelo:** Modelo referente ao bem , caso não encontre a que deseja poderá efetuar a inclusão.
- Marca: Marca referente ao bem, caso não encontre a que deseja poderá efetuar a inclusão.

Dados do Imóvel

| ─ Dados do imóvel <del>▼</del> ─ |  |
|----------------------------------|--|
| Codigo Lote:                     |  |
| Observações:                     |  |
|                                  |  |
|                                  |  |
|                                  |  |
|                                  |  |
|                                  |  |

- **Código do lote:** Indica o lote no qual se encontra o bem imóvel. Caso desconheça o código do lote, clique em "Código Lote" para aplicar filtros de buscas adicionais.
- **Observações:** Campo livre para adicionar informações adicionais referente ao imóveis que estão sendo cadastrados.

Dados do Material:

| Dados do Material  |       |
|--------------------|-------|
| Nota Fiscal:       |       |
| Empenho do Sistema | Sim v |
| Seq. Empenho:      |       |
| Ordem de compra:   |       |
| Garantia:          | D     |

- Nota fiscal: O número da nota fiscal do bem adquirido;
- Empenho do Sistema: Indica que se o empenho que originou a aquisição do bem é do e-cidade (Sim/Não).
- Seq. Empenho: Se Empenho do Sistema: Sim, será possível digitar o código sequencial do empenho ou aplicar filtros adicionais como Nome/Razão Social, CNPJ/CPF clicando em "Seq. Empenho". Se não, será possível somente digitar o sequencial no campo indicado.
- Ordem de compra: Número da ordem de compra;
- Garantia: Prazo de garantia do bem.

Observações:

Neste campo o usuário deve fazer a descrição completa do bem que está cadastrando;

Observações**▼** 

Para concluir o cadastro basta clicar no botão "Incluir". Caso opte por realizar uma pesquisa rápida de outros lotes cadastrados, clique em "Pesquisar".

#### Alteração

Rotina que permite alteração de algumas informações referente aos bens cadastrados de forma Global.

# Tipo de Guarda

Representa os tipos de guardas de bens patrimoniais que serão utilizados pela administração pública. Como exemplo, pode-se a guarda permanente, temporária e o comodato.

#### Inclusão

DB:PATRIMONIAL > Patrimônio > Cadastros > Tipo de Guarda > Inclusão

| 📩 Tipo de Guarda > Inclusão |                   |
|-----------------------------|-------------------|
| Cod. Tipo de Guarda:        |                   |
| Descr. Tipo de Guarda:      |                   |
|                             | Incluir Pesquisar |

• Descrição do tipo de guarda: Descrição/espécie de guarda que deseja ser inclusa.

Para concluir a ação basta clicar no botão "Incluir". Caso deseje realizar uma consulta rápida para os tipos de guarda já inclusos no e-cidade basta clicar em "Pesquisar".

#### Alteração

DB:PATRIMONIAL > Patrimônio > Cadastros > Tipo de Guarda > Alteração

Permite alteração da descrição definida para o Tipo de Guarda.

#### Exclusão

DB:PATRIMONIAL > Patrimônio > Cadastros > Tipo de Guarda > Exclusão

Permite a exclusão do Tipo de Guarda desde que não esteja sendo utilizada em nenhum Termo de Guarda.

# Cadastro de Divisões

No sentido de facilitar o controle e localização dos bens patrimoniais, o responsável pelo patrimônio poderá subdividir os departamentos em salas ou locais. Esse procedimento permite a localização exata de um bem existente em um determinado departamento. As definições de divisões para determinado departamento deverão ser definidas previamente, ou seja, antes do cadastramento dos bens no e-cidade.

#### Inclusão

DB:PATRIMONIAL > Patrimônio > Cadastros > Cadastro de Divisões > Inclusão

| 📩 Cadastro de Divisões > Inclusão |                                    |
|-----------------------------------|------------------------------------|
|                                   | - Cadastros - Cadastro da Divisãos |
|                                   | Código da divisão:                 |
|                                   | Descrição da divisão:              |
|                                   | Depart.:                           |
|                                   | Ativo: Sim V                       |
|                                   | Kesponsavel :                      |
|                                   | Incluir Pesquisar                  |

• Código da divisão: Código sequencial gerado automaticamente após a inclusão da divisão.

- **Descrição da divisão:** Define qual nome se dará para a divisão do departamento que está sendo inclusa.
- **Departamento:** código do departamento a que a divisão faz parte, para busca com filtros adicionais clique em "Depart".
- Ativa: Por padrão esta informação é "Sim", porém, o usuário poderá definir como "Não", neste caso a divisão não será listada ao selecionar o departamento no momento da inclusão do bem.
- **Responsável:** nome do responsável pela divisão, este obrigatoriamente deverá estar registrado com um Cadastro Geral do Municipio(CGM).

Para conclusão basta clicar em "Incluir", caso o usuário deseje realizar uma pesquisa rápida de quais divisões encontram-se cadastradas no e-cidade, poderá clicar em "Pesquisar".

#### Alteração

DB:PATRIMONIAL > Patrimônio > Cadastros > Cadastro de Divisões > Alteração

Permite alteração de informações como a descrição da divisão e outras informações.

#### Exclusão

DB:PATRIMONIAL > Patrimônio > Cadastros > Cadastro de Divisões > Exclusão

Permite a exclusão da divisão desde que a mesma não esteja sendo utilizada em nenhum bem.

# RELATÓRIOS

## Reemite ficha de transferência
Este relatório reemite a ficha de transferência entre bens patrimoniais. Cumpre observar que esta ficha será gerada quando da confirmação de uma transferência interna entre departamentos.Na tela deve o usuário informar:

Transferência: é o código atribuído pelo sistema a uma transferência de bens patrimoniais.

Caso desconheça o número da transferência pode optar em pesquisá-lo, clicando no link [transferência].

|            |              | PREFEITURA ECIDADE   |               | TRANSFERÊNCIA N° 98 |                 |          |  |  |  |  |
|------------|--------------|----------------------|---------------|---------------------|-----------------|----------|--|--|--|--|
|            |              |                      |               |                     |                 |          |  |  |  |  |
| Origem:    |              |                      |               | Destino:            |                 |          |  |  |  |  |
| Departan   | nento : ADMI | NISTRACAO -ADM       |               | Departamento        | : DTI-SEC ADM   |          |  |  |  |  |
| Usuario    | : lora       |                      |               | Data de Transferên  | cia: 05/07/2006 |          |  |  |  |  |
| Itens a Tr | ansmitir :   |                      |               |                     |                 |          |  |  |  |  |
| BEM        | PLACA        | DESCRIÇÃO            | CLASSIFICACÃO | DIVISÃO ORIGEM      | DIVISÃO DESTINO | SITUAÇÃO |  |  |  |  |
| 852        | 000685       | ESTABILIZADOR RAGTEC | 02004012      | NÃO HÁ DIVISÃO      | NÃO HÁ DIVISÃO  | BOM      |  |  |  |  |
| 1441       | 000523       | ARMARIO AEREO EM MEL | 01001001      | NÃO HÁ DIVISÃO      | NÃO HÁ DIVISÃO  | BOM      |  |  |  |  |
| 1447       | 000527       | MESA EM MELAMÍNICO C | 01001072      | NÃO HÁ DIVISÃO      | NÃO HÁ DIVISÃO  | BOM      |  |  |  |  |
| 1448       | 000528       | MESA EM MELAMÍNICO C | 01001072      | NAO HÁ DIVISÃO      | NÃO HÁ DIVISÃO  | BOM      |  |  |  |  |
| 1449       | 000529       | MESA EM MELAMINICO C | 01001072      | NAO HA DIVISAO      | NAO HA DIVISAO  | BOM      |  |  |  |  |
| 1450       | 000530       | MESA EM MELAMINICO C | 010010/2      | NAO HA DIVISAO      | NAO HA DIVISAO  | BOM      |  |  |  |  |
| 1454       | 000512       | CADEIRAS ESTOFADAS C | 01001008      |                     |                 | BOW      |  |  |  |  |
| 1450       | 000482       | CADEIRAS ESTOFADAS C | 01001008      |                     |                 | BOM      |  |  |  |  |
| 1457       | 005559       | MONITOR TELA LCD DEL | 02004019      |                     |                 | BOM      |  |  |  |  |
| 1459       | 005558       | CPU                  | 02004010      |                     |                 | BOM      |  |  |  |  |
| 1400       | 000534       | MONITOR DE VIDEO 15  | 02004016      | NÃO HÁ DIVISÃO      | NÃO HÁ DIVISÃO  | BOM      |  |  |  |  |
| 1472       | 005554       | MONITOR 17 POLEGADAS | 02004019      | NÃO HÁ DIVISÃO      | NÃO HÁ DIVISÃO  | BOM      |  |  |  |  |
| 1474       | 000535       | TELEFONE MARCA DYNAP | 02002013      | NÃO HÁ DIVISÃO      | NÃO HÁ DIVISÃO  | BOM      |  |  |  |  |
| 1489       | 000537       | SUPORTE P/CPU EM MEL | 01001073      | NÃO HÁ DIVISÃO      | NÃO HÁ DIVISÃO  | BOM      |  |  |  |  |
| 1651       | 000158       | ESTABILIZADOR        | 02004012      | NÃO HÁ DIVISÃO      | NÃO HÁ DIVISÃO  | BOM      |  |  |  |  |
| 2863       | 000346       | VENTILADOR DE COLUNA | 02002035      | NÃO HÁ DIVISÃO      | NÃO HÁ DIVISÃO  | BOM      |  |  |  |  |
| 4698       | 000526       | ARMARIO EM MELAMINIC | 01001001      | NÃO HÁ DIVISÃO      | NÃO HÁ DIVISÃO  | BOM      |  |  |  |  |
| 4699       | 000525       | ARMARIO CINZA        | 01001001      | NÃO HẠ DIVISÃO      | NÃO HÀ DIVISÃO  | BOM      |  |  |  |  |
| 4700       | 000524       | ARMARIO AEREO;EM MEL | 01001001      | NÃO HÁ DIVISÃO      | NÃO HÁ DIVISÃO  | BOM      |  |  |  |  |
| OBSERV     | 000/48       | MESA P/IMPRESSORA PE | 01001024      | NAO HA DIVISAO      | NAO HA DIVISAO  | BOM      |  |  |  |  |
|            |              |                      |               |                     |                 |          |  |  |  |  |
|            | Т            | RANSMITENTE          |               |                     | RECEBEDOR       |          |  |  |  |  |
|            |              | PREFEITURA ECIDADE   |               |                     | TRANSFERÊNC     | IA Nº 08 |  |  |  |  |
|            |              |                      |               |                     | THANSFERENC     | IA 11 90 |  |  |  |  |
| Origem:    |              |                      |               | Destino:            |                 |          |  |  |  |  |
| Departan   | nento : ADMI | NISTRACAO -ADM       |               | Departamento        | : DTI-SEC ADM   |          |  |  |  |  |
|            |              |                      |               |                     | -1- 05/07/0000  |          |  |  |  |  |
| Usuario    | : lora       |                      |               | Data de Transferên  | cia: 05/07/2006 |          |  |  |  |  |
|            |              |                      |               |                     |                 |          |  |  |  |  |

Itens a Transmitir : BEM PLACA

CLASSIFICAÇÃO

DESCRIÇÃO

DIVISÃO ORIGEM

DIVISÃO DESTINO

SITUAÇÃO

## Baixa de Bens

DB:PATRIMONIAL > Patrimônio > Relatórios > Baixa de bens

Este relatório apresenta o histórico de baixas de bens patrimoniais efetivadas pela administração pública.

Na tela o usuário deverá informar:

• Data de baixa: que nada mais é do que o período no qual deseja fazer a pesquisa de baixas.

O relatório apresentará a data da baixa, o código do material, a descrição do bem, o código de classificação, a descrição da classificação, a definição do bem, a descrição do motivo da baixa e o departamento que a promoveu.

| PRE<br>RUA<br>POR<br>5130<br>junio<br>http:/ | FEITURA ECIDADE<br>DOUTOR OLINTO DE OLI<br>TO ALEGRE - RS<br>765101 - CNPJ : 05.238<br>@dbseller.com.br<br>/www.dbseller.com.br | IVEIRA, 40<br>8.851/0001-90                                   |               |                              | BENS BAIXADOS<br>Período entre 01/0 | 11/2021 e 16/07/2021                 |
|----------------------------------------------|----------------------------------------------------------------------------------------------------|---------------------------------------------------------------|---------------|------------------------------|-------------------------------------|--------------------------------------|
| Baixa Código                                 | Placa Valor Atual                                                                                                    | Descrição do bem                                              | Classificação | Descrição da classificação   | Definição                           | Descrição do Departamento            |
| 25/02/2021 7334                              | 2015113 0,00                                                                                                    | ARMARIO DE MADEIRA C/ 03 PORTAS BRANCO                        | 01001001      | ARMARIO                      | Indefinido                          | ALBERGUE MUNICIPAL-CASA DE PASSAGEM  |
| Descrição do motivo                          | BEM INSERVÍVEL, DEPRECIADO                                                                                                    |                                                               |               |                              |                                     |                                      |
| Dados Adicionais da Baixa                    | conforme avaliação comissão de le                                                                                               | evantamento e avaliação de bens patrimoniais móveis e imóveis |               |                              |                                     |                                      |
| 25/02/2021 12943                             | 012943 0,00                                                                                                    | CAMA BELICHE COM ESTRUTURA DE MADEIRA                         | 01001059      | CAMA :SOLTEIRO,BELICHE,FERRO | Indefinido                          | ALBERGUE MUNICIPAL-CASA DE PASSAGEM  |
| Descrição do motivo                          | BEM INSERVÍVEL, DEPRECIADO                                                                                                    |                                                               |               |                              |                                     |                                      |
| Dados Adicionais da Baixa                    | conforme avaliação comissão de le                                                                                               | evantamento e avaliação de bens patrimoniais móveis e imóveis |               |                              |                                     |                                      |
| 25/02/2021 12944                             | 012944 0,00                                                                                                    | CAMA BELICHE COM ESTRUTURA DE MADEIRA                         | 01001059      | CAMA :SOLTEIRO,BELICHE,FERRO | Indefinido                          | ALBERGUE MUNICIPAL-CASA DE PASSAGEM  |
| Descrição do motivo                          | BEM INSERVÍVEL, DEPRECIADO                                                                                                    |                                                               |               |                              |                                     |                                      |
| Dados Adicionais da Baixa                    | conforme avaliação comissão de le                                                                                               | evantamento e avaliação de bens patrimoniais móveis e imóveis |               |                              |                                     |                                      |
| 25/02/2021 12945                             | 012945 0,00                                                                                                    | CAMA BELICHE COM ESTRUTURA DE MADEIRA                         | 01001059      | CAMA :SOLTEIRO,BELICHE,FERRO | Indefinido                          | ALBERGUE MUNICIPAL-CASA DE PASSAGEM  |
| Descrição do motivo                          | BEM INSERVÍVEL, DEPRECIADO                                                                                                    |                                                               |               |                              |                                     |                                      |
| Dados Adicionais da Baixa                    | conforme avaliação comissão de le                                                                                               | evantamento e avaliação de bens patrimoniais móveis e imóveis |               |                              |                                     |                                      |
| 25/02/2021 12946                             | 012946 0,00                                                                                                    | CAMA BELICHE COM ESTRUTURA DE MADEIRA                         | 01001059      | CAMA :SOLTEIRO,BELICHE,FERRO | Indefinido                          | ALBERGUE MUNICIPAL-CASA DE PASSAGEM  |
| Descrição do motivo                          | BEM INSERVÍVEL, DEPRECIADO                                                                                                    |                                                               |               |                              |                                     |                                      |
| Dados Adicionais da Baixa                    | conforme avaliação comissão de le                                                                                               | evantamento e avaliação de bens patrimoniais móveis e imóveis |               |                              |                                     |                                      |
| 25/02/2021 12948                             | 012948 0,00                                                                                                    | CAMA BELICHE COM ESTRUTURA DE MADEIRA                         | 01001059      | CAMA :SOLTEIRO,BELICHE,FERRO | Indefinido                          | ALBERGUE MUNICIPAL-CASA DE PASSAGEM  |
| Descrição do motivo                          | BEM INSERVÍVEL, DEPRECIADO                                                                                                    |                                                               |               |                              |                                     |                                      |
| Dados Adicionais da Baixa                    | conforme avaliação comissão de le                                                                                               | evantamento e avaliação de bens patrimoniais móveis e imóveis |               |                              |                                     |                                      |
| 25/02/2021 12953                             | 012953 0,00                                                                                                    | CAMA BELICHE COM ESTRUTURA DE MADEIRA                         | 01001059      | CAMA :SOLTEIRO,BELICHE,FERRO | Indefinido                          | ALBERGUE MUNICIPAL-CASA DE PASSAGEM  |
| Descrição do motivo                          | BEM INSERVÍVEL, DEPRECIADO                                                                                                    |                                                               |               |                              |                                     |                                      |
| Dados Adicionais da Baixa                    | conforme avaliação comissão de le                                                                                               | evantamento e avaliação de bens patrimoniais móveis e imóveis |               |                              |                                     |                                      |
| 25/02/2021 12954                             | 012954 0,00                                                                                                    | CAMA BELICHE COM ESTRUTURA DE MADEIRA                         | 01001059      | CAMA :SOLTEIRO,BELICHE,FERRO | Indefinido                          | ALBERGUE MUNICIPAL-CASA DE PASSAGEM  |
| Descrição do motivo                          | BEM INSERVÍVEL, DEPRECIADO                                                                                                    |                                                               |               |                              |                                     |                                      |
| Dados Adicionais da Baixa                    | conforme avaliação comissão de le                                                                                               | evantamento e avaliação de bens patrimoniais móveis e imóveis |               |                              |                                     |                                      |
| 25/02/2021 12955                             | 012955 0,00                                                                                                    | 0 CAMA BELICHE COM ESTRUTURA DE MADEIRA                       | 01001059      | CAMA :SOLTEIRO,BELICHE,FERRO | Indefinido                          | ALBERGUE MUNICIPAL-CASA DE PASSAGEM  |
| Descrição do motivo                          | BEM INSERVÍVEL, DEPRECIADO                                                                                                    |                                                               |               |                              |                                     |                                      |
| Dados Adicionais da Baixa                    | conforme avaliação comissão de le                                                                                               | evantamento e avaliação de bens patrimoniais móveis e imóveis |               |                              |                                     |                                      |
| 25/02/2021 15108                             | 52073 0,00                                                                                                    | 0 ARMÁRIO DE MADEIRA C/ 02 PORTAS C/ ESPELHO                  | 01001001      | ARMARIO                      | Indefinido                          | ALBERGUE MUNICIPAL-CASA DE PASSAGEM  |
| Descrição do motivo                          | BEM INSERVIVEL, DEPRECIADO                                                                                                    | l                                                             |               |                              |                                     |                                      |
| Dados Adicionais da Baixa                    | conforme avaliação comissão de le                                                                                               | evantamento e avaliação de bens patrimoniais móveis e imóveis |               |                              |                                     |                                      |
| 25/02/2021 15927                             | 2015000399 0,00                                                                                                    | 0 SOFÁ COM 2 LUGARES                                          | 01001027      | MOBILIARIO EM GERAL          | Indefinido                          | BENS NÃO ENCONTRADOS-PROMOÇÃO SOCIAL |
| Descrição do motivo                          | BEM INSERVIVEL, DEPRECIADO                                                                                                    |                                                               |               |                              |                                     |                                      |
| Dados Adicionais da Baixa                    | contorme avaliação comissão de le                                                                                               | evantamento e avaliação de bens patrimoniais móveis e imóveis |               |                              |                                     |                                      |
| 25/02/2021 26149                             | 2015000406 1,10                                                                                                    | 0 CAMA BELICHE COM ESTRUTURA DE MADEIRA                       | 01001059      | CAMA :SOLTEIRO,BELICHE,FERRO | Indefinido                          | ALBEHGUE MUNICIPAL-CASA DE PASSAGEM  |
| Descrição do motivo                          | BEM INSERVIVEL, DEPRECIADO                                                                                                    |                                                               |               |                              |                                     |                                      |
| Dados Adicionais da Baixa                    | contorme avaliação comissão de le                                                                                               | evantamento e avaliação de bens patrimoniais moveis e imóveis |               |                              |                                     |                                      |

# Termo de responsabilidade

DB:PATRIMONIAL > Patrimônio > Relatórios > Termo de responsabilidade

Este relatório apresenta todos os bens lotados em um determinado departamento, e, é destinado a assinatura do responsável pelos mesmos.

Para emiti-lo, o usuário deve informar ao sistema.

• Código do departamento

Caso desconheça o código pode o usuário optar em pesquisá-lo clicando no link.

O usuário pode incluir, ainda, as seguintes informações a este

relatório:

- Divisões: possibilita a impressão dos bens contidos numa determinada divisão do departamento selecionado ou a impressão de todos os bens contidos em todas as divisões do departamento selecionado, quando o checkbox estiver marcado em todas.
- Filtro de bens: aqui temos três possibilidades:
- geral: trará os bens do departamento selecionado ou os bens da divisão indicada.
- intervalo: trará os bens do departamento selecionado ou os bens da divisão indicada, restringindo a impressão dos mesmos ao intervalo inicial e final informado pelo do código do bem cadastrado.

 selecionados: trará somente os bens selecionados pelo usuário no campo bens. Estes bens serão advindos do departamento selecionado ou da divisão indicada.

Este relatório poderá vir acrescido ainda das:

- Características adicionais do bem: trará as características de cada um dos bens, desde que o filtro esteja configurado como "SIM".
- Posição do parágrafo: irá posicionar o texto configurado pelo usuário, ou seja, o texto poderá ficar posicionado na parte superior da página, antes da descrição dos bens, ou na parte inferior, logo após a descrição dos bens patrimoniais.

| Emissão do Tormo do Bennoncabilidado                |
|-----------------------------------------------------|
| - Filtros                                           |
| Departamento:                                       |
| Divisão: Todas V                                    |
| Período de Aquisição: D à D                         |
| Filtro de Bens: Geral 🗸                             |
| - Visualização                                      |
| Características Adicionais do Bem: Sim 🗸            |
| Posição do Parágrafo: Acima 🗸                       |
| Imprimir Valor: Sim 🗸                               |
| Exibir Classificação: Sim 🗸                         |
| Agrupar Por: Nenhum V                               |
| Terrer de Dese servicited de la fair de la vertifie |
| Iermo de Responsabilidade Ata de Inventário         |

Este texto é configurado a partir do módulo configuração, Cumpre ressaltar que é possível inserir e ou alterar textos no termo de responsabilidade. É importante observar que, se o termo de responsabilidade já é utilizado pelo usuário, bastará alterar ou acrescentar o texto já existente, acessando o módulo Configurações>> Procedimentos>>Manutenção do doc/parágrafo >>alteração.

Caso o termo de responsabilidade nunca tenha sido usado antes, é necessário verificar o código do termo de responsabilidade no módulo Configurações>> cadastro>>tipos de documentos. Uma vez conhecido o código do termo de responsabilidade, acesse no mesmo módulo Procedimentos>>Manutenção de documentos/parágrafos>>inclusão

Ao abrir esta tela na aba Documentos, deverá ser informado no campo Documento o nome do termo, o qual normalmente é o mesmo nome do documento ao qual se deseja trabalhar, nesta mesma tela também é informado o código do termo de responsabilidade obtido na consulta feita

na guia de cadastros acima mencionada, ao informar este código, o nome do termo de responsabilidade será confirmado no campo ao lado do código, restando apenas clicar em "incluir", o que remeterá o usuário a outra aba chamada Parágrafo, a qual entre outros campos exibirá um campo chamado " Parágrafo Novo ", este uma vez clicado abrirá uma de caixa de texto permitindo ao usuário digitar o novo texto do termo de responsabilidade.

Observe o formato do termo de responsabilidade.

PREFEITURA ECIDADE RUA DOUTOR OLINO DE OLIVEIRA, 40 PORTO ALEGRE - RS 5130785101 - CNPJ : 05.238.851/0001-90 junior@dbseller.com.br http://www.dbseller.com.br TERMO DE RESPONSABILIDADE ORGÃO: 4 - SECRETARIA DE ADMINISTRAÇÃO UNIDADE: 1 - EXPEDIENTE ADMINISTRATIVO DEPARTAMENTO: 181 - PATRIMONIO-DESCARTES

| Código      | Placa            | Descrição do bem                                          | Classificação    | Descrição da classificação                                       | Aquisição            | Situação do Bem   | Valor    |
|-------------|------------------|-----------------------------------------------------------|------------------|------------------------------------------------------------------|----------------------|-------------------|----------|
| Característ | ticas Adicionais | do Bem                                                    |                  |                                                                  |                      |                   |          |
| 125         | 001277           | CADEIRA C/ RODIZIO NA COR CINZA                           | 01001008         | CADEIRA P/ESCRITÓRIO                                             | 15/03/2005           | BOM               | 79,00    |
| CADEIRA C/  | RODIZIO NA COF   | CINZA                                                     |                  |                                                                  |                      |                   |          |
| 726         | 001309           | TELEFONE MARCA DYNAPHONE                                  | 02002013         | TELEFONE - APARELHO                                              | 18/04/2005           | BOM               | 37,99    |
| TELEFONE N  | MARCA DYNAPHO    | NE NR.29512.                                              |                  |                                                                  |                      |                   |          |
| 727         | 001329           | TELEFONE MARCA DYNAPHONE                                  | 02002013         | TELEFONE - APARELHO                                              | 18/04/2005           | BOM               | 37,99    |
| TELEFONE N  | MARCA DYNAPHO    | NE NR.29433                                               |                  |                                                                  |                      |                   |          |
| 747         | 001028           | IMPRESSORA LASER HP JET 1.200                             | 02004009         | IMPRESSORA LASER                                                 | 13/04/2005           | BOM               | 92,25    |
| IMPRESSOR   | A LASER HP JET   | 1.200                                                     |                  |                                                                  |                      |                   |          |
| 1137        | 001134           | DESUMIDIFICADOR DE FOLHAS MARCA MENNO                     | 02002119         | DESUMIDIFICADOR DE PAPEL                                         | 27/04/2005           | BOM               | 92,25    |
| DESUMIDIFI  | CADOR DE FOLH    | AS MARCA MENNO.                                           |                  |                                                                  |                      |                   |          |
| 1143        | 005546           | CPU                                                       | 02004116         | GABINETE ATX C/FONTE                                             | 27/04/2005           | BOM               | 92,25    |
| GABINETE A  | TX C/FONTE       |                                                           |                  |                                                                  |                      |                   |          |
| 1162        | 2651             | MAQUINA DE CALCULAR                                       | 02001003         | MAQUINAS DE CALC-MECAN, ELETR, ELETRO                            | 27/04/2005           | BOM               | 92,25    |
| MAQUINA D   | E CALCULAR OLI   | /ETTI SUMA NR.33008339                                    |                  |                                                                  |                      |                   |          |
| 1218        | 2005001218       | IAW8402 VW/KOMBI                                          | 04001008         | CAMIONETA DE PASSAGEIRO                                          | 19/04/1994           | BOM               | 92,25    |
| VW/KOMBÍ-F  | LACAIAW8402-C    | DR BRANCA-ANO 1993-CHASSI 9BWZZZ23ZPPO11565               |                  |                                                                  |                      |                   |          |
| 1225        | 000123           | APARELHO DE FAX MARCA PANASONIC                           | 02002028         | APARELHO DE FAX                                                  | 29/04/2005           | REGULAR           | 92,25    |
|             |                  |                                                           |                  |                                                                  |                      |                   |          |
| 1262        | 005445           | VW KOMBI PLACA IBK 0821                                   | 04001008         | CAMIONETA DE PASSAGEIRO                                          | 31/01/1997           | BOM               | 92,25    |
| CAMIONETA   | WW/KOMBI PLAC    | A IBK 0821 COR BRANCA ANO 1994 CHASSI 9BWZZZ23ZRP003278   |                  |                                                                  |                      |                   |          |
| 1264        | 20084525         | IBK 0857 CAMIONETA VW KOMBI                               | 04001008         | CAMIONETA DE PASSAGEIRO                                          | 10/09/1996           | BOM               | 0,00     |
| VW/KOMBI    | PLACA IBK 0857   | COR BRANCA ANO 1994 CHASSI 9BWZZZ23ZRPOO3045              |                  |                                                                  |                      |                   |          |
| 1273        | 201381025        | IBK 0918 VW KOMBÍ C/TERMO COMODATO                        | 04001008         | CAMIONETA DE PASSAGEIRO                                          | 05/12/1996           | BOM               | 0,00     |
| VW KOMBI    | PLACA IBK0918 C  | OR BRANCA ANO 1994 CHASSI 9BWZZZ23ZRP003043.nConforme mer | morando 062-2005 | 5 SEC, foi cedido com Termo de Comodato, para o Centro de Recupe | ração Terapêutica.n' | VEÍCULO DEVOLVODO | EM 07 DE |
| NOVEMBRO    | DE 2014 POR LA   | HIR LAERTE LOUREIRO                                       |                  |                                                                  |                      |                   |          |
| 1291        | 005413           | CAMIONETA VW KOMBI IBK 7714                               | 04001008         | CAMIONETA DE PASSAGEIRO                                          | 09/09/1996           | BOM               | 0,00     |
| VW KOMBI F  | LACA IBK7714 CO  | DR BRANCA ANO 1994 CHASSI 9BWZZZ23ZRPOO4269               |                  |                                                                  |                      |                   |          |

# Emissão Termo de Guarda

DB:PATRIMONIAL > Patrimônio > Relatórios > Emissão Termo de Guarda

O termo de guarda é a forma pela qual o administrador responsável por um determinado departamento delega um ou mais bens sob sua responsabilidade a um de seus subordinados. Este relatório emite o termo de guarda no qual se encontra listado os bens que ficarão sob a responsabilidade de um determinado servidor

público.

Para emiti-lo, o usuário deve informar ao sistema o:

• Código da guarda: representa o código gerado pelo sistema para um termo de guarda.

# Bens por Classificação

### DB:PATRIMONIAL > Patrimônio > Relatórios > Bens por Classificação

Este relatório apresenta os bens patrimoniais distribuídos por ordem de classificação. Assim, podem ser listados todos os bens que se encontram num intervalo de classificação estrutural.

Ex.: bens que iniciam com a classificação 01.00.0000 até a classificação 02.00.00.0000.

Para emitir o relatório, o usuário deve informar ao sistema os campos verificados.

| — Relatórios - Bens por Classificaç | ю                |  |
|-------------------------------------|------------------|--|
| Intervalo das Classificações        |                  |  |
| De:                                 |                  |  |
| Classificação:                      |                  |  |
| Até:                                |                  |  |
| <u>Classificação:</u>               |                  |  |
| Ordenar:                            | Placa ~          |  |
| Listar:                             | Todos v          |  |
| Quebrar página por Classificação    | Sim 🗸            |  |
|                                     | Emitir Relatório |  |

• Intervalos de classificação

Caso desconheça, pode optar em pesquisá-los através do link [classificação].

Podemos ainda, emitir o relatório com quebras de páginas por classificação:

- Listar: Este campo possibilita ao usuário três formas de emissão deste relatório, a saber: Todos, Baixados, e Não baixados. Se for escolhido neste campo a opção "Todos", o relatório apresentará a lista de todos os bens do intervalo de classificação determinado, tanto os que já foram baixados quanto os que não foram baixados. Se for escolhido a opção "Baixados", será apresentado neste relatório apenas os bens que já sofreram baixas deste(s) departamento(s). Se for escolhida a opção "Não baixados", o relatório exibirá apenas os bens que ainda estão ativos neste(s) departamento(s).
- Quebrar página por classificação: a caixa seleção deve estar em "SIM".

#### O relatório será emitido ao clicar no botão "Emitir relatório".

| 0              | PREFEITURA ECIDADE<br>RUA DOUTOR OLINTO DE OLIVEIRA, 40<br>PORTO ALEGRE - RS<br>5130765101 - CNFJ: 05.238.851/0001-90<br>junior@dbseller.com.br<br>http://www.dbseller.com.br |                 |                        |              | RELATÓRIO DE BI<br>Da classificação 02<br>até 02.002.075.<br>TIPO : Todos | ENS POR CLASSIFICAÇÃO<br>002075 |
|----------------|----------------------------------------------------------------------------------------------------|-----------------|------------------------|--------------|---------------------------------------------------------------------------|---------------------------------|
| Classific      | Descrição do bem                                                                                                    | VIr Aquisição   | Data Aguisicão         | Placa        | Departamento                                                              | Divisão                         |
| Fornec.        | Nome                                                                                                    |                 |                        |              | Observações                                                               |                                 |
| 9494           | RELÓGIO DE PAREDE                                                                                                    | 92,25           | 11/11/1111             |              | 181-PATRIMONIO-DESCARTES                                                  | -                               |
| 33238          | MUNICIPIO DE ALEGRETE                                                                                                    | Relógio de par  | ede                    |              |                                                                           |                                 |
| 12305          | RELÓGIO DE PAREDE                                                                                                    | 92,25           | 11/11/1111             |              | 181-PATRIMONIO-DESCARTES                                                  | -                               |
| 33238          | MUNICIPIO DE ALEGRETE                                                                                                    | RELÓGIO DE      | PAREDE ESTÁ SEND       | O USADO NA S | SECRETARIA.                                                               |                                 |
| 12313          | RELOGIO DE PAREDE                                                                                                    | 92,25           | 11/11/1111             |              | 181-PATRIMONIO-DESCARTES                                                  | -                               |
| 33238          | MUNICIPIO DE ALEGRETE                                                                                                    | relógio de pare | ede encontra-se na coz | inha.        |                                                                           |                                 |
| 23200          | RELOGIO DE PAREDE                                                                                                    | 92,25           | 11/11/1111             |              | 181-PATRIMONIO-DESCARTES                                                  | -                               |
| 33238          | MUNICIPIO DE ALEGRETE                                                                                                    | fornecdor e va  | lor ficticio.          |              |                                                                           |                                 |
| 9497           | RELÓGIO DE PAREDE                                                                                                    | 92,25           | 11/11/1111             |              | 181-PATRIMONIO-DESCARTES                                                  | -                               |
| 33238          | MUNICIPIO DE ALEGRETE                                                                                                    | Relógio de par  | ede                    |              |                                                                           |                                 |
| 35             | RELOGIO DE PAREDE                                                                                                    | 92,25           | 15/03/2005             | 000090       | 181-PATRIMONIO-DESCARTES                                                  | -                               |
| 33238          | MUNICIPIO DE ALEGRETE                                                                                                    | RELÓGIO DE      | PAREDE (DOAÇÃO N       | MARTINI)     |                                                                           |                                 |
| 1219           | RELÓGIO DE PAREDE                                                                                                    | 0,00            | 29/04/2005             | 000118       | 203-SEC. DE ADMINISTRAÇÃO                                                 | 161-ALMOXARIFADO GERAL          |
| 33238          | MUNICIPIO DE ALEGRETE                                                                                                    | RELÓGIO DE      | PAREDE                 |              |                                                                           |                                 |
| 3390           | RELÓGIO DE PENDULO,COM MÓVEL EM MADEIRA                                                                                                    | 92,25           | 04/10/2005             | 000926       | 202-SEC. DE FINANÇAS                                                      | 1698-ANTE SALA DA SECRETARIA    |
| 33238          | MUNICIPIO DE ALEGRETE                                                                                                    |                 |                        |              |                                                                           |                                 |
| 411            | RELÓGIO DE PAREDE MARCA astro AS710                                                                                                    | 92,25           | 30/03/2005             | 001215       | 136115-BENS NÃO ENCONTRADOS-EDU                                           | -                               |
| 33238          | MUNICIPIO DE ALEGRETE                                                                                                    | RELÓGIO DE      | PAREDE MARCA ast       | ro AS710     | -                                                                         |                                 |
| 3707           | RELÓGIO DE PAREDE                                                                                                    | 92,25           | 04/10/2005             | 001711       | 200-SEC. DE PROMOÇÃO E DESENV.                                            | -                               |
| 33238          | MUNICIPIO DE ALEGRETE                                                                                                    |                 |                        |              |                                                                           |                                 |
| 8398           | RELOGIO DE PAREDE                                                                                                    | 92,25           | 11/11/1111             | 008398       | 463-EMEI IBIRAPUITA                                                       | 309-REFEITORIO/COZINHA          |
| 33238          | MUNICIPIO DE ALEGRETE                                                                                                    |                 |                        |              |                                                                           |                                 |
| 10926          | RELOGIO DE PAREDE                                                                                                    | 92,25           | 11/11/1111             | 010926       | 331-EMEI GENTE MIUDA                                                      | 1039-COZINHA                    |
| 33238          | MUNICIPIO DE ALEGRETE                                                                                                    |                 |                        |              |                                                                           |                                 |
| 20577          | RELOGIO DE PAREDE                                                                                                    | 92,25           | 11/01/1111             | 020577       | 462-EMEB HONORIO LEMES                                                    | 281-BIBLIOTECA                  |
| 33238          | MUNICIPIO DE ALEGRETE                                                                                                    |                 |                        |              |                                                                           |                                 |
| 21777          | RELOGIO DE PAREDE                                                                                                    | 92,25           | 11/11/1111             | 021777       | 405-EMEB LIONS CLUBE                                                      | 245-SALA DOS PHOFESSORES        |
| 33238          | MUNICIPIO DE ALEGRETE                                                                                                    |                 |                        |              |                                                                           |                                 |
| 21867          | RELOGIO DE PAREDE                                                                                                    | 92,25           | 11/11/1111             | 021867       | 405-EMEB LIONS CLUBE                                                      | 242-SALA DA MERENDA             |
| 33238          | MUNICIPIO DE ALEGRETE                                                                                                    |                 |                        |              |                                                                           |                                 |
| 36147          |                                                                                                    | 58,00           | 04/04/2012             | 036147       | 136118-BENS NAU ENCONTRADOS-SAU                                           | -                               |
| 74810          | PRO FISIONED COM E REPRESENTACOES LIDA                                                                                                    |                 | 04/04/0010             | 000140       | 100110 DENO NÃO ENCONTRADOS ONÍ                                           |                                 |
| 36148<br>74810 | PRO FISIOMED COM E REPRESENTACOES LTDA                                                                                                    | 58,00           | 04/04/2012             | 036148       | 136118-BEINS NAU ENCONTRADOS-SAU                                          |                                 |

# **Financeiro Patrimonial**

#### DB:PATRIMONIAL > Patrimônio > Relatórios > Financeiro Patrimonial

| elat    | órios > | Financeir | o Patrimonia  |          |                  |                    |               |   |     |           |
|---------|---------|-----------|---------------|----------|------------------|--------------------|---------------|---|-----|-----------|
| latorio | Orgãos  | Unidades  | Departamentos | Divisões | Contas Contábeis |                    |               |   |     |           |
|         |         |           |               |          |                  | Opções:            |               |   |     |           |
|         |         |           |               |          |                  | Tipo Agrupa :      | Classificação |   |     |           |
|         |         |           |               |          |                  | Tipo de Bens       | TODOS         | ~ |     |           |
|         |         |           |               |          |                  | Data de aquisição: | 16/07/2021    | D | A 1 | 6/07/2021 |
|         |         |           |               |          |                  | Período da Baixa   |               | D | A   |           |
|         |         |           |               |          |                  | Listar:            | Todos         | ~ |     |           |
|         |         |           |               |          |                  |                    |               |   |     |           |

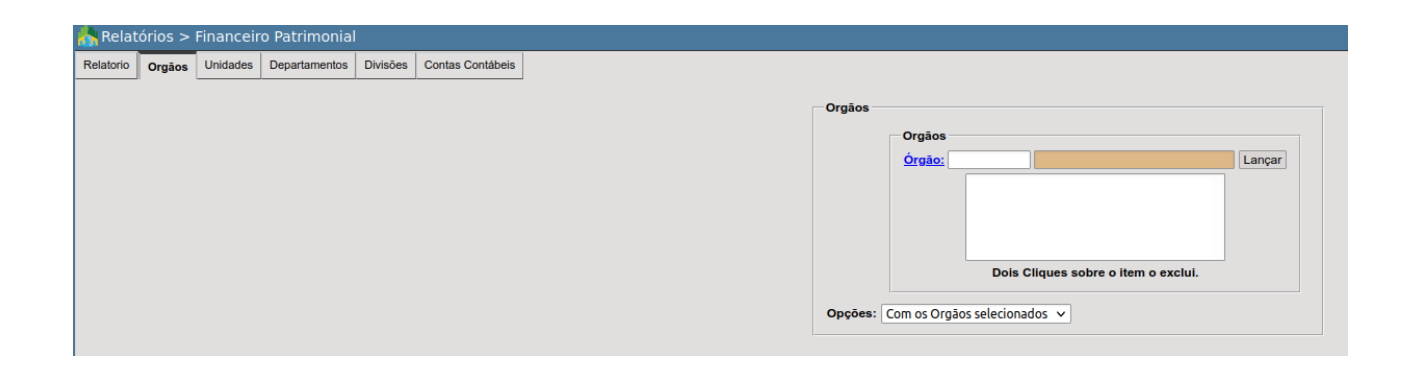

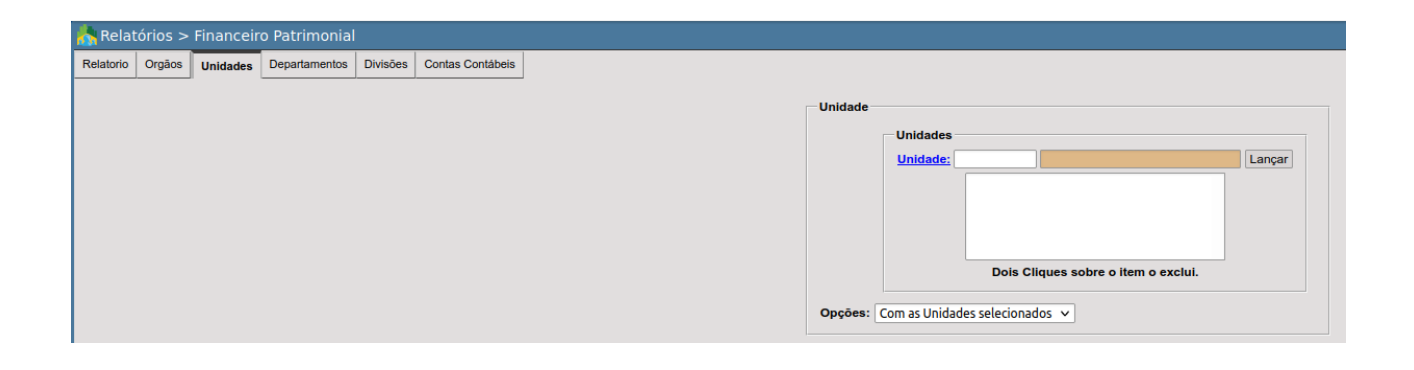

| Relatorio Orgãos Unidades Departamentos | /isões Contas Contábeis                             |    |
|-----------------------------------------|-----------------------------------------------------|----|
|                                         | Departamentos                                       |    |
|                                         | Departamentos                                       |    |
|                                         | Departamento: Lança                                 | ar |
|                                         |                                                     |    |
|                                         |                                                     |    |
|                                         |                                                     |    |
|                                         | Dois Cliques sobre o item o exclui.                 |    |
|                                         | <b>Opções</b> : Com os departamentos selecionados 🔻 |    |

| Relatorio | Orgãos | Unidades | Departamentos | Divisões | Contas Contábeis |  |  |  |  |  |  |  |  |  |    |        |      |     |          |       |       |       |       |        |         |     |      |        |        |        |  |        |   |
|-----------|--------|----------|---------------|----------|------------------|--|--|--|--|--|--|--|--|--|----|--------|------|-----|----------|-------|-------|-------|-------|--------|---------|-----|------|--------|--------|--------|--|--------|---|
|           |        |          |               |          |                  |  |  |  |  |  |  |  |  |  | _L | Inidad | e    |     |          |       |       |       |       |        |         |     |      |        |        |        |  |        |   |
|           |        |          |               |          |                  |  |  |  |  |  |  |  |  |  |    |        |      |     | Di       | visoe | s     |       |       |        |         |     |      |        |        |        |  |        |   |
|           |        |          |               |          |                  |  |  |  |  |  |  |  |  |  |    |        |      |     | <u>C</u> | ódigo | da    | divis | sāo:  |        |         |     |      |        |        |        |  | Lançar | ] |
|           |        |          |               |          |                  |  |  |  |  |  |  |  |  |  |    |        |      |     |          |       |       |       |       |        |         |     |      |        |        |        |  |        |   |
|           |        |          |               |          |                  |  |  |  |  |  |  |  |  |  |    |        |      |     |          |       |       |       |       |        |         |     |      |        |        |        |  |        |   |
|           |        |          |               |          |                  |  |  |  |  |  |  |  |  |  |    |        |      |     |          |       |       |       |       |        |         |     |      |        |        |        |  |        |   |
|           |        |          |               |          |                  |  |  |  |  |  |  |  |  |  |    |        |      |     |          |       |       |       |       | Doi    | s Cliqu | ues | sobr | e o it | em o e | xclui. |  |        |   |
|           |        |          |               |          |                  |  |  |  |  |  |  |  |  |  |    | Jacos  | [7   |     |          | ac Di | icāo  |       | locid | opada  |         |     |      |        |        |        |  |        |   |
|           |        |          |               |          |                  |  |  |  |  |  |  |  |  |  |    | proc   | s. [ | COI | 2111 6   | as Di | visue | :5 50 | leci  | Uliaua | •       |     |      |        |        |        |  |        |   |
|           |        |          |               |          |                  |  |  |  |  |  |  |  |  |  |    |        |      |     |          |       |       |       |       |        |         |     |      |        |        |        |  |        |   |

| Relatorio | Orgãos | Unidades | Departamentos | Divisões | Contas Contábeis | ] |  |              |        |                               |     |
|-----------|--------|----------|---------------|----------|------------------|---|--|--------------|--------|-------------------------------|-----|
|           |        |          |               |          |                  |   |  | Contas Contá | beis   |                               |     |
|           |        |          |               |          |                  |   |  | Estruturais  | 3      |                               |     |
|           |        |          |               |          |                  |   |  | Código:      |        |                               | Lan |
|           |        |          |               |          |                  |   |  |              |        |                               | ]   |
|           |        |          |               |          |                  |   |  |              |        |                               |     |
|           |        |          |               |          |                  |   |  |              |        |                               |     |
|           |        |          |               |          |                  |   |  |              | Dois C | liques sobre o item o exclui. |     |
|           |        |          |               |          |                  |   |  |              | Opções | Considerar selecionadas 🔹 🗸   |     |
|           |        |          |               |          |                  |   |  |              | Opções | Considerar selecionadas       | ~   |

| PRE<br>RUA<br>POF<br>5130<br>junia<br>http: | EFEITURA ECIDADE<br>DOUTOR OLINTO DE OLIVEIRA, 40<br>ITO ALEGRE - RS<br>7765101 - CNPJ : 05.238.851/0001-90<br>r@dbseller.com.br<br>/www.dbseller.com.br |                 |                                                   | Relatório Financeiro Patrimonial<br>TIPO : Classificação<br>DATA AQUISIÇÃO: 01/01/2021 a 16/0 | 7/2021     |
|---------------------------------------------|----------------------------------------------------------------------------------------------------|-----------------|---------------------------------------------------|-----------------------------------------------------------------------------------------------|------------|
| Classificação                               | Descrição da classificação                                                                                                    | Estrutural      | Descrição da Conta                                | VIr. Aquisição                                                                                | Vir. Atual |
| 01001001                                    | ARMARIO                                                                                                    | 123110303000000 | MOBILIARIO EM GERAL                               | 10.249,20                                                                                     | 10.018,68  |
| 01001008                                    | CADEIRA P/ESCRITÓRIO                                                                                                    | 123110303000000 | MOBILIARIO EM GERAL                               | 10,00                                                                                         | 10,00      |
| 01001019                                    | MESA - MESAS EM GERAL P/ ESCRITORIO                                                                                                    | 123110303000000 | MOBILIARIO EM GERAL                               | 2.751,00                                                                                      | 2.720,43   |
| 01001029                                    | ARQUIVOS                                                                                                    | 123110303000000 | MOBILIARIO EM GERAL                               | 1.685,00                                                                                      | 1.647,20   |
| 01001057                                    | TROCADOR DE BEBE                                                                                                    | 123110303000000 | MOBILIARIO EM GERAL                               | 640,99                                                                                        | 630,49     |
| 01001079                                    | MESA AUXILIAR                                                                                                    | 123110303000000 | MOBILIARIO EM GERAL                               | 2.590,00                                                                                      | 2.478,00   |
| 01002002                                    | MESA P/ REFEITÓRIO SEM BANCOS ACOPLADOS                                                                                                    | 123110303000000 | MOBILIARIO EM GERAL                               | 2.395,00                                                                                      | 2.341,12   |
| 02002002                                    | CONDICIONADOR DE AR                                                                                                    | 123110199000000 | OUTRAS MAQUIN APARELHOS EQUIP E FERRAME           | 5.700,00                                                                                      | 5.529,04   |
| 02002005                                    | BEBEDOURO                                                                                                    | 123110199000000 | OUTRAS MAQUIN APARELHOS EQUIP E FERRAME           | 2.639,60                                                                                      | 2.580,32   |
| 02002013                                    | TELEFONE - APARELHO                                                                                                    | 123110199000000 | OUTRAS MAQUIN APARELHOS EQUIP E FERRAME           | 1.550,90                                                                                      | 1.514,50   |
| 02002040                                    | FREEZER                                                                                                    | 123110199000000 | OUTRAS MAQUIN APARELHOS EQUIP E FERRAME           | 2.642,90                                                                                      | 2.563,62   |
| 02002121                                    | FORNO MICRO ONDAS                                                                                                    | 123110199000000 | OUTRAS MAQUIN APARELHOS EQUIP E FERRAME           | 2.451,96                                                                                      | 2.406,06   |
| 02002152                                    | POSTE                                                                                                    | 123110107000000 | MAQUINAS E EQUIPAMENTOS ENERGETICOS               | 1.800,00                                                                                      | 1.770,18   |
| 02002169                                    | TACOGRAFO                                                                                                    | 123110112000000 | EQUIPAMENTOS, PECAS E ACESSORIOS PARA AUTOMOVEIS  | 3.750,00                                                                                      | 3.637,52   |
| 02002170                                    | CADEIRA MOCHO GIRATÓRIA                                                                                                    | 123110112000000 | EQUIPAMENTOS, PECAS E ACESSORIOS PARA AUTOMOVEIS  | 299,08                                                                                        | 289,80     |
| 02002171                                    | CARRO DE CURATIVOS                                                                                                    | 123110112000000 | EQUIPAMENTOS, PECAS E ACESSORIOS PARA AUTOMOVEIS  | 900,00                                                                                        | 885,18     |
| 02002172                                    | BRAÇADEIRA PARA INJEÇÃO                                                                                                    | 123110112000000 | EQUIPAMENTOS, PECAS E ACESSORIOS PARA AUTOMOVEIS  | 160,00                                                                                        | 157,50     |
| 02002173                                    | SOPRADOR                                                                                                    | 123110112000000 | EQUIPAMENTOS, PECAS E ACESSORIOS PARA AUTOMOVEIS  | 1.809,00                                                                                      | 1.795,43   |
| 02002174                                    | PODADOR                                                                                                    | 123110112000000 | EQUIPAMENTOS, PECAS E ACESSORIOS PARA AUTOMOVEIS  | 2.309,00                                                                                      | 2.291,68   |
| 02002175                                    | ESTEIRA ERGOMÉTRICA                                                                                                    | 123110120000000 | MAQUINAS, EQUIPAMENTOS E UTENSILIOS AGROPECUARIOS | 18.799,98                                                                                     | 18.658,98  |
| 02002176                                    | APARELHO PARA EXAME                                                                                                    | 123110120000000 | MAQUINAS, EQUIPAMENTOS E UTENSILIOS AGROPECUARIOS | 83.950,00                                                                                     | 83.320,38  |
| 02002177                                    | TOLDO                                                                                                    | 123110120000000 | MAQUINAS, EQUIPAMENTOS E UTENSILIOS AGROPECUARIOS | 6.925,00                                                                                      | 6.873,06   |
| 02003006                                    | ROÇADEIRA                                                                                                    | 123110120000000 | MAQUINAS, EQUIPAMENTOS E UTENSILIOS AGROPECUARIOS | 5.998,00                                                                                      | 5.908,00   |
| 02003007                                    | MOTO PODA                                                                                                    | 123110120000000 | MAQUINAS, EQUIPAMENTOS E UTENSILIOS AGROPECUARIOS | 2.699,00                                                                                      | 2.678,75   |
| 02004002                                    | MICROCOMPUTADOR                                                                                                    | 123110201000000 | EQUIPAMENTOS DE PROCESSAMENTO DE DADOS            | 142.400,00                                                                                    | 139.608,38 |
| 02004007                                    | IMPRESSORA                                                                                                    | 123110201000000 | EQUIPAMENTOS DE PROCESSAMENTO DE DADOS            | 7.316,61                                                                                      | 7.152,00   |

Este relatório traz a totalização dos valores dos bens patrimoniais pertencentes à administração pública, através do agrupamento dos bens

nas classificações abaixo.

Para emiti-lo, pode o usuário optar pela seguinte ordem, assim denominada:

• Tipo agrupa:

Esta ordem possui:

- Classificação: totalização pela classificação dos bens patrimoniais;
- Plano de Contas: totalização pela classificação do plano de contas;
- Plano de contas/classificação: totalização por ambas as classificações e seus relacionamentos.

Por fim, o usuário pode além de proceder a escolha por um tipo de agrupamento, determinar uma data específica para emissão deste relatório, através do filtro:

• Data da emissão

Ficha de Bens

DB:PATRIMONIAL > Patrimônio > Relatórios > Ficha de bens > Bens

Este relatório exibe todos os dados relativos a um determinado bem

patrimonial.

Nele observa-se o departamento onde o bem se encontra lotado, sua

classificação, a data de sua aquisição, o número de sua placa

identificadora e a situação atual do mesmo.

Para emiti-lo, o usuário deve informar o código do bem e se deseja ver

Impresso o campo observação do cadastro do bem patrimonial.

- Código do bem
- Características adicionais do bem

Caso desconheça código do bem poderá pela pesquisa clicando o link

[código do bem].

| Ticna de bens > Bens |                                          |
|----------------------|------------------------------------------|
|                      | Relatórios - Ficha de Bens               |
|                      | Bens                                     |
|                      | Código do bem: Lançar                    |
|                      |                                          |
|                      |                                          |
|                      |                                          |
|                      | Dois Cliques sobre o item o exclui.      |
|                      | Departamentos                            |
|                      | Departamento:                            |
|                      |                                          |
|                      |                                          |
|                      |                                          |
|                      | Dois Cliques sobre o item o exclui.      |
|                      | Características adicionais do bem: NÃO ~ |
|                      | Gerar relatório                          |

PREFEITURA ECIDADE RUA DOUTOR OLINTO DE OLIVEIRA, 40 PORTO ALEGRE - RS 5130765101 - CNPJ: 05.238.851/0001-90 junior@dbseller.com.br http://www.dbseller.com.br

BEM

CÓDIGO: 47 DESCRIÇÃO: IMPRESSORA LASERJET HP 1015

#### DADOS DO BEM

Los - SEC. DE ADMINISTRAÇÃO 161 - ALMOXARIFADO GERAL Classificação Aquisição Placa Situação Situação REM Mão **BEM NÃO CADASTRADO EM APÓLICES** 

DADOS DO MATERIAL Número do empenho Garantia Ordem de compra Nota fiscal

## Histórico dos Bens

DB:PATRIMONIAL > Patrimônio > Relatórios > Ficha de bens > Histórico dos bens

Este relatório apresenta o histórico de um bem patrimonial cadastrado, trazendo informações sobre a data de inclusão do mesmo, seu departamento de origem, seu departamento destino, a descrição da situação do bem, etc.

Para emiti-lo, o usuário deve informar o código do bem e se deseja ver impresso o campo observação do cadastro do bem patrimonial.

- Código do bem •
- Características adicionais do bem •

Caso desconheça código do bem poderá pela pesquisa clicando o link [código do bem].

| Relatórios - Ficha de Bens/Histórico dos bens |
|-----------------------------------------------|
| Bens                                          |
| Código do bem:                                |
|                                               |
|                                               |
|                                               |
|                                               |
| Dois Cliques sobre o item o exclui.           |
| Características adicionais do bem: NÃO        |
|                                               |
| Gerar relatório                               |
|                                               |
|                                               |
|                                               |

|                                                              | PREFEITURA ECIDADE<br>RUA DOUTOR OLINTO DE OLIVEIRA, 40<br>PORTO ALEGRE - RS<br>5130765101 - CNPJ: 05.238.851/0001-90<br>junior@dbseller.com.br<br>http://www.dbseller.com.br |                      |                       | HISTÓRICO DO BEM<br>CÓDIGO: 5525<br>DESCRIÇÃO: COMPUTADOR INDIVIDUAL PARA USO<br>ADMINISTRATIVO DESKTOP<br>MATERIAL - NÃO BAIXADO |
|--------------------------------------------------------------|----------------------------------------------------------------------------------------------------|----------------------|-----------------------|----------------------------------------------------------------------------------------------------|
| DADOS DO<br>Departamen<br>Classificaçã<br>Aquisição<br>Placa | D BEM           to         271 HABITAÇÃO           o         02004002 - MICROCCOMPUTADOR           14/04/2021         2020000281                                              |                      |                       |                                                                                                    |
| HISTÓRICO                                                    | D DO BEM                                                                                                    |                      |                       |                                                                                                    |
| Data                                                         | Departamento origem                                                                                                    | Departamento destino | Descrição da situação | Histórico                                                                                                    |
| 20/05/2021                                                   | Inclusão do Bem                                                                                                    | PATRIMÔNIO           | ÓTIMO                 | Inclusão do Bem                                                                                                    |
| 20/05/2021                                                   | PATRIMÓNIO                                                                                                    | PATRIMÔNIO           | ÓTIMO                 | Alteração de dados do Bem                                                                                                    |

| Cad | lasti | rais |
|-----|-------|------|
| Juu | ast   | ais  |

6

Tipos de Baixa

DB:PATRIMONIAL > Patrimônio > Relatórios > Cadastrais > Tipos de baixa

Neste relatório é possível ao usuário verificar a classificação utilizada pela administração em relação aos tipos de exclusão de bens patrimoniais.

Esse relatório permite a emissão do relatório pela ordem:

- Alfabética
- Numérica

|         | <b>PREFEITURA ECIDADE</b><br>RUA DOUTOR OLINTO DE OLIVEIRA, 40<br>PORTO ALEGRE - RS<br>5130765101 - CNPJ : 05.238.851/0001-90<br>junior@dbseller.com.br<br>http://www.dbseller.com.br |   | CADASTRO DOS TIPOS DE BAIXA<br>ORDEM Alfebética |
|---------|----------------------------------------------------------------------------------------------------|---|-------------------------------------------------|
| Motivo  | Descrição do motivo                                                                                                    | ] |                                                 |
| 5       | BEM CADASTRADO EM DUPLICIDADE                                                                                                    | 1 |                                                 |
| 12      | BEM DESTINADO A SANTA CASA                                                                                                    |   |                                                 |
| 9       | BEM INSERVÍVEL, DEPRECIADO                                                                                                    |   |                                                 |
| 10      | BEM TRANSFERIDO SEM COMUNICAÇÃO                                                                                                    |   |                                                 |
| 11      | BENS INSERVIVIEIS                                                                                                    |   |                                                 |
| 6       | CADASTRO ERRADO                                                                                                    |   |                                                 |
| 8       | DAÇÃO EM PAGAMENTO                                                                                                    |   |                                                 |
| 18      | DEPRECIDO TOTAL                                                                                                    |   |                                                 |
| 17      | DESAPARECIMENTO DO BEM PUBLICO                                                                                                    |   |                                                 |
| 7       | DEVOLVIDO AO GOVERNO DO ESTADO RS                                                                                                    |   |                                                 |
| 14      | EMPENHO ANULADO                                                                                                    |   |                                                 |
| 15      | NAO USADO MAIS PELA CAM                                                                                                    |   |                                                 |
| 16      | POR DEFEITO, SEM CONSERTO                                                                                                    |   |                                                 |
| 13      | SEMOVENTE                                                                                                    |   |                                                 |
| TOTAL D | E REGISTROS : 14                                                                                                    | - |                                                 |

Seguradoras

DB:PATRIMONIAL > Patrimônio > Relatórios > Cadastrais > Seguradoras

Este relatório permite a emissão da relação de todas as seguradoras cadastradas no sistema pela administração.

### Observe o relatório das Seguradoras.

PREFEITURA ECIDADE RUA DOUTOR OLINTO DE OLIVEIRA, 40 PORTO ALEGRE - RS 5130765101 - CNPJ : 05.238.851/0001-90 junior@dbseller.com.br http://www.dbseller.com.br

CADASTRO DOS TIPOS DE BAIXA

ORDEM Alfebética

| Motivo | Descrição do motivo               |
|--------|-----------------------------------|
| 5      | BEM CADASTRADO EM DUPLICIDADE     |
| 12     | BEM DESTINADO A SANTA CASA        |
| 9      | BEM INSERVÍVEL, DEPRECIADO        |
| 10     | BEM TRANSFERIDO SEM COMUNICAÇÃO   |
| 11     | BENS INSERVIVIEIS                 |
| 6      | CADASTRO ERRADO                   |
| 8      | DAÇÃO EM PAGAMENTO                |
| 18     | DEPRECIDO TOTAL                   |
| 17     | DESAPARECIMENTO DO BEM PUBLICO    |
| 7      | DEVOLVIDO AO GOVERNO DO ESTADO RS |
| 14     | EMPENHO ANULADO                   |
| 15     | NAO USADO MAIS PELA CAM           |
| 16     | POR DEFEITO, SEM CONSERTO         |
| 13     | SEMOVENTE                         |

TOTAL DE REGISTROS : 14

A emissão pode ser por ordem:

- Alfabética
- Numérica

Classificação dos Bens

DB:PATRIMONIAL > Patrimônio > Relatórios > Cadastrais > Classificação dos bens

Este relatório emite a relação de classificação dos bens cadastrados pela administração.

As opções de impressão são por ordem:

• Descrição:

- Código:
- Estrutural:

Pela descrição a lista será apresentada por ordem alfabética.

Optando o usuário por ordem de código, o relatório trará o código criado pelo sistema para cada uma das classificações em ordem crescente.

Por fim, a emissão de relatório por ordem estrutural traz a classificação crescente da estrutura de classificação de bens patrimoniais adotada pela administração.

|        | PREI<br>RUA I<br>POR1<br>51307<br>junion<br>http:// | FEITURA ECI<br>DOUTOR OLIN<br>TO ALEGRE - R<br>765101 - CN<br>@dbseller.com.<br>www.dbseller.com | DADE<br>TO DE OLIVEIRA, 40<br>IS<br>PJ: 05.238.851/0001-90<br>br<br>om.br |        |          |                 | CADASTRO DE<br>ORDEM Descri             | E CLASSIFICAÇÃO DOS BENS<br>ção |
|--------|-----------------------------------------------------|--------------------------------------------------------------------------------------------------|---------------------------------------------------------------------------|--------|----------|-----------------|-----------------------------------------|---------------------------------|
| Código | Analitica                                           | Classificação                                                                                    | Descrição da classificação                                                | Código | Reduzido | Estrutural      | Descrição da Conta                      | Observações                     |
| 2173   | Sim                                                 | 03043396                                                                                         | ABAFADOR DE FOGO                                                          | 16215  | 9668     | 123110116000000 | EQUIPAMENTOS DE MERGULHO E SALVAMENTO   |                                 |
| 1506   | Sim                                                 | 03004064                                                                                         | ABAIXADOR DE LINGUA CROMADO                                               | 16206  | 9659     | 123110103000000 | APARELHOS EQUIP E UTENS MEDICOS ODON    |                                 |
| 1064   | Sim                                                 | 02002006                                                                                         | ACADEMIA POPULAR                                                          | 16218  | 9671     | 123110199000000 | OUTRAS MAQUIN APARELHOS EQUIP E FERRAME | EACADEMIA POPULAR               |
| 1142   | Não                                                 | 04004000                                                                                         | ACESSORIOS DE VEICULOS                                                    | 16213  | 9666     | 123110112000000 | EQUIPAMENTOS, PECAS E ACESSORIOS PARA A |                                 |
| 1626   | Sim                                                 | 01001060                                                                                         | ACOLCHOADO                                                                | 16225  | 9676     | 123110303000000 | MOBILIARIO EM GERAL                     |                                 |
| 1204   | Sim                                                 | 91002004                                                                                         | ADMINISTRACAO INDIRETA                                                    | 16260  | 9703     | 123210700000000 | INSTALAÇÕES                             | C                               |
| 1198   | Sim                                                 | 91001004                                                                                         | ADMINISTRACAO INDIRETA                                                    | 16260  | 9703     | 123210700000000 | INSTALAÇÕES                             | C                               |
| 1210   | Sim                                                 | 91003004                                                                                         | ADMINISTRACAO INDIRETA                                                    | 16260  | 9703     | 123210700000000 | INSTALAÇÕES                             | C                               |
| 1195   | Sim                                                 | 91001001                                                                                         | ADMINISTRACAO MUNICIPAL                                                   | 16260  | 9703     | 123210700000000 | INSTALAÇÕES                             | C                               |
| 1182   | Não                                                 | 08001000                                                                                         | ADORNOS                                                                   | 16223  | 9674     | 123110301000000 | APARELHOS E UTENSILIOS DOMESTICOS       |                                 |
| 1960   | Sim                                                 | 03004062                                                                                         | AFASTADORES                                                               | 16206  | 9659     | 123110103000000 | APARELHOS EQUIP E UTENS MEDICOS ODON    |                                 |
| 1332   | Sim                                                 | 03002075                                                                                         | AFIADEIRA DE FACAS C/MOTOR TRIFASIO                                       | 16212  | 9665     | 123110109000000 | MAQU, FERRAMEN E UTENSI DE OFICINA      |                                 |
| 1588   | Sim                                                 | 03002098                                                                                         | AFIADEIRA DE SERRA 3184258                                                | 16212  | 9665     | 123110109000000 | MAQU, FERRAMEN E UTENSI DE OFICINA      |                                 |
| 1980   | Sim                                                 | 03004315                                                                                         | AGITADOR DE KLEINE P/VDLR                                                 | 16206  | 9659     | 123110103000000 | APARELHOS EQUIP E UTENS MEDICOS ODON    |                                 |
| 1717   | Sim                                                 | 03004105                                                                                         | AGITADOR MOD.713 DE ALTO TOQUE                                            | 16206  | 9659     | 123110103000000 | APARELHOS EQUIP E UTENS MEDICOS ODON    |                                 |
| 1724   | Sim                                                 | 03004112                                                                                         | AGITADOR ORBITAL MOD.255B                                                 | 16206  | 9659     | 123110103000000 | APARELHOS EQUIP E UTENS MEDICOS ODON    |                                 |
| 2113   | Sim                                                 | 03004342                                                                                         | AGLUTINOSCÓPIO                                                            | 16206  | 9659     | 123110103000000 | APARELHOS EQUIP E UTENS MEDICOS ODON    |                                 |
| 1799   | Sim                                                 | 02002123                                                                                         | ALARME INFRA VERMELHO C/04 CAPACIT.                                       | 16218  | 9671     | 123110199000000 | OUTRAS MAQUIN APARELHOS EQUIP E FERRAME |                                 |
| 1651   | Sim                                                 | 03002114                                                                                         | ALAVANCA DE FERRO                                                         | 16212  | 9665     | 123110109000000 | MAQU, FERRAMEN E UTENSI DE OFICINA      |                                 |
| 1461   | Sim                                                 | 03004019                                                                                         | ALAVANCAS                                                                 | 16206  | 9659     | 123110103000000 | APARELHOS EQUIP E UTENS MEDICOS ODON    |                                 |
| 1316   | Sim                                                 | 03002059                                                                                         | ALFORJA                                                                   | 16212  | 9665     | 123110109000000 | MAQU, FERRAMEN E UTENSI DE OFICINA      |                                 |
| 1849   | Sim                                                 | 03004210                                                                                         | ALICATE P/CORTE DE DENTE DE LEITAO                                        | 16206  | 9659     | 123110103000000 | APARELHOS EQUIP E UTENS MEDICOS ODON    |                                 |
| 1646   | Sim                                                 | 08001017                                                                                         | ALTAR DE MADEIRA                                                          | 16223  | 9674     | 123110301000000 | APARELHOS E UTENSILIOS DOMESTICOS       |                                 |
| 1465   | Sim                                                 | 03004023                                                                                         | ALVEOLOTOMO                                                               | 16206  | 9659     | 123110103000000 | APARELHOS EQUIP E UTENS MEDICOS ODON    |                                 |
| 1511   | Sim                                                 | 03004013                                                                                         | AMALGAMADOR                                                               | 16206  | 9659     | 123110103000000 | APARELHOS EQUIP E UTENS MEDICOS ODON    |                                 |

Divisões por Departamento

DB:PATRIMONIAL > Patrimônio > Relatórios > Cadastrais > Divisões por Departamento

Para emissão deste relatório, o usuário deve observar os seguintes filtros:

- Opções
- Listar Departamentos
- Listar Divisões
- Departamentos

Para emitir este relatório o usuário deve informar ao sistema o departamento o qual quer seja mostrada as divisões.

Caso não indique nenhum departamento, o relatório trará todas as divisões de todos os departamentos cadastrados na instituição.

Para isso, no entanto, os filtros "listar departamento" e "listar divisões", devem estar configurados em "TODOS".

A indicação dos departamentos é feita na caixa denominada [departamentos].

Caso queira pesquisar os departamentos o usuário deve clicar no link [departamento].

O filtro opções "com departamentos selecionados" irá mostrar somente os departamentos selecionados na caixa [departamentos].

Já o filtro opções "sem os departamentos selecionados" irá trazer todos os departamentos, com exceção daqueles que foram selecionados na caixa de departamentos.

Vejamos os demais filtros de emissão deste relatório: listar departamentos e listar divisões.

Ambos os filtros possuem ordenação "todos", "ativos" e "inativos".

Ao usuário será facultado fazer todas as combinações possíveis entre estes filtros.

Como exemplos citamos:

a) listar os departamentos ativos que possuem divisões inativas:

b) listar os departamentos inativos que possuem divisões inativas;

c) listar todos os departamentos e todas as divisões, etc.

Observe a figura.

| Opções:       Com os departamentos selecionados       ~         Listar departamentos:       TODOS       ~         Departamentos       ~       ~         Departamentos:       TODAS       ~         Departamento: | 0             | amento               |        |
|----------------------------------------------------------------------------------------------------|---------------|----------------------|--------|
| Listar departamentos: TODOS  Listar divisoes: TODAS  Departamentos Departamento: Lançar Lonçar Dois Cilques sobre o Item o exclui.                                                                               | amentos selec | lepartamentos seleci | ados 🗸 |
| Listar divisoes: TODAS   Departamentos  Departamento; Lançar  Dois Cliques sobre o item o exclui.                                                                                                    |               |                      | ~      |
| Departamentos Departamento: Lançar Longar Dois Cliques sobre o item o exclui.                                                                                                    |               |                      | ~      |
| Departamento: Lançar                                                                                                    |               |                      |        |
| Dois Cliques sobre o item o exclui.                                                                                                    |               |                      | Lancar |
| Dois Cliques sobre o Item o exclui.                                                                                                    |               |                      | Lançai |
| Dois Cliques sobre o Item o exclui.                                                                                                    |               |                      |        |
| Dois Cliques sobre o Item o exclui.                                                                                                    |               |                      |        |
| Dois Cliques sobre o Item o exclui.                                                                                                    |               |                      |        |
| Dois Cliques sobre o item o exclui.                                                                                                    |               |                      |        |
| Dois Cliques sobre o Item o exclui.                                                                                                    |               |                      |        |
| Dois Cliques sobre o item o exclui.                                                                                                    |               |                      |        |
| Dois Cliques sobre o item o exclui.                                                                                                    |               |                      |        |
| Dois Cliques sobre o item o exclui.                                                                                                    |               |                      |        |
|                                                                                                    |               |                      |        |
|                                                                                                    | o item o excl | sobre o item o excl  |        |

PREFEITURA ECIDADE RUA DOUTOR OLINTO DE OLIVEIRA, 40 PORTO ALEGRE - RS 5130765101 - CNPJ : 05.238.851/0001-90 junior@dbseller.com.br http://www.dbseller.com.br

LISTAR DEPARTAMENTOS: TODOS LISTAR DVISOES: TODAS

| od. Divisão | Descrição da divisão                | Ativo | Responsável | Nome                       |  |
|-------------|-------------------------------------|-------|-------------|----------------------------|--|
| 528         | FISCALIZAÇÃO                        | Sim   | 93594       | MARCIO FONSECA DO AMARAL   |  |
| 9           | EXPEDIENTE GERAL                    | Sim   | 93594       | MARCIO FONSECA DO AMARAL   |  |
| 1332        | SALA ADMINISTRATIVO                 | Sim   | 67858       | JOSE PEDRO ROSSO GOMES     |  |
| 1336        | OFICINA                             | Sim   | 67858       | JOSE PEDRO ROSSO GOMES     |  |
| 1335        | COZINHA                             | Sim   | 67858       | JOSE PEDRO ROSSO GOMES     |  |
| 1334        | ALMOXARIFADO                        | Sim   | 67858       | JOSE PEDRO ROSSO GOMES     |  |
| 12          | MÁQUINAS E EQUIPAMENTOS AGRÍCOLAS   | Sim   | 93594       | MARCIO FONSECA DO AMARAL   |  |
| 1758        | BENS SEM DIVISÃO                    | Sim   | 82697       | DANIEL DA COSTA GINDRI     |  |
| 10          | EXPEDIENTE E SERVIÇOS               | Não   | 93594       | MARCIO FONSECA DO AMARAL   |  |
| 13          | SALA DO SECRETÁRIO                  | Sim   | 93594       | MARCIO FONSECA DO AMARAL   |  |
| 1118        | SALA 01                             | Não   | 82697       | DANIEL DA COSTA GINDRI     |  |
| 14          | RECEPÇÃO                            | Sim   | 93594       | MARCIO FONSECA DO AMARAL   |  |
| 21          | CPA-CENTRO DE PRODUÇÃO DE ALIMENTOS | Não   | 1029        | ENIO MARASCHIN SPLETT      |  |
| 15          | DIVISÃO DE PECUÁRIA                 | Não   | 93594       | MARCIO FONSECA DO AMARAL   |  |
| 17          | SALA DOS TÉCNICOS                   | Sim   | 86458       | JHON PABLO LIMA CORNELIO   |  |
| 16          | SALA DO DIRETOR GERAL               | Não   | 82697       | DANIEL DA COSTA GINDRI     |  |
| 19          | DIVISÃO DE AGRICULTURA              | Sim   | 93594       | MARCIO FONSECA DO AMARAL   |  |
| 11          | VEÍCULOS                            | Sim   | 93616       | IDALICIO MARTINS ROOS      |  |
| 20          | CASA DO MEL                         | Sim   | 93594       | MARCIO FONSECA DO AMARAL   |  |
| 762         | CPA-SEMOVENTES                      | Não   | 82697       | DANIEL DA COSTA GINDRI     |  |
| 18          | SETOR DE ARBORIZAÇÃO                | Não   | 1342        | ADIL DE OLIVEIRA FERNANDES |  |

Conferência

Bens por departamento

DB:PATRIMONIAL > Patrimônio > Relatórios > Conferência > Bens por departamento

Este relatório exibe todos os bens cadastrados por departamento. A tela possui vários filtros de seleção para impressão deste relatório:

| Relatórios - Etiquetas En | nitidas                                                                                                    |
|---------------------------|----------------------------------------------------------------------------------------------------|
| Filtrar Departamentos     | •                                                                                                    |
| Departamentos             |                                                                                                    |
| Departamento:             | Lançar                                                                                                    |
|                           |                                                                                                    |
|                           |                                                                                                    |
|                           |                                                                                                    |
|                           |                                                                                                    |
|                           | Dois Cliques sobre o item o exclui.                                                                                                    |
|                           |                                                                                                    |
| Filtrar Divisões 🕨        |                                                                                                    |
| Divisão                   |                                                                                                    |
| Código da divisão:        | Lançar                                                                                                    |
|                           |                                                                                                    |
|                           |                                                                                                    |
|                           |                                                                                                    |
|                           |                                                                                                    |
|                           | Dois Cliques sobre o item o exclui.                                                                                                    |
|                           |                                                                                                    |
| Filtrar Bane              |                                                                                                    |
| Bens                      |                                                                                                    |
| Código do hem:            | Lancar                                                                                                    |
| Courgo do Dem.            | Lanya                                                                                                    |
|                           |                                                                                                    |
|                           |                                                                                                    |
|                           |                                                                                                    |
|                           | Dois Cliques sobre o item o evolui                                                                                                    |
|                           | bois cilques sobre o item o exclui.                                                                                                    |
|                           |                                                                                                    |
| Filtrar Classificações 🔻  | •                                                                                                    |
| Período em:               | DaD                                                                                                    |
| Etiquetas:                | Todas v                                                                                                    |
|                           |                                                                                                    |
| Tipo:                     | Todas                                                                                                    |
| Tipo:<br>Ordenar por:     | Todas v<br>Bem v                                                                                                    |
|                           | Relatórios - Etiquetas Er<br>Filtrar Departamentos<br>Departamentos<br>Departamentos<br>Divisão<br>Códige da divisão;<br>Filtrar Bens ><br>Bens<br>Códige do bem;<br>Filtrar Classificações ><br>Periodo em:<br>Etiquetas: |

- Departamento: é o código do departamento que se deseja listar os bens patrimoniais. Se o departamento escolhido possuir divisão sejam quantas forem, um novo campo será aberto logo abaixo, oportunizando ao usuário escolher de qual divisão gerar este relatório, ou se preferir de todas as divisões também será possível.
- Classificação: é o código estrutural da classificação dos bens, clicando neste link o usuário poderá escolher o código estrutural do bem a ser gerado o relatório.
- Características adicionais do bem: representa o campo observações contido no cadastro de um bem individual ou global, se escolhido "sim", as observações relativas a este bem serão apresentadas, se for escolhido "não", estas informações serão omitidas.
- Imprimir valor de aquisição: é o valor do bem contido no cadastro de um bem individual ou global. Se for escolhido "sim", os valores de Cada bem será apresentado no relatório, se for escolhido "não", estas informações serão omitidas.
- Listar: Este campo possibilita ao usuário três formas de emissão deste relatório, a saber: Todos, Baixados, e Não baixados. Se for escolhido neste campo a opção "Todos", o relatório apresentará a lista de todos os bens deste departamento, tanto os que já foram baixados quanto os que não foram baixados. Se for escolhido a opção "Baixados", será apresentado neste relatório apenas os bens que já sofreram baixas deste(s)

departamento(s). Se for escolhida a opção "Não baixados", o relatório exibirá apenas os bens que ainda estão ativos neste(s) departamento(s).

Caso desconheça as informações relativas a departamento e classificação, o usuário poderá optar pela pesquisa, clicando nos links [departamento] e [classificação], respectivamente.

O relatório será processado clicando-se no botão "Processar".

|                           | PREFEITU<br>RUA DOUTO<br>PORTO ALE<br>5130765101<br>junior@dbse<br>http://www.a | IRA ECIDADE<br>OR OLINTO DE OLIVEIRA, 40<br>EGRE - RS<br>- CNPJ : 05.238.851/0001-90<br>iller.com.br<br>ibseller.com.br |            | ORGÃO: 4 - SE<br>UNIDADE: 1 - E<br>DEPARTAMEN | CRETARIA DE AD<br>XPEDIENTE ADM<br>TO:81 - DTI-SEC A | MINISTRAÇÃO<br>IINISTRATIVO<br>ADM |
|---------------------------|---------------------------------------------------------------------------------|----------------------------------------------------------------------------------------------------|------------|-----------------------------------------------|------------------------------------------------------|------------------------------------|
| Código                    | Placa                                                                           | Descrição do bem                                                                                                    | Aquisição  | Situação                                      | Definição                                            | Bem                                |
| 02004119 - S              | wiтсн                                                                           | •                                                                                                    |            | •                                             | •                                                    |                                    |
| 55247                     | 2018001897                                                                      | SWITCH GERENCIÁVEL DE 24 PORTAS                                                                                         | 22/04/2021 | ÓTIMO                                         | Material                                             | Não baixado                        |
| 55248                     | 2018001898                                                                      | SWITCH GERENCIÁVEL DE 24 PORTAS                                                                                         | 22/04/2021 | ÓTIMO                                         | Material                                             | Não baixado                        |
| Total da Classifi         | cação :2                                                                        |                                                                                                    |            |                                               |                                                      |                                    |
| Total da Di               | visão :2                                                                        |                                                                                                    |            |                                               |                                                      |                                    |
| Código                    | Placa                                                                           | Descrição do bem                                                                                                    | Aquisição  | Situação                                      | Definição                                            | Bem                                |
| 01001008 - C              | ADEIRA P/ESCRITO                                                                | ŚRIO                                                                                                    |            |                                               |                                                      |                                    |
| 54890                     | 202000920                                                                       | CADEIRA                                                                                                    | 17/03/2021 | REGULAR                                       | Material                                             | Não baixado                        |
| Total da Classifi         | cação : 1                                                                       |                                                                                                    |            |                                               |                                                      |                                    |
| Total da Di               | visão : 1                                                                       |                                                                                                    |            |                                               |                                                      |                                    |
| Código                    | Placa                                                                           | Descrição do bem                                                                                                    | Aquisição  | Situação                                      | Definição                                            | Bem                                |
| 02004002 - M              | ICROCOMPUTADO                                                                   | R                                                                                                    |            |                                               |                                                      |                                    |
| 55250                     | 2020001980                                                                      | COMPUTADOR INDIVIDUAL PARA USO ADMINISTRATIVO DESK                                                                      | 14/04/2021 | ÓTIMO                                         | Material                                             | Não baixado                        |
| 55251                     | 2020001981                                                                      | COMPUTADOR INDIVIDUAL PARA USO ADMINISTRATIVO DESK                                                                      | 14/04/2021 | ÓTIMO                                         | Material                                             | Não baixado                        |
| 55252                     | 2020001982                                                                      | COMPUTADOR INDIVIDUAL PARA USO ADMINISTRATIVO DESK                                                                      | 14/04/2021 | ÓTIMO                                         | Material                                             | Não baixado                        |
| 55253                     | 2020001983                                                                      | COMPUTADOR INDIVIDUAL PARA USO ADMINISTRATIVO DESK                                                                      | 14/04/2021 | ÓTIMO                                         | Material                                             | Não baixado                        |
| 55254                     | 2020001984                                                                      | COMPUTADOR INDIVIDUAL PARA USO ADMINISTRATIVO DESK                                                                      | 14/04/2021 | ÓTIMO                                         | Material                                             | Não baixado                        |
| Total da Classificação: 5 |                                                                                 |                                                                                                    |            |                                               |                                                      |                                    |
| Total da Di               | visão :5                                                                        |                                                                                                    |            |                                               |                                                      |                                    |
| Código                    | Placa                                                                           | Descrição do bem                                                                                                    | Aquisição  | Situação                                      | Definição                                            | Bem                                |
| 02002013 - T              | ELEFONE - APARE                                                                 | LHO                                                                                                    |            |                                               |                                                      |                                    |
| 55310                     | 2020001996                                                                      | APARELHO TELEFÔNICO                                                                                                    | 11/05/2021 | ÓTIMO                                         | Material                                             | Não baixado                        |
| 55311                     | 2020001997                                                                      | APARELHO TELEFÔNICO                                                                                                    | 11/05/2021 | ÓTIMO                                         | Material                                             | Não baixado                        |
| 55312                     | 2020001998                                                                      | APARELHO TELEFÔNICO                                                                                                    | 11/05/2021 | ÓTIMO                                         | Material                                             | Não baixado                        |
| Total da Classifi         | cação : 3                                                                       |                                                                                                    |            |                                               |                                                      |                                    |
| Total da Div              | visão :3                                                                        |                                                                                                    |            |                                               |                                                      |                                    |
| Código                    | Placa                                                                           | Descrição do bem                                                                                                    | Aquisição  | Situação                                      | Definição                                            | Bem                                |
| DIVISÃO :                 | 112 - CONTABIL                                                                  | IDADE                                                                                                    |            |                                               |                                                      |                                    |
| 02004002 - M              | ICROCOMPUTADO                                                                   | R                                                                                                    |            |                                               |                                                      |                                    |
| 54842                     | 2020000726                                                                      | COMPUTADOR INDIVIDUAL PARA USO ADMINISTRATIVO DESK                                                                      | 18/02/2021 | ÓTIMO                                         | Material                                             | Não baixado                        |
| 54844                     | 2020000727                                                                      | COMPUTADOR INDIVIDUAL PARA USO ADMINISTRATIVO DESK                                                                      | 04/02/2021 | ÓTIMO                                         | Material                                             | Não baixado                        |
| 54845                     | 2020000728                                                                      | COMPUTADOR INDIVIDUAL PARA USO ADMINISTRATIVO DESK                                                                      | 04/02/2021 | ÓTIMO                                         | Material                                             | Não baixado                        |
| Total da Classifi         | cação :3                                                                        |                                                                                                    |            |                                               |                                                      |                                    |
| 02002013 - T              | ELEFONE - APARE                                                                 | LHO                                                                                                    |            |                                               |                                                      |                                    |
| Total da Clas             | sificação : 0                                                                   |                                                                                                    |            |                                               |                                                      |                                    |
| Total da Div              | visão : 3                                                                       |                                                                                                    |            |                                               |                                                      |                                    |

Bens por Departamento (novo)

# DB:PATRIMONIAL > Patrimônio > Relatórios > Conferência > Bens por Departamento (novo)

AConferência > Bens por Departamento (novo)

| Bens Por Departamento              |           |   |
|------------------------------------|-----------|---|
| _ Departamento ▶                   |           |   |
| -Bens ▶                            |           |   |
| Estruturais ►                      |           |   |
| ─ Situação do Bem ►                |           |   |
| Classificação:                     |           |   |
| Data da Aquisição:                 | Da        |   |
| Período da Baixa:                  | Da        |   |
| Convênio:                          | Ambos     | ~ |
| Descrição do Bem:                  |           |   |
| Características Adicionais do Bem: | Não       | ~ |
| Imprimir Valor da Aquisição:       | Não       | ~ |
| Listar:                            | Todos     | ~ |
| Ordem:                             | Placa     | ~ |
| Quebra de Página:                  | Não       | - |
| Quebra de Fagina.                  | 100       | - |
|                                    | Processar |   |

| PREFEITURA ECIDADE<br>RUA DOUTOR OLINTO DE OLIVEIRA, 40<br>PORTO ALEGRE - RS<br>5130765101 - CNPJ : 05.238.851/0001-90<br>junior@dbseller.com.br<br>http://www.dbseller.com.br | Relatório de Bens por Departamento<br>Órgão: 4 - SECRETARIA DE ADMINISTRAÇÃO<br>Unidade: 1 - EXPEDIENTE ADMINISTRATIVO<br>Departamento: 81 - DTI-SEC ADM |
|----------------------------------------------------------------------------------------------------|----------------------------------------------------------------------------------------------------|

| Código                           | Placa            | Descrição                           | Aquisição  | Estado  | Baixado |  |  |  |  |
|----------------------------------|------------------|-------------------------------------|------------|---------|---------|--|--|--|--|
| Divisão: 0                       | - BENS SEM       | I DIVISÃO                           |            |         |         |  |  |  |  |
| Classificação: 02004119 - SWITCH |                  |                                     |            |         |         |  |  |  |  |
| 55247                            | 2018001897       | SWITCH GERENCIÁVEL DE 24 PORTAS     | 22/04/2021 | ÓTIMO   | Não     |  |  |  |  |
| 55248                            | 2018001898       | SWITCH GERENCIÁVEL DE 24 PORTAS     | 22/04/2021 | ÓTIMO   | Não     |  |  |  |  |
| Total da Class                   | sificação: 2     |                                     |            |         |         |  |  |  |  |
| Total da Divis                   | ão: 2            |                                     |            |         |         |  |  |  |  |
| Divisão: 0                       | - BENS SEM       | I DIVISÃO                           |            |         |         |  |  |  |  |
| Classificação                    | : 01001008 - CAE | DEIRA P/ESCRITÓRIO                  |            |         |         |  |  |  |  |
| 54890                            | 2020000920       | CADEIRA                             | 17/03/2021 | REGULAR | Não     |  |  |  |  |
| Total da Class                   | sificação: 1     |                                     |            |         |         |  |  |  |  |
| Total da Divis                   | ão: 1            |                                     |            |         |         |  |  |  |  |
| Divisão: 0                       | - BENS SEM       | I DIVISÃO                           |            |         |         |  |  |  |  |
| Classificação                    | : 02004002 - MIC | ROCOMPUTADOR                        |            |         |         |  |  |  |  |
| 55250                            | 2020001980       | COMPUTADOR INDIVIDUAL PARA USO ADMI | 14/04/2021 | ÓTIMO   | Não     |  |  |  |  |
| 55251                            | 2020001981       | COMPUTADOR INDIVIDUAL PARA USO ADMI | 14/04/2021 | ÓTIMO   | Não     |  |  |  |  |
| 55252                            | 2020001982       | COMPUTADOR INDIVIDUAL PARA USO ADMI | 14/04/2021 | ÓTIMO   | Não     |  |  |  |  |
| 55253                            | 2020001983       | COMPUTADOR INDIVIDUAL PARA USO ADMI | 14/04/2021 | ÓTIMO   | Não     |  |  |  |  |
| 55254                            | 2020001984       | COMPUTADOR INDIVIDUAL PARA USO ADMI | 14/04/2021 | ÓTIMO   | Não     |  |  |  |  |
| Total da Class                   | sificação: 5     |                                     |            |         |         |  |  |  |  |
| Total da Divis                   | ão: 5            |                                     |            |         |         |  |  |  |  |
| Divisão: 0                       | - BENS SEM       | I DIVISÃO                           |            |         |         |  |  |  |  |
| Classificação                    | : 02002013 - TEL | EFONE - APARELHO                    |            |         |         |  |  |  |  |
| 55310                            | 2020001996       | APARELHO TELEFÔNICO                 | 11/05/2021 | ÓTIMO   | Não     |  |  |  |  |
| 55311                            | 2020001997       | APARELHO TELEFÔNICO                 | 11/05/2021 | ÓTIMO   | Não     |  |  |  |  |
| 55312                            | 2020001998       | APARELHO TELEFÔNICO                 | 11/05/2021 | ÓTIMO   | Não     |  |  |  |  |
| Total da Class                   | sificação: 3     |                                     |            |         |         |  |  |  |  |
| Total da Divis                   | ão: 3            |                                     |            |         |         |  |  |  |  |
| Divisão: 1                       | 12 - CONTAE      | BILIDADE                            |            |         |         |  |  |  |  |
| Classificação                    | : 02004002 - MIC | ROCOMPUTADOR                        |            |         |         |  |  |  |  |
| 54842                            | 2020000726       | COMPUTADOR INDIVIDUAL PARA USO ADMI | 18/02/2021 | ÓTIMO   | Não     |  |  |  |  |
| 54844                            | 2020000727       | COMPUTADOR INDIVIDUAL PARA USO ADMI | 04/02/2021 | ÓTIMO   | Não     |  |  |  |  |
| 54845                            | 2020000728       | COMPUTADOR INDIVIDUAL PARA USO ADMI | 04/02/2021 | ÓTIMO   | Não     |  |  |  |  |
| Total da Class                   | sificação: 3     |                                     |            |         |         |  |  |  |  |
| Total da Divis                   | ão: 3            |                                     |            |         |         |  |  |  |  |
| Divisão: 0                       | - BENS SEM       | I DIVISÃO                           |            |         |         |  |  |  |  |
| Classificação                    | : 02002013 - TEL | EFONE - APARELHO                    |            |         |         |  |  |  |  |
| 54928                            | 2020000923       | APARELHO TELEFÔNICO                 | 11/03/2021 | ÓTIMO   | Não     |  |  |  |  |
| 54929                            | 2020000924       | APARELHO TELEFÔNICO                 | 11/03/2021 | ÓTIMO   | Não     |  |  |  |  |
| Total da Class                   | sificação: 2     |                                     |            |         |         |  |  |  |  |

### DB:PATRIMONIAL > Patrimônio > Relatórios > Conferência > Depreciações Processadas

| Conferência > Deprecia                                           | ções Processadas                                                                                                    |                     |                                       |                                                            |
|------------------------------------------------------------------|----------------------------------------------------------------------------------------------------|---------------------|---------------------------------------|------------------------------------------------------------|
|                                                                  |                                                                                                    |                     | R                                     | elatório de Depreciações Processadas<br>no: 2021<br>Emitir |
| <b>PREF</b> I<br>RUA D<br>PORTO<br>513076<br>junior@<br>http://w | <b>EITURA ECIDADE</b><br>OUTOR OLINTO DE OLIVEIR<br>D ALEGRE - RS<br>15101 - CNPJ : 05.238.851/<br>Ddbseller.com.br<br>ww.dbseller.com.br | 1A, 40<br>0001-90   | Relatório de Depreciaçõe<br>Ano: 2021 | rs Processadas                                             |
| Mês                                                              | Data                                                                                                    | Tipo de Depreciação | Situação                              | Usuário                                                    |
| Janeiro                                                          | 24/02/2021                                                                                                    | Automático          | Processado                            | 6070 - maria.braga                                         |
| evereiro                                                         | 05/03/2021                                                                                                    | Automático          | Processado                            | 2219 - giovannaricaldi                                     |
| <i>l</i> arço                                                    | 05/04/2021                                                                                                    | Automático          | Processado                            | 6116 - bilheri.quelen                                      |
| bril                                                             | 18/05/2021                                                                                                    | Automático          | Processado                            | 6116 - bilheri.quelen                                      |
| laio                                                             |                                                                                                    |                     | Não Processado                        |                                                            |
| lunho                                                            |                                                                                                    |                     | Não Processado                        |                                                            |
| ulho                                                             |                                                                                                    |                     | Não Processado                        |                                                            |
| Agosto                                                           |                                                                                                    |                     | Não Processado                        |                                                            |
| Setembro                                                         |                                                                                                    |                     | Não Processado                        |                                                            |
| Outubro                                                          |                                                                                                    |                     | Não Processado                        |                                                            |
| Novembro                                                         |                                                                                                    |                     | Não Processado                        |                                                            |
| Dezembro                                                         |                                                                                                    |                     | Não Processado                        |                                                            |

Bens sem Depreciação

DB:PATRIMONIAL > Patrimônio > Relatórios > Conferência > Bens sem Depreciação

Depreciações

DB:PATRIMONIAL > Patrimônio > Relatórios > Conferência > Depreciações

| 🛧 Conferência > Depreciações |                                                                                     |                                                              |           |
|------------------------------|-------------------------------------------------------------------------------------|--------------------------------------------------------------|-----------|
|                              |                                                                                     |                                                              |           |
|                              | Relatório de Deprecia                                                               | ções                                                         |           |
|                              | Órgãos                                                                              |                                                              | Adicionar |
|                              |                                                                                     |                                                              | Adicional |
|                              | Codigo                                                                              | Descrição                                                    | Açao      |
|                              |                                                                                     |                                                              |           |
|                              |                                                                                     |                                                              |           |
|                              | Total de Registros                                                                  | • 0                                                          |           |
|                              |                                                                                     |                                                              |           |
|                              | Departamentos                                                                       |                                                              |           |
|                              | Departamento:                                                                       |                                                              | Adicionar |
|                              | Código                                                                              | Descrição                                                    | Ação      |
|                              | Total de Registros                                                                  | :0                                                           | Adicionar |
|                              | Código                                                                              | Descrição                                                    | Ação      |
|                              | Classificações<br>De:<br>Até:<br>Periodo:<br>Tipo de Impressão: 9<br>Totalizar por: | : 0<br>1//01/2021 D a 16/07/2021 D<br>intético v<br>Venhum v |           |
|                              |                                                                                     | Emitir                                                       |           |

| PREFEITURA ECI<br>RUA DOUTOR OLIN<br>PORTO ALEGRE - R<br>5130765101 - CNI<br>junior@dbseller.com.<br>http://www.dbseller.com | <b>DADE</b><br>TO DE OLIVEIRA, 40<br>S<br>PJ : 05.238.851/0001-90<br>br<br>om.br | Histórico de Bens Depreciados<br>Impressão: Sintética<br>Periodo de: 01/01/2021 até 16/07/2021 |
|----------------------------------------------------------------------------------------------------|----------------------------------------------------------------------------------|------------------------------------------------------------------------------------------------|
| Mês                                                                                                    | Ano                                                                              | Valor                                                                                          |
| Janeiro                                                                                                    | 2021                                                                             | 266.363,03                                                                                     |
| Fevereiro                                                                                                    | 2021                                                                             | 268.014,84                                                                                     |
| Março                                                                                                    | 2021                                                                             | 269.721,72                                                                                     |
| Abril                                                                                                    | 2021                                                                             | 271.108,94                                                                                     |
|                                                                                                    | Total:                                                                           | 1.075.208,53                                                                                   |

### Levantamento Patrimonial

### DB:PATRIMONIAL > Patrimônio > Relatórios > Conferência > Levantamento Patrimonial

Nesta rotina é possível emitir o relatório do Levantamento Patrimonial realizado através a rotina Patrimônio > Procedimentos > Levantamento

Patrimonial. Para emitir o relatório deverá ser selecionado o Departamento. Serão listados apenas os Departamentos que tiveram importação de Arquivo de Levantamento Patrimonial realizados . É possível também selecionar a situação para emissão do relatório, as situações disponíveis são : Todos , Não Encontrado no txt, Não cadastrado, Inconsistente, Consistente e Bem Baixado .

Tela para emissão do relatório

| Levantamento F | atrimonial |
|----------------|------------|
| Departamento:  |            |
| Situação:      | Todos 💌    |
|                | Emitir     |

Tela para escolha do departamento :

|                  | Da<br>Cđ<br>De<br>Pe | ados para Pesquisa<br>odigo:<br>epartamento:<br>esquisar Limpar Fechar |                    |
|------------------|----------------------|------------------------------------------------------------------------|--------------------|
| Resultado da Per | squisa               | am retornados 2 registros. Mostrando de 1 até 2.                       |                    |
| Código           | Departamento         | Descrição do Departamento                                              | Data               |
| 7                | 1                    | CPD                                                                    | 02/09/2015         |
| 8                | 2                    | ALMOXARIFADO                                                           | 03/09/2015         |
| Recomeçar        | ndique o Conteúdo:   | Quantidade a Listar: 15                                                | Mostra Diferentes: |

| e-cidade | PREFEITURA DBSELLEF<br>RUA JÚLIO DE CASTILHOS,<br>PORTO ALEGRE - RS<br>51 30765101 - CNPJ: 00.0<br>dbseller@dbseller.com.br | LEVANTAMENTO PATRIMONIAL<br>DEPARTAMENTO: 1 - OPD<br>DATA DA IMPORTAÇÃO: 02/09/2015 |                         |  |  |  |  |  |  |  |
|----------|----------------------------------------------------------------------------------------------------|-------------------------------------------------------------------------------------|-------------------------|--|--|--|--|--|--|--|
|          | www.dbseler.com.br                                                                                                    |                                                                                     |                         |  |  |  |  |  |  |  |
|          |                                                                                                    | NÃO CADIOTRIDO                                                                      |                         |  |  |  |  |  |  |  |
|          |                                                                                                    | NAU CADAS I KADU<br>Bam lietada na TYT a não ancentrado na eletama                  |                         |  |  |  |  |  |  |  |
|          | Place do Rem                                                                                                    | ben instaud no 1x1 e nad encontrado no sistema.                                     |                         |  |  |  |  |  |  |  |
| 56794    | Flaca do Bell                                                                                                    | NÃO CADASTRADO                                                                      |                         |  |  |  |  |  |  |  |
|          |                                                                                                    |                                                                                     |                         |  |  |  |  |  |  |  |
|          |                                                                                                    | NÃO ENCONTRADO NO TXT                                                               |                         |  |  |  |  |  |  |  |
|          | Bem cadastrado no sistema no departamento 1 - CPD e não listado no TXT.                                                     |                                                                                     |                         |  |  |  |  |  |  |  |
|          | Placa do Bem                                                                                                    | Descrição                                                                           |                         |  |  |  |  |  |  |  |
| 9        |                                                                                                    | MESA                                                                                |                         |  |  |  |  |  |  |  |
|          |                                                                                                    |                                                                                     |                         |  |  |  |  |  |  |  |
|          |                                                                                                    | INCONSISTENTE                                                                       |                         |  |  |  |  |  |  |  |
|          |                                                                                                    | Bem listado no TXT e não cadastrado no departamento 1 - CPD.                        |                         |  |  |  |  |  |  |  |
|          | Placa do Bem                                                                                                    | Descrição                                                                           | Departamento Cadastrado |  |  |  |  |  |  |  |
| 5        |                                                                                                    | MESA                                                                                | 2 - ALMOXA RIFADO       |  |  |  |  |  |  |  |
| 80.00    |                                                                                                    | MPRESSORA                                                                           | 5 - SEC ADMINISTRAÇÃO   |  |  |  |  |  |  |  |
| 98749    |                                                                                                    | MONITOR 15 POLEGADAS                                                                | 3 - EMEF DBSELLER       |  |  |  |  |  |  |  |
| 98750    |                                                                                                    | MONITOR 15 POLEGADAS                                                                | 3 - EMEF DBSELLER       |  |  |  |  |  |  |  |
|          |                                                                                                    |                                                                                     |                         |  |  |  |  |  |  |  |
|          |                                                                                                    | CONSISTENTE                                                                         |                         |  |  |  |  |  |  |  |
|          |                                                                                                    | Bem listado no TXT e cadastrado no sistema no departamento 1 - CPD.                 |                         |  |  |  |  |  |  |  |
| 10       | Placa do Bem                                                                                                    | Descrição                                                                           |                         |  |  |  |  |  |  |  |
| 11       |                                                                                                    | MESA                                                                                |                         |  |  |  |  |  |  |  |
| 2        |                                                                                                    | MESA                                                                                |                         |  |  |  |  |  |  |  |
| 4        |                                                                                                    | MESA                                                                                |                         |  |  |  |  |  |  |  |
| 6        |                                                                                                    | MERA                                                                                |                         |  |  |  |  |  |  |  |
| 7        |                                                                                                    | MESA                                                                                |                         |  |  |  |  |  |  |  |

# Manutenção de Inventário

DB:PATRIMONIAL > Patrimônio > Relatórios > Inventário > Manutenção de Inventário

| Å Inventário > Manutenção de Inventário |                          |             |
|-----------------------------------------|--------------------------|-------------|
|                                         | Manutenção de Inventário |             |
|                                         | Código do Inventário:    |             |
|                                         | Formato do Documento:    | PDF v       |
|                                         | Modelo:                  | MODELO 1 V  |
|                                         | Ordenação                |             |
|                                         | Departamento             |             |
|                                         | Divisão                  |             |
|                                         | <                        |             |
|                                         |                          |             |
|                                         | Ordem:                   | Crescente 🗸 |
|                                         | Quebra de Página:        | Sim 🗸       |
|                                         |                          |             |
|                                         | Imprir                   | nir         |
|                                         |                          |             |
|                                         |                          |             |
|                                         |                          |             |
|                                         |                          |             |
|                                         |                          |             |
|                                         |                          |             |

|                                                                                                    | PREFEITURA ECUDADE<br>RUA DOUTOR OLINTO DE OLIVEIRA, 40<br>PORTO ALEGRE - RS<br>5130765101 - CNPJ : 05.238.851/0001-90<br>junior@dbseller.com.br<br>http://www.dbseller.com.br |           |                               |                           |        |             | ÁRIO     |              |
|----------------------------------------------------------------------------------------------------|----------------------------------------------------------------------------------------------------|-----------|-------------------------------|---------------------------|--------|-------------|----------|--------------|
| Placa                                                                                               | Código                                                                                                    | Descrição | Departamento/Divisão - Origem | Departamento/Divisão - De | stino  | Valor Atual | Situação | Vida Útil    |
| 5425 SABONETEIRA DO BANHEIRO FEMININO SEC. DE ADMINISTRAÇÃO - BANHEIROS SEC. DE ADMINISTRAÇÃO - BAN |                                                                                                    |           |                               |                           |        | 92,25       | BOM      | 5            |
|                                                                                                    |                                                                                                    |           |                               |                           | Total: | 92,25       |          | Registros: 1 |
|                                                                                                    |                                                                                                    |           |                               |                           |        |             |          |              |

### DB:PATRIMONIAL > Patrimônio > Relatórios > Inventário > Inventários

| 📩 Inventário > Inventários                                                                                                    |                                        |                                       |                                                                     |                                                                                                    |                       |  |  |  |  |  |  |  |
|----------------------------------------------------------------------------------------------------|----------------------------------------|---------------------------------------|---------------------------------------------------------------------|----------------------------------------------------------------------------------------------------|-----------------------|--|--|--|--|--|--|--|
|                                                                                                    |                                        |                                       | Relatório d<br>Periodo Ini<br>Período Fir<br>Inventário<br>Situação | de Inventários<br>nicial:<br>Inal:<br>Inicial:<br>Inicial:<br>I | D<br>D<br>Processado  |  |  |  |  |  |  |  |
| <b>PREFEITURA ECIDADE</b><br>RUA DOUTOR OLINTO DE OLIVEIRA, 40<br>PORTO ALEGRE - RS<br>5130765101 - CNPJ : 05.238.851/0001<br>junior@dbseller.com.br<br>http://www.dbseller.com.br | 9<br>1-90                              |                                       | RELATÓRIO DE INVE<br>Inventário Inicial: 10<br>Inventário Final: 10 | ENTÁRIO                                                                                                    |                       |  |  |  |  |  |  |  |
| Inventario Descrição                                                                                                    | Departamen                             | rto Comissão                          | Período Inicial Período                                             | do Final Situação                                                                                                    | Valor Total           |  |  |  |  |  |  |  |
| 10 SECRETARIA DE EDUCAÇÃO E CULTURA NO CENTRO ADM                                                                                                    | VINISTRATIVO SEC. DE EDUCAÇÃO E CULTUR | A COMISSÃO DE AVALIAÇÃO E DEPRECIAÇÃO | 25/09/2014 31/12/                                                   | 2/2014 ATIVO                                                                                                    | 54.142,85             |  |  |  |  |  |  |  |
|                                                                                                    |                                        |                                       |                                                                     | TOTAL DE REGISTRO                                                                                                    | TOTAL DE REGISTROS: 1 |  |  |  |  |  |  |  |
|                                                                                                    |                                        |                                       |                                                                     |                                                                                                    |                       |  |  |  |  |  |  |  |

Reimpressão do Termo de Guarda

DB:PATRIMONIAL > Patrimônio > Relatórios > Reimpressão do Termo de Guarda

| Relatórios > Reimpressão do Termo de Guarda |                                            |
|---------------------------------------------|--------------------------------------------|
|                                             | Termo de Guarda                            |
|                                             | Termo de Guarda:                           |
|                                             | Responsável:                               |
|                                             | Função:                                    |
|                                             | Documento Template: 16 V TERMO DE GUARDA V |
|                                             | Imprimir                                   |

#### PREFEITURA ECIDADE Termo de Guarda 53

| Código do<br>Bem | Placa      | Bem            | Vlr Atual |
|------------------|------------|----------------|-----------|
| 44564            | 2016000832 | NOTEBOOK ACCER |           |

\_\_\_\_

### BEM PARA SER UTILIZADO PELO ZOOTECNISTA DA SEC DE AGRICULTURA

ROBERTO DA FONTOURA RODRIGUES PEREIRA

PORTO ALEGRE

### DB:PATRIMONIAL > Patrimônio > Relatórios > Reimpressão da Devolução Termo de Guarda

| Devolução de Termo de Guarda<br><u>Termo de Guarda:</u><br>Responsável:<br>Função:<br>Documento Template: | 🖌 Relatórios > Reimpressão da Devolução Termo de Guarda |                              |
|----------------------------------------------------------------------------------------------------|---------------------------------------------------------|------------------------------|
| Devolução de Termo de Guarda<br><u>Termo de Guarda:</u><br>Responsável:<br>Função:<br>Documento Template: |                                                         |                              |
| Termo de Guarda:       Responsável:       Função:       Documento Template:                               |                                                         | Devolução de Termo de Guarda |
| Responsável:     Função:     Documento Template:                                                          |                                                         | Termo de Guarda:             |
| Função:<br>Documento Template:                                                                            |                                                         | Responsável:                 |
| Documento Template:                                                                                       |                                                         | Função:                      |
|                                                                                                    |                                                         | Documento Template:          |
|                                                                                                    |                                                         |                              |

#### PREFEITURA ECIDADE Devolução Termo de Guarda 53

texto qualquer

| Código do Bem | Placa      | Bem            | Data Devolução |
|---------------|------------|----------------|----------------|
| 44564         | 2016000832 | NOTEBOOK ACCER | 28/03/2018     |

Observação: BEM PARA SER UTILIZADO PELO ZOOTECNISTA DA SEC DE AGRICULTURA

ROBERTO DA FONTOURA RODRIGUES PEREIRA

PORTO ALEGRE

# CONSULTAS

Bens

DB:PATRIMONIAL > Patrimônio > Consultas > Bens

Através dessa rotina de consulta é possível obter todos os dados relativos a um determinado bem patrimonial.

| l | 🏠 Consultas > Bens |                  |
|---|--------------------|------------------|
| 1 |                    | Consulta da Bono |
|   |                    | Placa:           |
| 1 |                    | Código do bem:   |
|   |                    | Departamento:    |
|   |                    | Pesquisa         |

Os filtros possíveis de serem utilizados:

- Placa: número da placa identificadora do bem;
- Código do bem: código do bem atribuído pelo sistema;
- \*\*Departamento: código do departamento no qual encontra-se o bem;
  - Características adicionais do bem: representa o campo observações contido no cadastro de bens patrimoniais.

Caso desconheça o código do bem ou departamento, poderá optar em pesquisá-los, clicando nos links [código do bem] ou [departamento].

Poderá ainda, acrescentar na consulta às características adicionais do bem.

Para isso, deve utilizar o filtro:

Características adicionais do bem: deverá estar configurado como "SIM".

Feito isso, é possível gerar o relatório de bens clicando no botão gerar relatório ou consultá-lo através do botão pesquisa.

A pesquisa gerada trará o código e a descrição do bem, o estrutural de sua classificação, o código e o nome do departamento no qual o bem está lotado, o código e o nome do fornecedor, a data de aquisição, o valor do bem e o número de sua placa identificadora.

Caso o bem esteja segurado, o relatório trará os dados da seguradora e da apólice de seguro.

Por fim, pode-se observar nesta consulta os históricos relativos ao bem e sua placa identificadora.

No botão [gerar relatório], o sistema irá gerar um relatório com as mesmas informações acima descritas.

| 🔥 Co |                             |                                                         |                 |                                             |                      |                     |   |                |            | 0 🖉 📥 🗗 🛛 |
|------|-----------------------------|---------------------------------------------------------|-----------------|---------------------------------------------|----------------------|---------------------|---|----------------|------------|-----------|
| Pesc | ulsa                        |                                                         |                 |                                             |                      |                     |   |                |            | LX,       |
| D    | ados do Bem:                |                                                         |                 |                                             |                      |                     |   |                |            |           |
| в    | em:                         | 55325 COMPUTADOR INDIVIDUAL I<br>ADMINISTRATIVO DESKTOP | PARA USO        | Classificação:                              | 1439 MICROCOMP       | PUTADOR             |   |                |            | Foto      |
| 6    | rgão:                       | 7 SECRETARIA DE INFRAESTI                               | RUTURA          | Unidade:                                    | 1 SETOR URBA         | ANO                 |   |                |            |           |
| D    | epartamento:                | 271 HABITAÇÃO                                           |                 | Divisão Depart.:                            |                      |                     |   |                |            |           |
| E E  | ornecedor:                  | 86044 ATHENAS AUTOMACAO LTD                             | ۹.              | Convênio:                                   |                      |                     |   |                |            |           |
| P    | aca ident.:                 |                                                         | 202000028       | Código do lote:                             |                      |                     |   |                |            |           |
| A    | quisição:                   | 14/04/2021                                              |                 | Tipo de Depreciação:                        | QUOTAS CONSTAN       | ITES                |   |                |            |           |
| V.   | alor Aquisição:             |                                                         | 4.450,00        | Valor Residual:                             |                      | 445,0               | 0 |                |            |           |
| V.   | alor Depreciável:           |                                                         | 4.005,00        | Depreciação:                                | QUOTAS CONSTAN       | ITES                |   |                |            |           |
| V V  | alor Depreciado:            |                                                         | 0,0             | Vida Útil:                                  | 10 Ano(s)            |                     |   |                |            |           |
| N N  | alor Atual:                 |                                                         | 4.450,00        | Situação:                                   | Ativo                |                     |   |                |            |           |
| N N  | alor da Última Reavaliação: |                                                         | 0,0             | Saldo a Depreciar:                          |                      | 4.005,0             | ) |                |            |           |
| 0    | bservações:                 | 01 Unid Administrativo - Gab. Secre                     | tário\n01 Unid. | <ul> <li>Departamento Técnico\n/</li> </ul> | 02 Unid Fiscalização | Nn01 Unid Habitação |   |                |            |           |
|      | Dado                        | Material                                                |                 |                                             |                      |                     |   |                |            |           |
|      | Date                        | - Instant                                               | Dados Mate      | rial                                        |                      |                     |   |                |            |           |
|      | Dado                        | simovei                                                 | Nota Fiscal     |                                             | 00001                | 1754                |   | Empenho:       | 353 / 2021 |           |
|      | Histórico N                 | lovimentação                                            | Ordem de C      | ompra:                                      | 30669                | n                   |   | Data Garantia: | 21/01/2021 |           |
|      | Histórico                   | Financeiro                                              | Credor:         |                                             | ATHE                 | NAS AUTOMAÇÃO LIDA  |   |                |            |           |
|      | P                           | laca                                                    |                 |                                             |                      |                     |   |                |            |           |
|      | Imp                         | ressão                                                  |                 |                                             |                      |                     |   |                |            |           |
|      | Inve                        | entário                                                 |                 |                                             |                      |                     |   |                |            |           |
|      | Dados                       | da Baixa                                                |                 |                                             |                      |                     |   |                |            |           |

| Dados Material         | Dados Imovel |
|------------------------|--------------|
| Dados Imovel           | Lote:        |
| Histórico Movimentação | Observação:  |
| Histórico Financeiro   |              |
| Placa                  |              |
| Impressão              |              |
| Inventário             |              |
| Dados da Baixa         |              |
|                        |              |

|                        | - |                        |                 |                   |                                                    |                         |
|------------------------|---|------------------------|-----------------|-------------------|----------------------------------------------------|-------------------------|
| Dados Material         |   | Historico Movimentacao |                 |                   |                                                    |                         |
| Dados Imovel           |   |                        |                 |                   |                                                    |                         |
| Histórico Movimentação |   |                        | Início Anterior | Próximo Ultimo F  | Foram retornados 2 registros. Mostrando de 1 até 2 |                         |
| Histórico Financeiro   | 1 |                        | Data            | Histórico         | Descrição do Departamento                          | Descrição da situação   |
| Place                  | 1 |                        | 20/05/2021      | Inclusão d        | PATRIMÔNIO                                         | ÓTIMO                   |
| Flaca                  |   |                        | 20/05/2021      | Alteração         | PATRIMÔNIO                                         | ÓTIMO                   |
| Impressão              |   |                        | Recomposer Inc  | lique e Conteúde: | Quantidada a Lista                                 | u 16 Meetre Diferenteeu |
| Inventário             |   |                        | Recomeçar       | inque o conteudo. | Quantitade a Lista                                 | Mostra Diferentes.      |
| Dados da Baixa         | 1 |                        |                 |                   |                                                    |                         |
|                        |   |                        |                 |                   |                                                    |                         |
|                        |   |                        |                 |                   |                                                    |                         |

| Dados Material         | - Historico Financeiro                                                                                        |
|------------------------|----------------------------------------------------------------------------------------------------|
| Dados Imovel           | Inicia Anterior Próximo Último Foram retornados 1 registros. Mostrando de 1 até 1.                            |
| Histórico Movimentação | Data Valor Anterior Cota depreciação Valor Atual Tipo do processamento Tipo do cálculo Processado Competencia |
| Histórico Financeiro   | 18/05/2021 3.702,00 27,76 3.674,24 Automático Depreciaçã Processado Abr/2021                                  |
| Placa                  | Recomeçar Indique o Conteúdo: Quantidade a Listar: 15 Mostra Diferentes:                                      |
| Impressão              |                                                                                                    |
| Inventário             |                                                                                                    |
| Dados da Baixa         |                                                                                                    |

| Dados Material         | Placa                                                                                      |                             |
|------------------------|--------------------------------------------------------------------------------------------|-----------------------------|
| Dados Imovel           |                                                                                            |                             |
| Histórico Movimentação | Inicio   Anterior   Próximo   Ultimo   Foram retornados 1 registros. Mostrando de 1 até 1. |                             |
| Histórico Financeiro   | Data Placa Observação referente a placa Descrição do Departamento Pl                       | laca Nº seguencial da placa |
| Placa                  | 03/05/2021 DTI-SEC ADM                                                                     | 2018001898                  |
| Impressão              | Recomeçar Indique o Conteúdo: Quantidade a Listar:                                         | 15 Mostra Diferentes:       |
| Inventário             |                                                                                            |                             |
| Dados da Baixa         |                                                                                            |                             |
| 1                      |                                                                                            |                             |

| Dados Material         | Imprimir Pesquisa                         |
|------------------------|-------------------------------------------|
| Dados Imovel           | Escolha o que será impresso no relatório: |
| Histórico Movimentação | 🗹 Dados Material                          |
| Histórico Financeiro   | Z Dados Imóvel                            |
| Placa                  | Z Histórico Movimentação                  |
| Impressão              |                                           |
| Inventéria             | ✓ Histórico Financeiro                    |
| Inventario             |                                           |
| Dados da Baixa         | 🗹 Placas                                  |
| ′                      | Imprimir                                  |
|                        |                                           |

PREFEITURA ECIDADE RUA DOUTOR OLINTO DE OLIVEIRA, 40 PORTO ALEGRE - RS 5130765101 - CNPJ : 05.238.851/0001-90 junior@dbseller.com.br http://www.dbseller.com.br

DADOS DO BEM

FICHA DO BEM

| _             |                                   |              |                |              |              | ~                |             |                 |                         |
|---------------|-----------------------------------|--------------|----------------|--------------|--------------|------------------|-------------|-----------------|-------------------------|
| , В           | PORTAS                            | Classific    | caçao :        | 1630 - SWITC | СН           |                  |             |                 |                         |
| Or            | MINISTRAÇAO                       |              | Un             | idade :      | 1 - EXPEDIE  | NTE ADMINISTRATI | 0           |                 |                         |
| Departame     | nto: 81 - DTI-                    | SEC ADM      |                |              | Divisão D    | epart. :         | -           |                 |                         |
| Fornece       | dor: 146344 -                     | FOX COMERCI  | O E SERVICO    |              | Con          | vênio :          |             |                 |                         |
| Telef         | one: (48) 9121                    | 3856         |                |              | E            | -mail :          | EDSON.MER   | IB.@FOXCOMERCIA | L.NET                   |
| Aquisi        | ção: 22/04/202                    | 21           |                |              | Valor Res    | sidual :         | 370,00      |                 |                         |
| Valor Aquisi  | ção: 3.702,00                     |              |                | Тір          | o de Deprec  | iação :          | QUOTAS CO   | NSTANTES        |                         |
| Placa Ide     | ent.: 2018001                     | 398          |                |              | Código do    | Lote :           |             |                 |                         |
| Observaç      | ões:                              |              |                |              |              |                  |             |                 |                         |
| DADOS MATERI  | AL                                |              |                |              |              |                  |             |                 |                         |
|               |                                   |              |                |              |              |                  |             |                 |                         |
| Nota Fis      | scal: 1204                        |              |                |              | Emp          | enho :           | 4758 / 2021 |                 |                         |
| Ordem de Com  | pra: 355712                       |              |                |              | Data Ga      | rantia :         | 20/04/2022  |                 |                         |
| Cre           | dor : FOX COI                     | MERCIO E SER | /ICO           |              |              |                  |             |                 |                         |
| DADOS IMOVEL  |                                   |              |                |              |              |                  |             |                 |                         |
|               |                                   |              |                |              |              |                  |             |                 |                         |
| , L           | .ote :                            |              |                |              | Observ       | /ação :          |             |                 |                         |
| HISTORICO MO  | VIMENTAÇAO                        |              |                |              |              |                  |             |                 |                         |
|               |                                   |              |                |              |              |                  |             |                 |                         |
| Data          |                                   | Históric     | 0              |              | Descrição De | partame          | ento        | Descriçã        | o da Situação           |
| 03/05/2021    | 5/2021 Inclusão do Bem PATRIMÔNIO |              |                |              |              |                  |             | OTIMO           |                         |
| HISTORICO FIN | ANCEIRO                           |              |                |              |              |                  |             |                 |                         |
|               |                                   | 17           |                |              |              | -                |             |                 |                         |
| Data          | Vir. Anter.                       | Vir. Calc.   | Vir. Atual     | Tp. Proce    | ssamento     | тр.              | . Calculo   | Processado      | Competencia             |
| 18/05/2021    | 3.702,00                          | 27,76        | 3.674,24       | Automático   |              | Deprecia         | ição        | Processado      | Abr/2021                |
| PLACA         |                                   |              |                |              |              |                  |             |                 |                         |
| Data Diasa    |                                   |              | - ( Di         |              |              | Descrit          | ~ . D       |                 | Dises                   |
| Data Placa    |                                   | Joservação R | eferente a Pla | ica          |              | Descrig          | ao Departa  | mento           | Placa                   |
| 03/05/2021    |                                   |              |                |              | DTI-SEC ADM  | Л                |             |                 | 2018001898 - 2018001898 |

| Dados Material         | - Movimentações de Inventário                             |
|------------------------|-----------------------------------------------------------|
| Dados Imovel           | Infoin Antarior, Proving Uthema Nachum Benjatra Reformada |
| Histórico Movimentação |                                                           |
| Histórico Financeiro   |                                                           |
| Placa                  |                                                           |
| Impressão              |                                                           |
| Inventário             |                                                           |
| Dados da Baixa         |                                                           |
|                        | 1                                                         |

| Dados Material         |                                                                       |
|------------------------|-----------------------------------------------------------------------|
| Dados Imovel           | Dados da Baixa                                                        |
| Histórico Movimentação | Data: 13/05/2020                                                      |
| Histórico Financeiro   | Motive: 9: 9: BEM INSERVIVEL, DEPRECIADO                              |
| Placa                  | Bem estava em via pública foi danificado ficando sem condições de uso |
| Impressão              | Boletim de Ocorrência nº 2506/2020/150608                             |
| Inventário             | arquivados no setor de património                                     |
| Dados da Baixa         |                                                                       |
|                        |                                                                       |
|                        |                                                                       |
|                        |                                                                       |
|                        |                                                                       |

Histórico dos Bens

DB:PATRIMONIAL > Patrimônio > Consultas > Histórico dos bens

Nesta consulta é possível obter-se informações sobre o histórico do bem, enquanto este estiver sob o domínio da administração pública.

Para consultar um bem deve o usuário informar:

- Código do bem: código do bem atribuído pelo sistema;
- Características adicionais do bem: representa o campo observações contido no cadastro de bens patrimoniais.

Caso desconheça o código, pode optar por pesquisá-lo clicando no link [código do bem].

Poderá ainda, acrescentar na consulta às características adicionais do bem. Para isso, o filtro características adicionais do bem deverá estar marcado como "SIM".

Feito isso, é possível gerar o relatório do histórico do bem, clicando no botão gerar relatório ou consultá-lo através do botão [pesquisa].

Na pesquisa, o sistema abrirá uma tela contendo os dados atuais do bem:

o código do bem, o departamento onde se encontra lotado, o número estrutural de sua classificação e a data de sua aquisição.

Abaixo, trará o histórico propriamente dito, o qual conterá informações relativas a dada da inclusão do bem no sistema, seu departamento de origem, seu departamento destino, seu histórico e situação do bem, transferências e baixa, se houver.

No botão gerar relatório, o sistema gerará um relatório com as mesmas informações acima descritas.

| Consultas - Histórico dos Bens<br>Código do bem:<br>Características adicionais do bem: NÃO v | 📩 Consultas > Histórico dos bens |                                                                                                    |
|----------------------------------------------------------------------------------------------|----------------------------------|----------------------------------------------------------------------------------------------------|
|                                                                                              |                                  | Consultas - Histórico dos Bens<br><u>Código: do bem:</u><br>Características adicionais do bem: NÃO ~ |
| Pesquisa Gerar relatório                                                                     |                                  | Pesquisa Gerar relatório                                                                             |

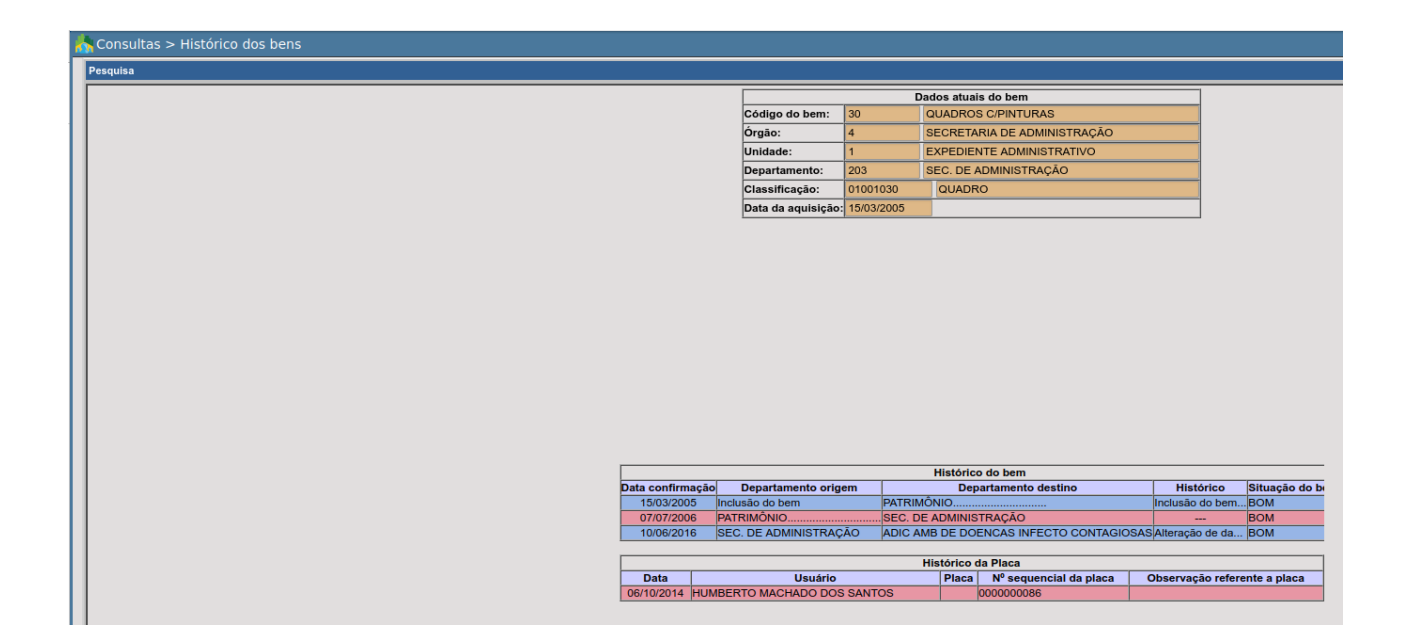

# PROCEDIMENTOS

# Transferência Interna

A transferência interna normalmente é realizada pelo responsável do patrimônio, que poderá realizar transferências de um departamento para outro.

A tela de transferência interna de bens patrimoniais possui duas abas a saber: gera transferência e ítens da transferência.

### Inclusão

DB:PATRIMONIAL > Patrimônio > Procedimentos > Transferência de bens > Interna > Inclusão

Na aba "Gera transferência":

| 🔥 Interna > Inclusão                     |                        |            |                                       |
|------------------------------------------|------------------------|------------|---------------------------------------|
| Gera transferência Itens da tranferência |                        |            |                                       |
|                                          |                        |            |                                       |
|                                          | Transferência de Bens  |            |                                       |
|                                          | Transferência:         |            |                                       |
|                                          | Cod. Usuário:          | 1          | DBSELLER SERVICOS DE INFORMATICA LTDA |
|                                          | Departamento origem:   | 81         | DTI-SEC ADM                           |
|                                          | Departamento destino:  |            |                                       |
|                                          | Data da transferência: | 16/07/2021 | D                                     |
|                                          | Observação:            |            |                                       |
|                                          |                        |            |                                       |
|                                          |                        |            |                                       |
|                                          |                        |            |                                       |
|                                          |                        |            |                                       |
|                                          |                        |            |                                       |
|                                          |                        |            |                                       |
|                                          |                        |            | Caracteres Digitados : 0 - Limite 400 |
|                                          |                        | Incluir    | Pesquisar Relatório                   |
- Transferência:
- Código do Usuário:
- Departamento de Origem:
- Departamento Destino:
- Data da Transferência:
- Observação:

O código da transferência será criado automaticamente pelo sistema, que traz igualmente as informações relativas ao usuário que está realizando a transferência e o departamento que está efetivando a transferência.

Cabe ao usuário informar o departamento destino do bem e a data de sua transferência.

Caso desconheça o código do departamento destino, poderá optar pela pesquisa, clicando no link [departamento destino].

Por fim, poderá informar algum detalhe específico da transferência no campo de observação.

Informado ao sistema o departamento destino e a data da transferência, deve o usuário clicar no botão [incluir] para prosseguir a inclusão.

Feito isso, a aba itens da transferência ficará habilitada com as seguintes informações:

- Transferência:
- Código do bem:
- Código da situação:
- Histórico:
- Divisão destino:

| 💦 Interna > Inclusão                     |                               |
|------------------------------------------|-------------------------------|
| Gera transferência Itens da tranferência |                               |
|                                          |                               |
|                                          | - Hene da Transferência       |
|                                          | Transferência: 1939           |
|                                          | Bem:                          |
|                                          | Placa:                        |
|                                          | Situação: 4 v ÓTIMO v         |
|                                          | Divisão de Destino: Nenhuma v |
|                                          | Histórico:                    |
|                                          |                               |
|                                          |                               |
|                                          |                               |
|                                          | Incluie                       |
|                                          |                               |
|                                          | BENS LANÇADOS                 |
|                                          | Nenhum registro encontrado.   |
|                                          |                               |

| nterna > Inclusão                        |                                                                                    |                      |                                |                           |               |                        |             |                   |                    |            |
|------------------------------------------|------------------------------------------------------------------------------------|----------------------|--------------------------------|---------------------------|---------------|------------------------|-------------|-------------------|--------------------|------------|
| Gera transferência Itens da tranferência |                                                                                    |                      |                                |                           |               |                        |             |                   |                    |            |
| Descuise                                 |                                                                                    |                      |                                |                           |               |                        |             |                   |                    |            |
| Pesquisa                                 |                                                                                    |                      |                                |                           |               |                        |             |                   |                    |            |
|                                          |                                                                                    | Cód                  | ligo do bem:                   |                           |               |                        |             |                   |                    |            |
|                                          |                                                                                    | Plac                 | a:                             |                           |               |                        |             |                   |                    |            |
|                                          | Classificação:                                                                     |                      |                                |                           |               |                        |             |                   |                    |            |
|                                          |                                                                                    | Des                  | crição do bem:                 |                           | Descrição d   | o Departamento:        |             |                   |                    |            |
| Pesquisar Linpar Pechar                  |                                                                                    |                      |                                |                           |               |                        |             |                   |                    |            |
|                                          | Inicio Anterior Próximo Último Foram retornados 2 registros. Mostrando de 1 até 2. |                      |                                |                           |               |                        |             |                   |                    |            |
| 2                                        | Código do bem                                                                      | <u>Classificação</u> | Descrição do bem               | Descrição do Departamento | Fornecedor    | Nome/Razão Social      | Observações | Data da aguisição | Valor da aguisição | Placa      |
|                                          | nf-> 55247                                                                         | 02004119             | SWITCH GERENCIÁVEL DE 24 PORTA | S DTI-SEC ADM.            | 146344        | FOX COMERCIO E SERVICO |             | 22/04/2021        | 3.702,00           | 2018001897 |
|                                          | nf-> 55248                                                                         | 02004119             | SWITCH GERENCIÁVEL DE 24 PORTA | S DTI-SEC ADM             | 146344        | FOX COMERCIO E SERVICO |             | 22/04/2021        | 3.702,00           | 2018001898 |
|                                          | Recomeçar In                                                                       | dique o Conte        | ûdo: Qu                        | ntidade a Listar: 15      | Mostra Difere | ntes:                  |             |                   |                    |            |

| BENS LANÇADOS |               |            |                                 |                    |           |                      |            |
|---------------|---------------|------------|---------------------------------|--------------------|-----------|----------------------|------------|
| Transferência | Código do bem | Placa      | Descrição do bem                | Código da situação | Histórico | Descrição da divisão | Opções     |
| 1939          | 55247         | 2018001897 | SWITCH GERENCIÁVEL DE 24 PORTAS | 4                  |           |                      | <u>A</u> E |
|               |               |            |                                 |                    |           |                      |            |

A transferência trará o código criado pelo sistema, devendo o usuário informar o código do bem e da situação do mesmo.

Caso desconheça o código do bem e o código da situação do mesmo, pode o usuário optar pela pesquisa, clicando nos links [código do bem] e [código da situação].

Por fim, no campo histórico o usuário deve, caso necessite, fazer observações relativas ao bem que está transferindo.

Feito isso, encerra-se o processo de inclusão de transferência de um bem clicando-se no botão [incluir].

Alteração

DB:PATRIMONIAL > Patrimônio > Procedimentos > Transferência de bens > Interna > Alteração

Incluída a transferência, o usuário tem a opção de alterar o código da situação do bem e seu histórico. Para isso, deve clicar no link 'A', existente na tabela itens lançados, confirmando, após no botão [alterar]. Observe a figura.

| 🔝 Interna > Alteração                    |                        |            |                                       |
|------------------------------------------|------------------------|------------|---------------------------------------|
| Gera transferência Itens da tranferência |                        |            |                                       |
|                                          |                        |            |                                       |
|                                          | Transferência de Bens  |            |                                       |
|                                          | Transferência:         | 1939       |                                       |
|                                          | Cod. Usuário:          | 1          | DBSELLER SERVICOS DE INFORMATICA LTDA |
|                                          | Departamento origem:   | 81         | DTI-SEC ADM                           |
|                                          | Departamento destino:  | 141        | DIRETORIA DE COMUNICAÇÃO E EVENTOS    |
|                                          | Data da transferência: | 16/07/2021 | D                                     |
|                                          | Observação:            |            |                                       |
|                                          |                        |            |                                       |
|                                          |                        |            |                                       |
|                                          |                        |            |                                       |
|                                          |                        |            |                                       |
|                                          |                        |            |                                       |
|                                          |                        |            |                                       |
|                                          |                        |            | Caracteres Digitados : 0 - Limite 400 |
|                                          |                        |            |                                       |
|                                          |                        | Alterar    | Pesquisar Relatório                   |

Itens da transferencia

|                   |             | Incluir    |                                  |                    |           |                      |        |  |  |  |
|-------------------|-------------|------------|----------------------------------|--------------------|-----------|----------------------|--------|--|--|--|
| BENS LANÇADOS     |             |            |                                  |                    |           |                      |        |  |  |  |
| Transferência Cód | digo do bem | Placa      | Descrição do bem                 | Código da situação | Histórico | Descrição da divisão | Opções |  |  |  |
| 1939              | 55247       | 2018001897 | SWITCH GEDENICIÁVEL DE 24 POPTAS | 4                  |           |                      | A F    |  |  |  |

## Excluir

Caso desejar excluir o item, deve clicar no link 'E', existente na tabela itens lançados, confirmado, após no botão [excluir]. Observe a figura 25.

| hterna > Exclusão                        |                                 |                                       |
|------------------------------------------|---------------------------------|---------------------------------------|
| Gera transferência Itens da tranferência |                                 |                                       |
|                                          |                                 |                                       |
|                                          | Transferência de Bens           |                                       |
|                                          | Transferência: 1                |                                       |
|                                          | Cod. Usuário: 1                 | DBSELLER SERVICOS DE INFORMATICA LTDA |
|                                          | Departamento origem: 81         | DTI-SEC ADM                           |
|                                          | Departamento destino: 82        | CONTABILIDADE                         |
|                                          | Data da transferência: 08/03/20 | 05                                    |
|                                          | Observação:                     |                                       |
|                                          |                                 |                                       |
|                                          |                                 |                                       |
|                                          |                                 |                                       |
|                                          |                                 |                                       |
|                                          |                                 |                                       |
|                                          |                                 |                                       |
|                                          |                                 | Caracteres Digitados : 0 - Limite 400 |
|                                          | E                               | xcluir Pesquisar Relatório            |

| 💦 Interna > Exclusão                     |                |               |         |                   |                    |           |                      |        |
|------------------------------------------|----------------|---------------|---------|-------------------|--------------------|-----------|----------------------|--------|
| Gera transferência Itens da tranferência |                |               |         |                   |                    |           |                      |        |
|                                          |                |               |         |                   |                    |           |                      |        |
| -1                                       | ltens da Trans | ferência      |         |                   |                    |           |                      |        |
| 1                                        | Transferência  | 1             |         |                   |                    |           |                      |        |
|                                          | Bem:           |               |         |                   |                    |           |                      |        |
| 1                                        | Placa:         |               |         |                   |                    |           |                      |        |
| 5                                        | Situação:      | 4             | ✓ ÓT    | IMO               |                    |           |                      | ~      |
| 1                                        | Divisão de De  | stino: Nenhum | а       |                   |                    |           |                      | ~      |
|                                          | Histórico:     |               |         |                   |                    |           |                      | į,     |
|                                          |                |               |         | Exclu             | ir                 |           |                      |        |
|                                          |                |               |         | BENS L            | ANÇADOS            |           |                      |        |
|                                          | Transferência  | Código do bem | Placa   | Descrição do bem  | Código da situação | Histórico | Descrição da divisão | Opções |
|                                          | 1              | 2             | 2013387 | RELOGIO DE PAREDE | 2                  |           |                      | AE     |

# Transferência Externa

A transferência externa ocorre entre os responsáveis pelos departamentos, podendo ser realizada transferências de bens entre um e outro departamento da administração pública.

A tela de transferência externa possui duas abas: gera transferência e itens da transferência.

## Inclusão

DB:PATRIMONIAL > Patrimônio > Procedimentos > Transferência de bens > Externa > Inclusão

Observe a figura 26, na aba gera transferência temos:

| ਨ Externa > Inclusão                     |                          |            |                                       |
|------------------------------------------|--------------------------|------------|---------------------------------------|
| Gera transferência Itens da tranferência |                          |            |                                       |
|                                          |                          |            |                                       |
|                                          | Transferência de Bens    |            |                                       |
|                                          | Transferência:           |            |                                       |
|                                          | Cod. Usuário: 1          | 1          | DBSELLER SERVICOS DE INFORMATICA LTDA |
|                                          | Departamento origem: 8   | 31         | DTI-SEC ADM                           |
|                                          | Departamento destino:    |            |                                       |
|                                          | Data da transferência: 1 | 16/07/2021 | D                                     |
|                                          | Observação:              |            |                                       |
|                                          |                          |            |                                       |
|                                          |                          |            |                                       |
|                                          |                          |            |                                       |
|                                          |                          |            |                                       |
|                                          |                          |            |                                       |
|                                          |                          |            | li.                                   |
|                                          |                          |            | Caracteres Digitados : 0 - Limite 400 |
|                                          |                          | Incluir    | Pesquisar Relatório                   |

- Código da transferência:
- Código do usuário:
- Departamento de origem:
- Departamento de destino:
- Data da transferência:
- Observação:

O código da transferência será criado automaticamente pelo sistema, que traz igualmente as informações relativas ao usuário que está realizando a transferência e o departamento que está efetivando a transferência. Cabe ao usuário informar o departamento destino do bem e a data de sua transferência.

Por fim, poderá informar algum detalhe específico da transferência no campo de observação.

Caso desconheça o código do departamento destino, poderá optar pela pesquisa, clicando no link [departamento destino].

Informado ao sistema o departamento destino e a data da transferência, o usuário deve clicar no botão [incluir] para prosseguir a inclusão.

Feito isso, a aba [itens da transferência] ficará habilitada com as seguintes informações:

| 📩 Externa > Inclusão                     |                             |    |
|------------------------------------------|-----------------------------|----|
| Gera transferência Itens da tranferência |                             |    |
|                                          |                             |    |
|                                          |                             |    |
|                                          | Itens da Transferência      |    |
|                                          | Transferência: 1940         |    |
|                                          | Bem:                        |    |
|                                          | Placa:                      |    |
|                                          | Situação: 4 v ÓTIMO         | ~  |
|                                          | Divisão de Destino: Nenhuma | ~  |
|                                          | Histórico:                  |    |
|                                          |                             |    |
|                                          |                             |    |
|                                          |                             |    |
|                                          |                             |    |
|                                          | Incluir                     |    |
|                                          | BENS LANCADOS               |    |
|                                          | DENG LANGADOS               | 1. |
|                                          | Nennum registro encontrado. | -  |
|                                          |                             |    |

- Transferência:
- Código do bem:
- Código da situação:
- Histórico:
- Divisão destino:

A transferência trará o código criado pelo sistema, devendo o usuário informar o código do bem e da situação do mesmo.

Caso desconheça o código do bem e o código da situação do mesmo, pode o usuário optar pela pesquisa, clicando nos links [código do bem] e [código da situação].

Por fim, no campo histórico deve o usuário, caso necessite, fazer observações relativas ao bem que está transferindo.

Feito isso, encerra-se o processo de inclusão de transferência de um bem clicando-se no botão [incluir].

## Alteração

DB:PATRIMONIAL > Patrimônio > Procedimentos > Transferência de bens > Externa > Alteração

Incluída a transferência, o usuário tem a opção de alterar o código da situação do bem e seu histórico. Para isso, deve clicar no link 'A', existente na tabela itens lançados, confirmando, após no botão [alterar].

## Exclusão

DB:PATRIMONIAL > Patrimônio > Procedimentos > Transferência de bens > Externa > Exclusão

Caso deseje excluir o item, deve clicar no link 'E', existente na tabela itens lançados, confirmado, após no botão [excluir].

Transferência de bens em Lote

#### Inclusão

DB:PATRIMONIAL > Patrimônio > Procedimentos > Transferência de bens > Em Lote > Inclusão

| 🏠 Em Lote > Inclusão                     |                        |            |                                       |
|------------------------------------------|------------------------|------------|---------------------------------------|
| Gera transferência Itens da tranferência |                        |            |                                       |
|                                          |                        |            |                                       |
|                                          | Dados Transferência    |            |                                       |
|                                          | Transferência:         |            |                                       |
|                                          | Data da transferência: | 16/07/2021 | D                                     |
|                                          | Cod. Usuário:          | 1          | DBSELLER SERVICOS DE INFORMATICA LTDA |
|                                          | Depto. Origem          |            |                                       |
|                                          | Depto.                 |            |                                       |
|                                          | Classificação:         |            |                                       |
|                                          | Depto. Destino         |            |                                       |
|                                          | Depto.                 |            |                                       |
|                                          | Observações            |            |                                       |
|                                          |                        |            |                                       |
|                                          |                        |            |                                       |
|                                          |                        |            |                                       |
|                                          |                        |            |                                       |
|                                          |                        |            | Caracteres Digitados : 0 - Limite 400 |
|                                          |                        |            | Incluir Pesquisar                     |
|                                          |                        | l          |                                       |

|   | Bens:    |                                  |                                                             |                                                                                      |        |                   |  |  |
|---|----------|----------------------------------|-------------------------------------------------------------|--------------------------------------------------------------------------------------|--------|-------------------|--|--|
| M | Cód. Bem | Classificação                    | Descrição                                                   | Observação                                                                           | Placa  | Data<br>Aquisição |  |  |
|   | 91       | MESA EM MELAMINICO<br>P/REUNIÃO  | MESA EM MELAMINICO<br>COR AZUL                              | MESA EM MELAMINICO,<br>TAMPO DE 15MM DE<br>ESPESSURA NA COR AZUL<br>MED. 0,70 X 1,00 | 001247 | 15/03/2005        |  |  |
|   | 206      | CADEIRA<br>P/ESCRITÓRIO          | CADEIRA GIRATORIA<br>ESTOFADA CINZA                         |                                                                                      | 009888 | 17/03/2005        |  |  |
|   | 225      | CADEIRA<br>P/ESCRITÓRIO          | CADEIRA - FIXA NA COR<br>PRETA                              | CADEIRA FIXA                                                                         | 001188 | 18/03/2005        |  |  |
|   | 598      | MESA EM MELAMINICO<br>P/REUNIÃO  | MESA EM MELAMÍNICO<br>C/03<br>GAVETAS(MÓDULOS)              | MESA EM MELAMÍNICO C/03<br>GAVETAS C/PORTA<br>TECLADO MED. 1.30X1.30                 | 000026 | 22/06/2004        |  |  |
|   | 604      | MESA EM MELAMINICO<br>P/REUNIÃO  | MESA EM MELAMÍNICO<br>C/03 GAVETAS<br>(MÓDULOS)             | MESA EM MELAMÍNICO C/03<br>GAVETAS C/PORTA<br>TECLADO MED. 1.30X1.30                 | 000027 | 22/06/2004        |  |  |
|   | 611      | SUPORTE P/CPU E<br>ESTABILIZADOR | SUPORTE P/CPU C/<br>RODIZIOS CINZA                          | SUPORTE P/CPU COR CINZA<br>C/RODÍZIOS.                                               | 000031 | 07/04/2005        |  |  |
|   | 612      | SUPORTE P/CPU E<br>ESTABILIZADOR | SUPORTE P/ CPU CINZA<br>C/ RODIZIOS                         |                                                                                      | 000032 | 07/04/2005        |  |  |
|   | 613      | SUPORTE P/CPU E<br>ESTABILIZADOR | SUPORTE P/CPU CINZA<br>C/ RODÍZIOS                          | SUPORTE P/CPU COR<br>CINZA                                                           | 000033 | 07/04/2005        |  |  |
|   | 622      | CADEIRA<br>P/ESCRITÓRIO          | CADEIRA GIRATORIA<br>ESTOFADA GRAFITE C/<br>APOIO P/ BRAÇOS |                                                                                      | 008128 | 22/06/2004        |  |  |
|   | 637      | SUPORTE P/CPU E<br>ESTABILIZADOR | SUPORTE P/CPU<br>C/RODÍZIOS CINZA                           | SUPORTE P/CPU E<br>ESTABILIZADOR<br>C/RODÍZIOS.                                      | 000054 | 22/06/2004        |  |  |
|   | 649      | MESA EM MELAMINICO<br>P/REUNIÃO  | MESA EM MELAMÍNICO<br>C/03 GAVETAS<br>(MÓDULOS)             |                                                                                      | 0015   | 22/06/2004        |  |  |
|   | 651      | SUPORTE P/CPU E<br>ESTABILIZADOR | SUPORTE P/ CPU C/<br>RODÍZIOS CINZA                         | SUPORTE P/CPU EM<br>MELAMÍNICO C/RODÍZIOS.                                           | 000021 | 22/06/2004        |  |  |
|   | 652      | SUPORTE P/CPU E<br>ESTABILIZADOR | SUPORTE P/CPU CINZA<br>C/RODIZIOS                           | SUPORTE P/CPU EM<br>MELAMÍNICO C/RODÍZIOS.                                           | 000624 | 22/06/2004        |  |  |
|   | 653      | SUPORTE P/CPU E<br>ESTABILIZADOR | SUPORTE P/ CPU CINZA<br>C/ RODÍZIOS                         |                                                                                      | 000020 | 22/06/2004        |  |  |
|   | 667      | MAQUINAS DE CALC-                | MAQUINA CALCULADORA                                         |                                                                                      | 000024 | 11/04/2005        |  |  |

# Alteração

DB:PATRIMONIAL > Patrimônio > Procedimentos > Transferência de bens > Em Lote > Alteração

# Cancelar Transferência

DB:PATRIMONIAL > Patrimônio > Procedimentos > Transferência de bens > Em Lote > Cancela Transferência

# Termo de Guarda

Inclusão

DB:PATRIMONIAL > Patrimônio > Procedimentos > Termo de Guarda > Inclusão

Neste procedimento verifica-se a presença de duas abas: guarda e itens.

Observe a figura 29, a aba guarda é composta pelo:

| 📩 Termo de Guarda > Inclusão |                                       |
|------------------------------|---------------------------------------|
| Guarda Itens                 |                                       |
|                              |                                       |
|                              |                                       |
|                              | Cod. Guarda:                          |
|                              | Responsável:                          |
|                              | Tipo de Guarda:                       |
|                              | Data da Guarda:                       |
|                              | Observação:                           |
|                              | A A A A A A A A A A A A A A A A A A A |
|                              | Incluir Pesquisar                     |

- Código da guarda: O código da guarda é gerado automaticamente pelo sistema, cabendo ao usuário informar o responsável pela guarda do bem ou bens patrimoniais.
- Responsável: Caso desconheça o código do responsável poderá proceder a pesquisa no sistema, clicando no link [responsável].
- Tipo de guarda: Deverá informar igualmente o código do tipo de guarda que se quer incluir. Caso desconheça o código, poderá proceder a pesquisa no sistema clicando no link [tipo de guarda].
- Data da guarda:
- Observação: observações que julgar necessárias para a guarda que se está incluindo.

Encerra-se a primeira etapa da inclusão do termo de guarda clicando no botão [incluir].

A aba itens é composta pelo:

- Código da guarda: O código da guarda, após o preenchimento da aba guarda, já pode ser observado nesta etapa.
- Código do bem: Ao usuário caberá informar o código do bem ou bens que quer incluir neste termo. Caso desconheça o código do bem, poderá optar em pesquisá-lo, clicando no link [código do bem].

Esta tela de pesquisa trará todos os bens do departamento no qual o usuário está logado, devendo o mesmo proceder a escolha do bem que deseja incluir no termo de guarda.

- Data inicial: data inicial da guarda do bem.
- Data final: final do termo de guarda, sendo que esta não será obrigatória naqueles casos em que não for possível se determinar o prazo final da guarda que se está concedendo.
- Observação: cujo conteúdo do texto deve versar especificamente ao bem que se está incluindo.

| 👬 Termo de Guarda > Inclusão |                  |                            |
|------------------------------|------------------|----------------------------|
| Guarda Itens                 |                  |                            |
|                              |                  |                            |
|                              | Itens do Termo d | le Guarda                  |
|                              | Cod. Guarda:     | 56                         |
|                              | Código do bem:   |                            |
|                              | Data Início:     |                            |
|                              | Data Fim:        |                            |
|                              | Observação:      |                            |
|                              |                  |                            |
|                              |                  |                            |
|                              |                  |                            |
|                              |                  | Nenhum registro encontrado |
|                              |                  | Homan regieu o chomadd.    |
|                              |                  |                            |

| Cod. Guarda | Código do bem | Descrição do bem                | Data Inicio | Data Fim | Observação | Opções |
|-------------|---------------|---------------------------------|-------------|----------|------------|--------|
| 56          | 55248         | SWITCH GERENCIÁVEL DE 24 PORTAS | 16/07/2021  |          | TESTE      | A E    |

| Guarda   Itens |                                            |
|----------------|--------------------------------------------|
| Imprime Termo  |                                            |
|                | Termo de Guarda                            |
|                | Termo de Guarda: 56                        |
|                | Responsável: NILO SOARES GONCALVES         |
|                | Função:                                    |
|                | Documento Template: 16 V TERMO DE GUARDA V |
|                | Imprimir                                   |

## Alteração

DB:PATRIMONIAL > Patrimônio > Procedimentos > Termo de Guarda > Alteração

Incluído o bem, este poderá ser alterado neste mesmo procedimento, bastando, para isso, clicar no link A.

#### Exclusão

DB:PATRIMONIAL > Patrimônio > Procedimentos > Termo de Guarda > Exclusão

Incluído o bem, este poderá ser excluído neste mesmo procedimento, bastando, para isso, clicar no link E.

Feito isso, poderá proceder a inclusão de outros bens, seguindo o mesmo roteiro acima especificado.

Para emitir o Termo de Guarda, basta o usuário clicar no botão Imprimir.

Cumpre ressaltar que é possível inserir e ou alterar textos no termo de guarda. É importante observar que, se o termo de guarda já é utilizado pelo usuário, bastará alterar ou acrescentar o texto já existente, acessando o módulo Configurações>>Procedimentos>>Manutenção do doc/paragrafo >>alteração.

Caso o termo de guarda nunca tenha sido usado antes, é necessário verificar o código do termo de guarda no módulo Configurações>> cadastro>>tipos de documentos.

Uma vez conhecido o código do termo de guarda, acesse no mesmo módulo Procedimentos>> Manutenção de documentos/parágrafos >> inclusão.

Ao abrir esta tela na aba Documentos, deverá ser informado no campo Documento o nome do termo, o qual normalmente é o mesmo nome do documento ao qual se deseja trabalhar, nesta mesma tela também é informado o código do termo de guarda obtido na consulta feita na guia de cadastros acima mencionada, ao informar este código, o nome do termo de guarda será confirmado no campo ao lado do código, restando apenas clicar em "incluir", o que remeterá o usuário a outra aba chamada Parágrafo, a qual entre outros campos exibirá um campo chamado " Parágrafo Novo ", este uma vez clicado abrirá uma de caixa de texto permitindo ao usuário digitar o novo texto do termo de guarda.

# Devolução do Termo de Guarda

DB:PATRIMONIAL > Patrimônio > Procedimentos > Devolução do Termo de Guarda

Este procedimento é destinado a interromper a vigência do Termo de Guarda, cujo bem foi entregue antes do vencimento final do termo de guarda.

Em havendo mais de um Termo de Guarda, o sistema trará inicialmente uma tabela enumerando todos os guardas vigentes.

Ao usuário caberá escolher o termo de guarda na tabela referida ou informar código da guarda no campo indicado.

Feito isso, a próxima tela, trará todas as informações da guarda realizada, quais sejam:

- Código da guarda:
- Data da devolução:
- Código da situação:
- Observação:

| 🕈 Procedimentos > Devolução do Termo de Guarda |                   |                      |                  |                                    |                |             |            |
|------------------------------------------------|-------------------|----------------------|------------------|------------------------------------|----------------|-------------|------------|
|                                                | Devolução de Iter | is do Termo de G     | uarda            |                                    |                |             |            |
|                                                | Cod. Guarda:      | 56                   |                  |                                    |                |             |            |
|                                                | Data da Devoluçã  | o: 16/07/2           | 2021 D           |                                    |                |             |            |
|                                                | Código da situaçã | io: 4                | ✓ ÓTIMO          |                                    | ~              |             |            |
|                                                | Observação:       |                      |                  |                                    |                |             |            |
|                                                |                   |                      |                  | Devolver Imprimir                  |                |             | lis        |
|                                                |                   |                      |                  | Bens                               |                |             |            |
|                                                | M Cod.<br>Guarda  | Código<br>Sequencial | Código do<br>bem | Descrição do bem                   | Data<br>Início | Data<br>Fim | Observação |
|                                                | 56                | 65                   | 55248            | SWITCH GERENCIÁVEL DE 24<br>PORTAS | 16/07/2021     |             | TESTE      |
|                                                |                   |                      |                  |                                    |                |             |            |

Além das informações acima, a tela mostra uma listagem do bem ou bens que estão contidos no termo de guarda selecionado.

Conferida as informações, o usuário deve marcar os bens, que deixarão de ficar sob a guarda de um determinado servidor, no checkbox localizado ao lado do código da guarda.

# Confirmação de Transferência

DB:PATRIMONIAL > Patrimônio > Procedimentos > Confirmação de Transferência

Para que um bem seja transferido de forma efetiva para outro departamento, deverá sempre receber a confirmação de transferência.

|   | n Procedimentos > Confirmação de Transferência           |
|---|----------------------------------------------------------|
|   | - Confirmação de Transferência                           |
|   | Data da confirmação: 16/07/2021                          |
| - | Nome do Usuário: 1 DBSELLER SERVICOS DE INFORMATICA LTDA |
|   | Transferência:                                           |
|   | Receber                                                  |
|   |                                                          |

- Data da confirmação: informa a data que se está confirmando a transferência dos bens patrimoniais.
- Nome do usuário: informa o usuário que está procedendo a confirmação de transferência.
- Transferência: representa o código da transferência a ser digitada pelo usuário. Caso desconheça o código de transferência, poderá optar pela pesquisa do mesmo, clicando no link [transferência].

Selecionada a transferência, basta o usuário clicar no botão [incluir] para confirmar a operação.

Feito isso, o sistema dará ao usuário a possibilidade de imprimir um relatório de transferência, bastando clicar no botão [ok] na caixa de mensagem.

# Alterar Placa

DB:PATRIMONIAL > Patrimônio > Procedimentos > Alterar Placa

Esta rotina é destinada a alteração do número da placa de um bem patrimonial, cujos critérios de modificação da placa identificadora devem ficar a cargo da administração pública.

Nesta rotina o usuário, para ter acesso ao bem, deverá proceder à pesquisa do mesmo, informando ao sistema um destes filtros da figura abaixo:

| 6 | Procedimentos > Alterar Placa |                    |                      |               |                     |                      |             |                                                                                                 |             |              |             |           |            |            |          |
|---|-------------------------------|--------------------|----------------------|---------------|---------------------|----------------------|-------------|-------------------------------------------------------------------------------------------------|-------------|--------------|-------------|-----------|------------|------------|----------|
|   | Pesquisa                      |                    |                      |               |                     |                      |             |                                                                                                 |             |              |             |           |            |            |          |
|   |                               | [Inicio] (Anterior | Próximo              | ttimo Foram r | etormados 40871 reg | istros. Mostrando de | e 1 até 15. | Filtros Placa: Codigo do be:: Classificação: Descrição do Departamento: Pesquitar Limpar Fechar |             |              |             |           |            |            |          |
|   |                               | Código do bem      | <u>Classificação</u> | Fornecedor    | Valor da aguisição  | Data da aquisição    | Placa       | Descrição do bem                                                                                | Observações | Departamento | Instituição | Cód Marca | Cód Medida | Cód Modelo | Situação |
|   |                               | Int-> 14           | 1401                 | 84909         | 37,99               | 14/03/2005           | 2017000133  | TELEFONE MARCA DYNAPHONE Nº SERIE 17077                                                         | MERA DE TR  | 136115       | 1           | 0         | 0          | 0          | Ativo    |
|   |                               | Inf > 21           | 1000                 | 95601         | 175.00              | 28/03/2005           | 000445      | MEGA EM MELAMINICO COM 03 GAVETAS SUPORTE PARA TECLADO                                          | MEGA EM ME  | 201          | 1           | 0         | 0          | 0          | Ativo    |
|   |                               | 111112 61          | 1000                 | 00001         | 170,00              | 2010012000           | 000440      | MEDIA EM MELAMINICO COM OS GAVEIRO SUPORTE PARA TECLADO MED. 1.29 X 1.31                        | MEON CM ME  | 671          | ,           | v         | v          | v          | AUTV     |

figura 36

- Placa:
- Código do bem:
- Classificação:
- Descrição do bem:
- Descrição departamento:

Prestada esta informação, deve o usuário clicar no botão pesquisar para que o sistema proceda a procura.

Observe a figura, a tela de alteração contém:

- Código do bem:
- Descrição do bem:
- Placa:
- Observação referente a placa:

| 📩 Procedimentos > Alterar Placa |                      |                                        |
|---------------------------------|----------------------|----------------------------------------|
|                                 |                      |                                        |
|                                 | Procedimentos - Alte | rar Placa                              |
|                                 | Código do bem: 1     | 4                                      |
|                                 | Descrição do bem: T  | ELEFONE MARCA DYNAPHONE Nº SÉRIE 17077 |
|                                 | Placa: 2             | 017000133                              |
|                                 | - Observação referer | nte a placa:                           |
|                                 |                      |                                        |
|                                 |                      |                                        |
|                                 |                      |                                        |
|                                 |                      |                                        |
|                                 |                      | A                                      |
|                                 |                      | Alterar Pesquisar                      |
|                                 |                      |                                        |

O código e a descrição do bem não poderão ser alterados, devendo o usuário proceder a inclusão do novo número de placa no campo placa, bem como justificar a troca no campo observação referente a placa.

# Alterar Situação

Este procedimento permite alterar a situação de um bem patrimonial, seja a título de erro na digitação ou por força de comissão avaliadora de bens patrimoniais.

## Individual

DB:PATRIMONIAL > Patrimônio > Procedimentos > Alterar Situação > Individual Para ter acesso ao bem o usuário deverá obrigatoriamente proceder à pesquisa do mesmo, informando ao sistema, conforme a figura 39, um destes filtros:

- Placa:
- Código do bem:
- Classificação:
- Descrição do bem:
- Descrição departamento:

| Alterar Situação > Individual |                      |               |                                         |
|-------------------------------|----------------------|---------------|-----------------------------------------|
|                               | Procedimentos - Alte | erar Situação |                                         |
|                               | Código do bem:       | 14            | TELEFONE MARCA DYNAPHONE Nº SÉRIE 17077 |
|                               | Data:                | 16/07/2021    |                                         |
|                               | Departamento:        | 136115        | BENS NÃO ENCONTRADOS-EDUCAÇÃO           |
|                               | Divisão:             | Nenhuma 🗸     |                                         |
|                               | Código da situação:  | 3             | BOM                                     |
|                               | Justificativa:       |               |                                         |
|                               |                      |               |                                         |
|                               |                      |               | 4                                       |
|                               |                      |               | <i>////</i>                             |
|                               |                      |               | Alterar                                 |

Prestada esta informação, o usuário deve clicar no botão pesquisar para que o sistema proceda a procura.

Feito isso, a tela de alteração irá trazer:

- Código bem:
- Data:
- Departamento:
- Divisão:
- Código da situação:
- Justificativa:

Ao usuário é permitido alterar a divisão na qual o bem está lotado, o código da situação do bem e proceder a justificativa da alteração.

#### Global

DB:PATRIMONIAL > Patrimônio > Procedimentos > Alterar Situação > Global

A tela de alteração trará uma tabela com todos os lotes cadastrados, devendo o usuário informar ao sistema o código do lote ou a descrição do mesmo.

Selecionado o lote, a tela conterá:

| Código do lote: 3222<br>Descrição do lote: ESTABILIZADOR<br>Data: 16/07/2021 |
|------------------------------------------------------------------------------|
| Descrição do lote: ESTABLIZADOR<br>Data: 16/07/2021                          |
|                                                                              |
| Departamento: 449 PAM.POSTO DE ATENDIMENTO MEDICO                            |
| Divisão: Nenhuma                                                             |
| ódigo da situação: 4                                                         |

- Código do lote;
- Descrição do lote:
- Data:
- Departamento:
- Divisão:
- Código de situação:
- Justificativa:

Ao usuário é permitido alterar a divisão na qual o bem está vinculado, a situação do bem e proceder a justificativa das alterações realizadas.

Vale lembrar que todos os bens vinculados a esse lote sofrerão as alterações realizadas neste procedimento.

# Parâmetros

## Parâmetros da Instituição

DB:PATRIMONIAL > Patrimônio > Procedimentos > Parâmetros > Parâmetros da Instituição

## Parâmetros Globais

DB:PATRIMONIAL > Patrimônio > Procedimentos > Parâmetros > Parâmetros Globais

Define a classificação estrutural a ser utilizada na codificação dos bens patrimoniais.

A tela de inclusão contém:

• Código: que é o código da classificação estrutural cadastrada no sistema.

Caso haja mais de um estrutural cadastrado, o sistema abrirá uma tela onde o usuário deverá informar o código do estrutural ou sua descrição para que o sistema proceda a pesquisa.

Selecionado o estrutural, conclui-se o processo clicando no botão [incluir].

Cumpre salientar que uma vez definido o estrutural, este não mais poderá ser modificado, devendo, portanto, ser definido no momento da implantação do sistema, antecedendo o cadastramento de bens patrimoniais.

#### Parâmetros de Placa

DB:PATRIMONIAL > Patrimônio > Procedimentos > Parâmetros > Parâmetros de placa

Este procedimento define o tipo de configuração de placa que será utilizada pela administração pública no controle de seus bens patrimoniais.

Na tela, deve o usuário informar:

| A Parămetros > Parămetros de placa |                                                      |
|------------------------------------|------------------------------------------------------|
|                                    | Procedimentos - Parâmetros de Placa                  |
|                                    | Tipo de configuração da placa: 4 SEQUENCIAL DIGITADO |
|                                    | Obrigar informar placa: NAO V                        |
|                                    | Quant. digitos da seq. da placa: 10                  |
|                                    | Sequencial da placa: 1                               |
|                                    | Alterar                                              |

- Tipo de configuração de placa:
- Obrigar a informar placa:
- Quantidade de dígitos da seqüencia da placa:
- Seqüencial da placa:

No tipo de configuração de placa, o usuário deve informar o código da configuração de placa que irá utilizar.

Caso desconheça o código, poderá proceder a pesquisa clicando no link [tipo de configuração de placa].

Se o tipo de configuração de placa escolhido pelo administrador seja o seqüencial digitado, o mesmo terá a opção de configurar o parâmetro

denominado obrigar a informar a placa.

Caso este parâmetro seja definido como "SIM", o usuário ao cadastrar um bem patrimonial, ficará obrigado a informar o número da placa identificadora do bem. No entanto, se definir o parâmetro como "NÃO", o número da placa identificadora deixará de ser obrigatório.

Escolhida a configuração, deve preencher a quantidade de dígitos da sequência da placa, que nada mais é do que informar ao sistema a quantidade de dígitos que a placa irá conter.

Deverá também preencher o sequencial da placa, ou seja, informar ao sistema a partir de qual numeração iniciará o sequencial da placa.

Como exemplo podemos citar uma conversão de dados de um sistema para outro. Nesta conversão o último bem convertido ao novo sistema possuía a numeração 555. Assim, devemos informar o número 555 no seqüencial da placa, a fim de que o próximo bem a ser cadastrado possua o seqüencial de placa de número 556.

Vale lembrar que este parâmetro não será utilizado se o tipo de configuração de placa for o sequencial digitado.

Vale lembrar que essa configuração deverá ser definida previamente, ou seja, no momento da implantação do sistema, antecedendo o cadastro dos bens patrimoniais.

# Baixa de Bens

## Individual

DB:PATRIMONIAL > Patrimônio > Procedimentos > Baixa de Bens > Individual

#### Cancelamento da Baixa

DB:PATRIMONIAL > Patrimônio > Procedimentos > Baixa de Bens > Cancelamento da Baixa

#### Por Lote

DB:PATRIMONIAL > Patrimônio > Procedimentos > Baixa de Bens > Por Lote

Inventário

# Contextualização

O manual apresentará como efetuar a inclusão de inventário de bens patrimoniais, de forma que atualize informações de valor, localização do bem e outras, apresentado através de tópicos descritivos e imagens facilitadoras.

## Inclusão de Abertura

Para inclusão de um inventário, a tela que se apresenta é a seguinte:

DB:PATRIMONIAL > Patrimônio > Procedimentos > Inventário > Abertura > Inclusão

| 📩 Abertura > Inclusão |                                    |
|-----------------------|------------------------------------|
|                       | Inclusão de abertura de inventário |
|                       | Código do Inventário:              |
|                       | Data de Abertura: 30/11/2021       |
|                       | Periodo Inicial:                   |
|                       | Período Final:                     |
|                       | Exercicio: 2021                    |
|                       | Processo:                          |
|                       | Comissão:                          |
|                       | Observação                         |
|                       |                                    |
|                       |                                    |
|                       |                                    |
|                       |                                    |
|                       |                                    |
|                       | Incluir                            |

Com os seguintes campos:

- Código do Inventário: sequencial automático gerado pelo e-cidade;
- Data de Abertura: data do e-cidade;
- Período Inicial: informa data inicial do inventário;
- Período Final: informa data final do inventário;
- Exercício: ano de exercício do e-cidade;
- Processo: abre campo de pesquisa com processos vinculados ao protocolo;
- Comissão: informa comissão já cadastrada anteriormente em cadastro de comissões;
- Observação: campo de livre preenchimento, para mais informações;

## Anulação

DB:PATRIMONIAL > Patrimônio > Procedimentos > Inventário > Abertura > Anulação

#### Manutenção

DB:PATRIMONIAL > Patrimônio > Procedimentos > Inventário > Manutenção

| 🖍 Inventário > Manutenção |                               |                       |
|---------------------------|-------------------------------|-----------------------|
|                           | Manutenção de Inventário      |                       |
|                           | Inventário:                   | 22                    |
|                           | Itens Vinculados:             | NÃO 🗸                 |
|                           | Departamento:                 | 38 ASSISTÊNCIA SOCIAL |
|                           | Divisão:                      |                       |
|                           | Convênio:                     |                       |
|                           | <u>Classificação</u>          | 02003001 até 02003001 |
|                           | Código do Bem                 | até                   |
|                           | <u>Placa</u>                  | até                   |
|                           | Intervalo de Valor:           | até                   |
|                           | Periodo de Aquisição Inicial: | D                     |
|                           | Periodo de Aquisição Final:   | D                     |
|                           | Tipo:                         | Todos v               |
|                           |                               | Exibir                |

- \*\*Inventário: clicando na âncora abre a lista de inventários inclusos;
- Itens Vinculados: Opção de executar a manutenção do Inventário, com bens que já foram vinculados em outro momento ou filtrar novos bens para a inclusão neste inventário.
- Departamento: informa o departamento para a busca;
- Divisão: informa a divisão caso o departamento possua;
- Convênio: Convênio
- Classificação: seleciona Intervalo de classificações de bens do patrimônio;
- Código do Bem: intervalo de códigos de bem, código este que é criado automaticamente pelo sistema para cada Bem incluso.
- Placa: Intervalo de Placa de Identificação de Bens do Patrimônio
- Convênio: convênio cadastrado anteriormente em cadastro de convênio;
- Intervalo de Valor: Intervalo de Valor de aquisição dos Bens.
- Período de Aquisição Inicial: data inicial da aquisição para ser feita a busca;
- Período de Aquisição Final: data final da aquisição para ser feita a busca;
- **Tipo:** selecionar o tipo a ser filtrado (Todos, Materiais, Imóveis Semoventes)

|   | 1440 0010 | gianoa para inorar a Gulção. O Togistio so | a leto de forma instantanea. O valor | depreciaver had e ed | itavei |            |               |                  |                  |         |     |
|---|-----------|--------------------------------------------|--------------------------------------|----------------------|--------|------------|---------------|------------------|------------------|---------|-----|
| 1 | Placa     | Descrição                                  | Departamento/Divisão                 | Situação             |        | Vir. Atual | Vir. Residual | Vir. Depreciável | Departamento     | Divisão | Vic |
| 2 | 3580      | ARMARIO ACO CINZA 2 PORTAS                 | ASSISTÊNCIA SOCIAL / CRAS            | REGULAR              | ~      | 78,02      | 1,38          | 76,64            | ASSISTÊNCIA SO 🗸 | CRAS    | ~   |
| 2 | 3940      | ESTANTE EM MDF 2 DIVISÕES 2 POR            | ASSISTÊNCIA SOCIAL / CRAS            | BOM                  | ~      | 48,36      | 0,78          | 47,58            | ASSISTÊNCIA SO 🗸 | CRAS    | ~   |
| ] | 3950      | ROUPEIRO 2 PORTAS MDF MARFIM               | ASSISTÊNCIA SOCIAL / CRAS            | REGULAR              | ~      | 55,93      | 0,99          | 80,70            | ASSISTÊNCIA SO 🗸 | CRAS    | ~   |
| ] | 3960      | ROUPEIRO 2 PORTAS MDF MARFIM               | ASSISTÊNCIA SOCIAL / CRAS            | REGULAR              | ~      | 55,93      | 0,99          | 80,70            | ASSISTÊNCIA SO 🗸 | CRAS    | ~   |
|   | 4130      | MESINHA CEREJEIRA PEQUENA RET              | ASSISTÊNCIA SOCIAL / CRAS            | BOM                  | ~      | 32,43      | 0,52          | 43,64            | ASSISTÊNCIA SO 🗸 | CRAS    | ~   |
| ) | 4140      | BALCÃO PARA FORNO CEREJEIRA 2              | ASSISTÊNCIA SOCIAL / CRAS            | BOM                  | ~      | 46,90      | 0,75          | 63,40            | ASSISTÊNCIA SO 🗸 | CRAS    | ~   |
|   | 4200      | CADEIRA FIXA ESTOFADA AZUL                 | ASSISTÊNCIA SOCIAL / CRAS            | REGULAR              | ~      | 34,30      | 0,61          | 49,33            | ASSISTÊNCIA SO 🗸 | CRAS    | ~   |
| ) | 4240      | CADEIRA FIXA ESTOFADA AZUL                 | ASSISTÊNCIA SOCIAL / CRAS            | BOM                  | ~      | 44,38      | 0,72          | 59,99            | ASSISTÊNCIA SO 🗸 | CRAS    | ~   |
| 1 | 4300      | BALCAO MDF BRANCO 2 PORTAS 3 C             | ASSISTÊNCIA SOCIAL / CRAS            | BOM                  | ~      | 72,71      | 1,17          | 98,22            | ASSISTÊNCIA SO 🗸 | CRAS    | ~   |
| ] | 4310      | BALCAO MDF BRANCO 2 PORTAS 3 C             | ASSISTÊNCIA SOCIAL / CRAS            | BOM                  | ~      | 72,71      | 1,17          | 98,22            | ASSISTÊNCIA SO 🗸 | CRAS    | ~   |
| ] | 4320      | MESA DE COZINHA REDONDA EM ME              | ASSISTÊNCIA SOCIAL / CRAS            | REGULAR              | ~      | 66,53      | 1,35          | 105,66           | ASSISTÊNCIA SO 🗸 | CRAS    | ~   |
|   | 4400      | BALCAO MDF 2 PORTAS COR AZUL               | ASSISTÊNCIA SOCIAL / CRAS            | BOM                  | ~      | 84,44      | 1,27          | 109,16           | ASSISTÊNCIA SO 🗸 | CRAS    | ~   |
|   | 4440      | BANCO 2 LUGARES EM MADEIRA MO              | ASSISTÊNCIA SOCIAL / CRAS            | BOM                  | ~      | 52,46      | 0,85          | 70,93            | ASSISTÊNCIA SO 🗸 | CRAS    | ~   |

Ao clicar no bem, o mesmo já está sendo encaminhado para processamento. Porém para realizarmos alterações nos campos: situação, departamento, divisão e vida útil, é preciso selecioná-lo.

Os bens selecionados para o inventário na qual foi informado, ficarão em destaque na cor verde.

Os bens não incluídos em um inventário, ficarão na cor branca e os que pertencem a outro inventário na cor lilás, conforme legenda;

| Vincular Bens                                                                                                    |       |                                 |                           |          |   |            |               |                  |                  |         |         |
|----------------------------------------------------------------------------------------------------|-------|---------------------------------|---------------------------|----------|---|------------|---------------|------------------|------------------|---------|---------|
| Marque os registros para liberar a edição. O registro será feito de forma instantânea. O valor depreciável não é editável.<br>Marque os registros para liberar a edição. O registro será feito de forma instantânea. O valor depreciável não é editável. |       |                                 |                           |          |   |            |               |                  |                  |         |         |
| м                                                                                                    | Placa | Descrição                       | Departamento/Divisão      | Situação |   | Vir. Atual | Vir. Residual | Vir. Depreciável | Departamento     | Divisão | Vida Út |
|                                                                                                    | 4130  | MESINHA CEREJEIRA PEQUENA RET   | ASSISTÊNCIA SOCIAL / CRAS | BOM      | ~ | 32,43      | 0,52          | 43,64            | ASSISTÊNCIA SO 🗸 | CRAS    | ~       |
|                                                                                                    | 4140  | BALCÃO PARA FORNO CEREJEIRA 2   | ASSISTÊNCIA SOCIAL / CRAS | BOM      | ~ | 46,90      | 0,75          | 63,40            | ASSISTÊNCIA SO 🗸 | CRAS    | ~       |
|                                                                                                    | 4200  | CADEIRA FIXA ESTOFADA AZUL      | ASSISTÊNCIA SOCIAL / CRAS | REGULAR  | ~ | 34,30      | 0,61          | 33,69            | ASSISTÊNCIA SO 🗸 | CRAS    | ~       |
|                                                                                                    | 4240  | CADEIRA FIXA ESTOFADA AZUL      | ASSISTÊNCIA SOCIAL / CRAS | BOM      | ~ | 44,38      | 0,72          | 59,99            | ASSISTÊNCIA SO 🗸 | CRAS    | ~       |
|                                                                                                    | 4300  | BALCAO MDF BRANCO 2 PORTAS 3 G  | ASSISTÊNCIA SOCIAL / CRAS | BOM      | ~ | 72,71      | 1,17          | 71,54            | ASSISTÊNCIA SO 🗸 | CRAS    | ~       |
|                                                                                                    | 4310  | BALCAO MDF BRANCO 2 PORTAS 3 G  | ASSISTÊNCIA SOCIAL / CRAS | BOM      | ~ | 72,71      | 1,17          | 98,22            | ASSISTÊNCIA SO 🗸 | CRAS    | ~       |
|                                                                                                    | 4320  | MESA DE COZINHA REDONDA EM ME   | ASSISTÊNCIA SOCIAL / CRAS | REGULAR  | ~ | 66,53      | 1,35          | 105,66           | ASSISTÊNCIA SO 🗸 | CRAS    | ~       |
|                                                                                                    | 4400  | BALCAO MDF 2 PORTAS COR AZUL    | ASSISTÊNCIA SOCIAL / CRAS | BOM      | ~ | 84,44      | 1,27          | 109,16           | ASSISTÊNCIA SO 🗸 | CRAS    | ~       |
|                                                                                                    | 4440  | BANCO 2 LUGARES EM MADEIRA MO   | ASSISTÊNCIA SOCIAL / CRAS | BOM      | ~ | 52,46      | 0,85          | 70,93            | ASSISTÊNCIA SO 🗸 | CRAS    | ~       |
|                                                                                                    | 4450  | CADEIRA GIRATÓRIA COR AZUL ENC  | ASSISTÊNCIA SOCIAL / CRAS | BOM      | ~ | 72,70      | 1,17          | 98,21            | ASSISTÊNCIA SO 🗸 | CRAS    | ~       |
|                                                                                                    | 4480  | ARMARIO MDF 2 PORTAS COR AZUL   | ASSISTÊNCIA SOCIAL / CRAS | BOM      | ~ | 88,33      | 1,33          | 114,14           | ASSISTÊNCIA SO 🗸 | CRAS    | ~       |
|                                                                                                    | 4510  | MESINHA INFANTIL DE JARDIM EM M | ASSISTÊNCIA SOCIAL / CRAS | BOM      | ~ | 76,58      | 1,24          | 103,63           | ASSISTÊNCIA SO 🗸 | CRAS    | ~       |
|                                                                                                    | 4540  | MESA DE ESCRITÓRIO SEM GAVETAS  | ASSISTÊNCIA SOCIAL / CRAS | BOM      | ~ | 64,59      | 1,04          | 87,47            | ASSISTÊNCIA SO 🗸 | CRAS    | ~       |
|                                                                                                    |       |                                 |                           |          |   |            |               |                  |                  |         |         |

| Legenda             |                                 |                                    |
|---------------------|---------------------------------|------------------------------------|
| Bens Sem Inventário | Atualizados neste<br>inventário | Atualizados em outro<br>inventário |
|                     |                                 |                                    |

#### **Desvincular Bem**

Havendo a necessidade de desvincular algum bem já incluído no inventário, deverá ser acessado a rotina:

DB:PATRIMONIAL > Patrimônio > Procedimentos > Inventário > Desvincular Bem

| 📩 Inventário > Desvincular Bem |                        |                                       |          |
|--------------------------------|------------------------|---------------------------------------|----------|
|                                |                        |                                       |          |
|                                | Exclusão de bens do in |                                       |          |
|                                | Código do Inventário:  | 22                                    |          |
|                                | Data de Abertura:      | 30/11/2021                            |          |
|                                | Periodo Inicial:       | 01/01/2021                            |          |
|                                | Período Final:         | 31/12/2021                            |          |
|                                | Exercício:             | 2021                                  |          |
|                                | Processo:              |                                       |          |
|                                | Comissão:              | 7 COMISSÃO PARA REAVALIAÇÃO D         | EBENS    |
|                                | Observações            |                                       |          |
|                                |                        |                                       |          |
|                                |                        |                                       | <i>"</i> |
|                                | M Código               | Descrição                             | Placa    |
|                                | 358 ARMARIO            | O ACO CINZA 2 PORTAS                  | 3580     |
|                                | 394 ESTANTE            | E EM MDF 2 DIVISÕES 2 PORTAS COR AZUL | 3940     |
|                                | Total de Registros: 2  |                                       |          |
|                                |                        | Desvincular Ítens                     |          |

Selecionar o bem a ser desvinculado e clicar em desvincular itens.

# ATENÇÃO! Lembrando que para realizar este procedimento, o inventário não pode ter sido processado!

Para realizar o processamento dos dados informados, basta informar o código do inventário, data inicial e informar a comissão, esta deverá ser previamente cadastrada em:

DB:PATRIMONIAL > Patrimônio > Cadastros > Comissões > Inclusão

Com os referidos responsáveis pelo levantamento do inventário.

#### **Processar Inventário**

DB:PATRIMONIAL > Patrimônio > Procedimentos > Inventário > Processar Inventário

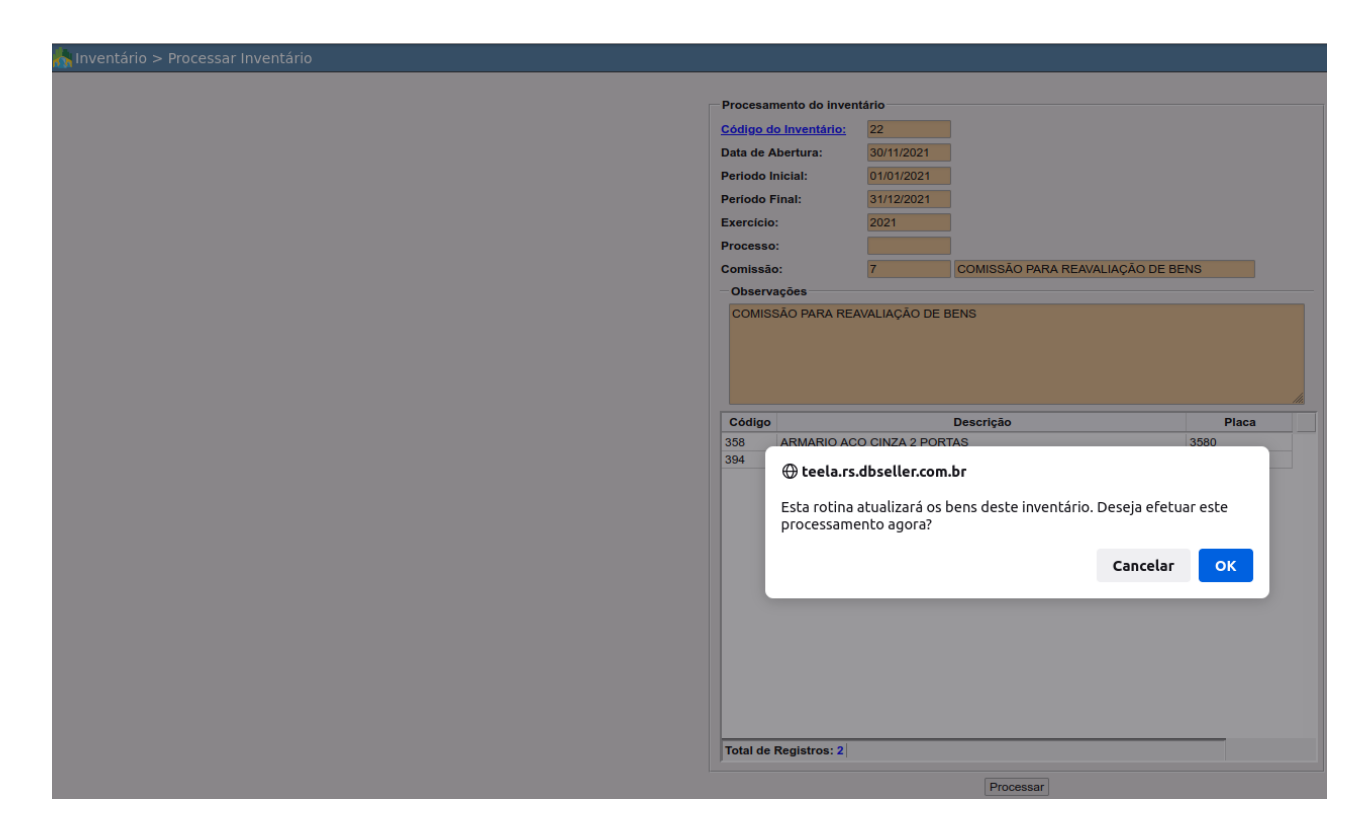

# Desprocessar Inventário

DB:PATRIMONIAL > Patrimônio > Procedimentos > Inventário > Desprocessar Inventário

| ሕ Inventário > Desprocessar Inventário |                |                                                                   |       |
|----------------------------------------|----------------|-------------------------------------------------------------------|-------|
|                                        |                |                                                                   |       |
|                                        | Desprocessa    | amento de Inventário                                              |       |
|                                        | Código do Inv  | ventário: 22                                                      |       |
|                                        | Data de Aber   | tura: 30/11/2021                                                  |       |
|                                        | Periodo Inicia | al: 01/01/2021                                                    |       |
|                                        | Período Final  | I: <u>31/12/2021</u>                                              |       |
|                                        | Exercício:     | 2021                                                              |       |
|                                        | Processo:      |                                                                   |       |
|                                        | Comissão:      | 7 COMISSÃO PARA REAVALIAÇÃO DE BENS                               |       |
|                                        | Observaçõe     | es                                                                |       |
|                                        | COMISSÃO       | ) PARA REAVALIAÇÃO DE BENS                                        |       |
|                                        |                |                                                                   |       |
|                                        |                |                                                                   |       |
|                                        |                |                                                                   | 11.   |
|                                        | Código         | Descrição                                                         | Placa |
|                                        | 358            |                                                                   |       |
|                                        | 394            | 🕀 teela.rs.dbseller.com.br                                        |       |
|                                        |                | Esta rotina desprocessará os bens deste inventário, retornando os |       |
|                                        |                | valores anteriores.                                               |       |
|                                        |                | Deseja efetuar este procedimento?                                 |       |
|                                        |                | Consulta OV                                                       |       |
|                                        |                | Cancelar                                                          |       |
|                                        |                |                                                                   |       |
|                                        |                |                                                                   |       |
|                                        |                |                                                                   |       |
|                                        |                |                                                                   |       |
|                                        |                |                                                                   |       |
|                                        |                |                                                                   |       |
|                                        | Total de Reg   | jistros: 2                                                        |       |
|                                        |                | Desprocessar Inventário                                           |       |
|                                        |                | Booprocossar inventano                                            |       |

# CONCLUSÃO

Este trabalho foi elaborado para ilustrar, de forma clara, a inserção das funcionalidades do E-cidade, referente ao cadastro e movimentação de Bens da Prefeitura Municipal de Maricá, assim como em outras instituições.

Temos plena convicção de que este material ajudará aos servidores usuários do sistema no entendimento dos recursos oferecidos nas suas funcionalidades. Sua consulta aliado a prática certamente facilitará o trabalho de todos.